# 23 Data Sampling

This chapter explains the workflow of GP-Pro EX "Data Sampling" including how to change the settings.

Start with "23.1 An Introduction to the Sampling Feature" (page 23-2), and then turn to the corresponding page from "23.2 Settings Menu" (page 23-3)

| 23.1  | An Introduction to the Sampling Feature               | 23-2   |
|-------|-------------------------------------------------------|--------|
| 23.2  | Settings Menu                                         | 23-3   |
| 23.3  | Sampling Data at Constant Intervals                   | 23-5   |
| 23.4  | Sampling Data at Specific Periods                     | 23-10  |
| 23.5  | Displaying Sampled Data                               | 23-14  |
| 23.6  | Saving Sampling Data to CF Card/USB storage           | 23-20  |
| 23.7  | Display/Save Sampled Data in CSV with a Custom Format | 23-30  |
| 23.8  | Settings Guide                                        | 23-37  |
| 23.9  | Sampling Structure                                    | 23-110 |
| 23.10 | Restrictions                                          | 23-144 |

# 23.1 An Introduction to the Sampling Feature

#### 23.1.1 What is the Sampling Feature?

This feature samples data from the desired address value of the device/PLC at the designated time and then stores it in the GP. This is useful for viewing data history.

At the designated time, data from the device/PLC is read in to the GP.

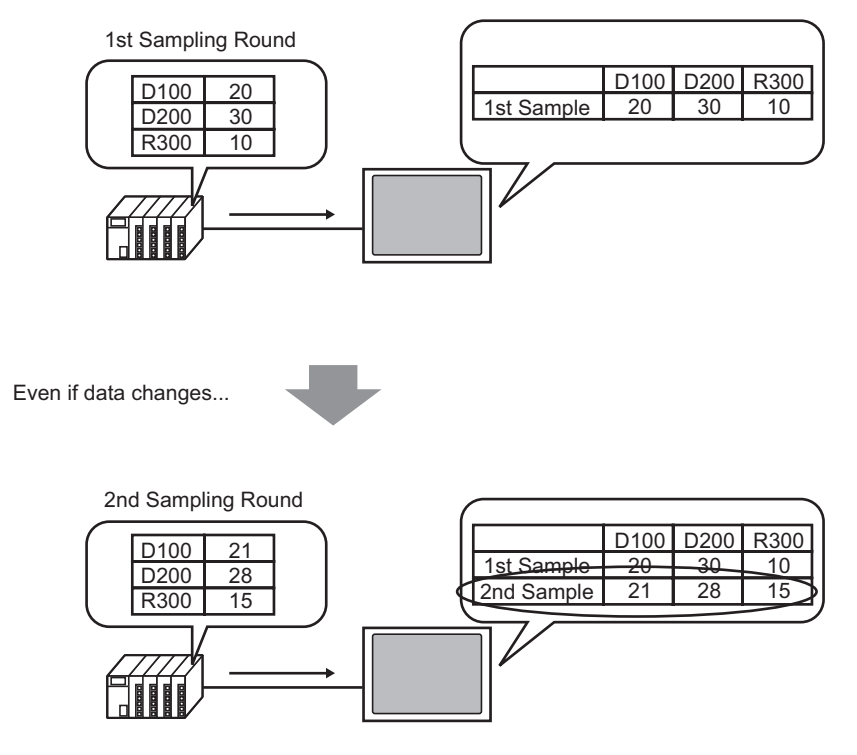

New data is added and saved.

Data collected by the Sampling feature is called "Sampling Data".

Sampled data can be displayed as a line graph on the GP screen and printed from a printer connected to the GP screen. The data can also be saved to a CF Card or USB storage device. You can edit it using general spreadsheet software (such as Microsoft Excel) on the screen because it is saved in CSV format.

# 23.2 Settings Menu

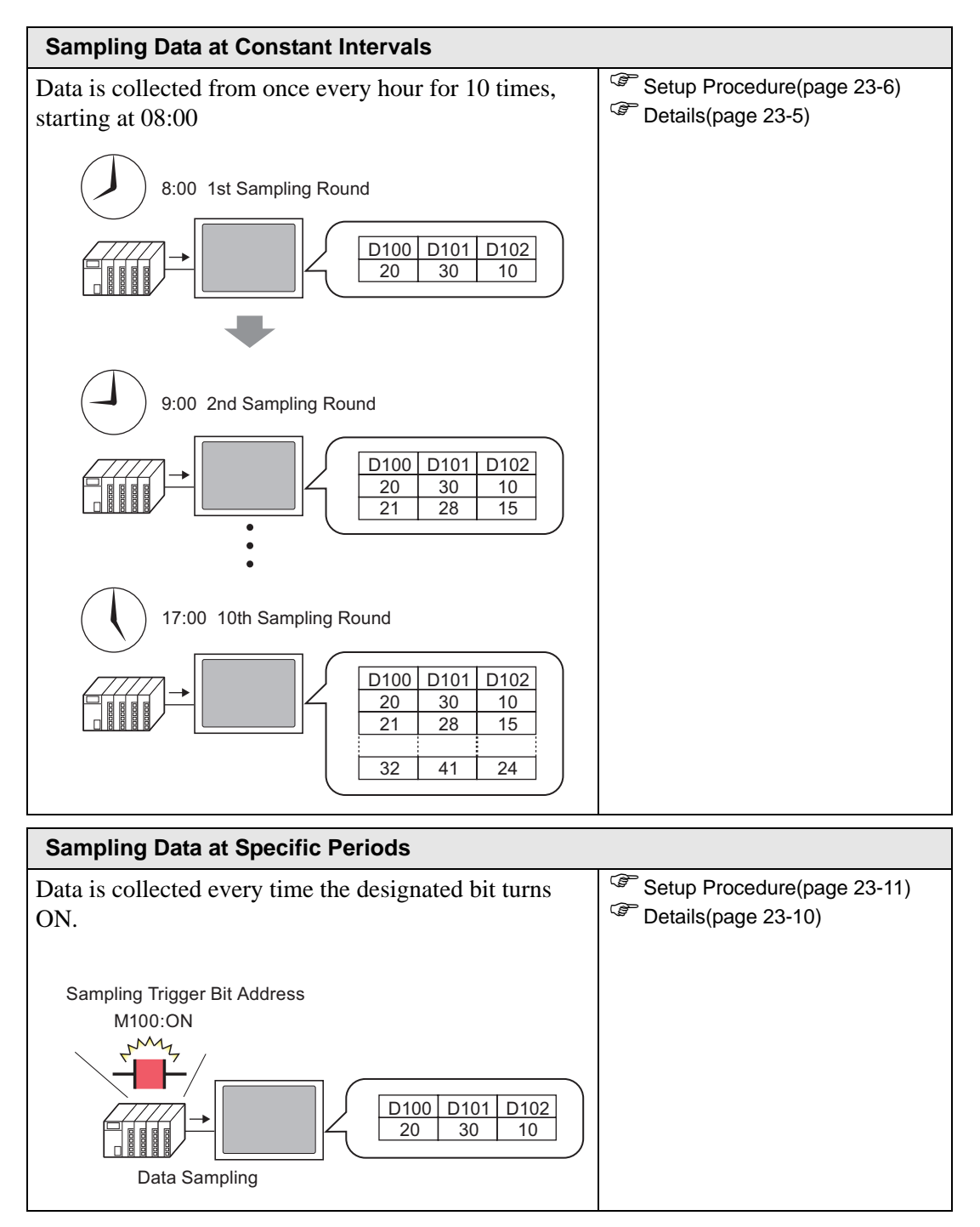

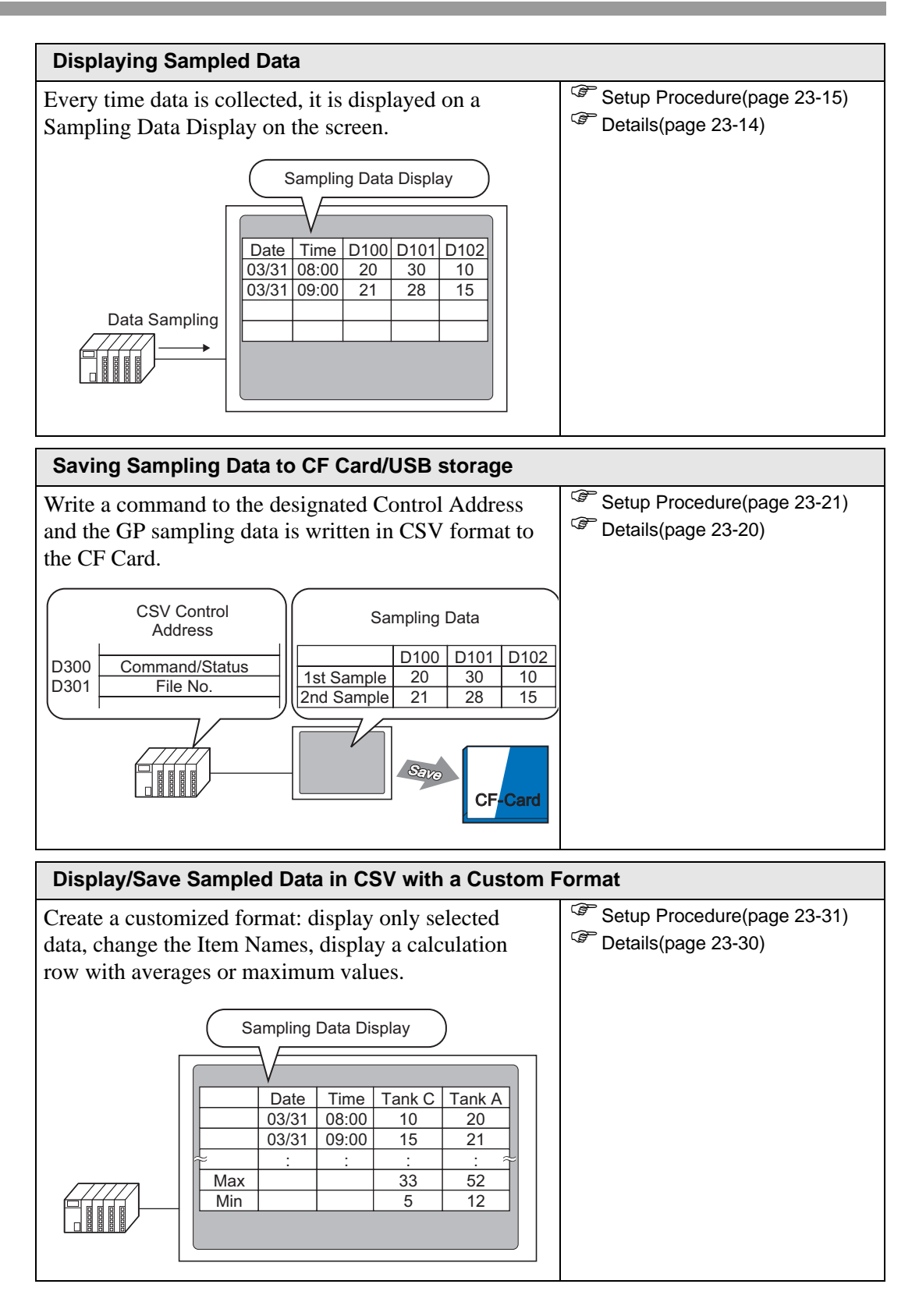

# 23.3 Sampling Data at Constant Intervals

#### 23.3.1 Introduction

Read the designated address value from the device/PLC at a fixed interval and save that data in the GP.

• Designating the Start Time and sampling data at fixed intervals after that time. (For example, Start Time: 08:00, Sampling Cycle: 1 hour, Occurrences: 10)

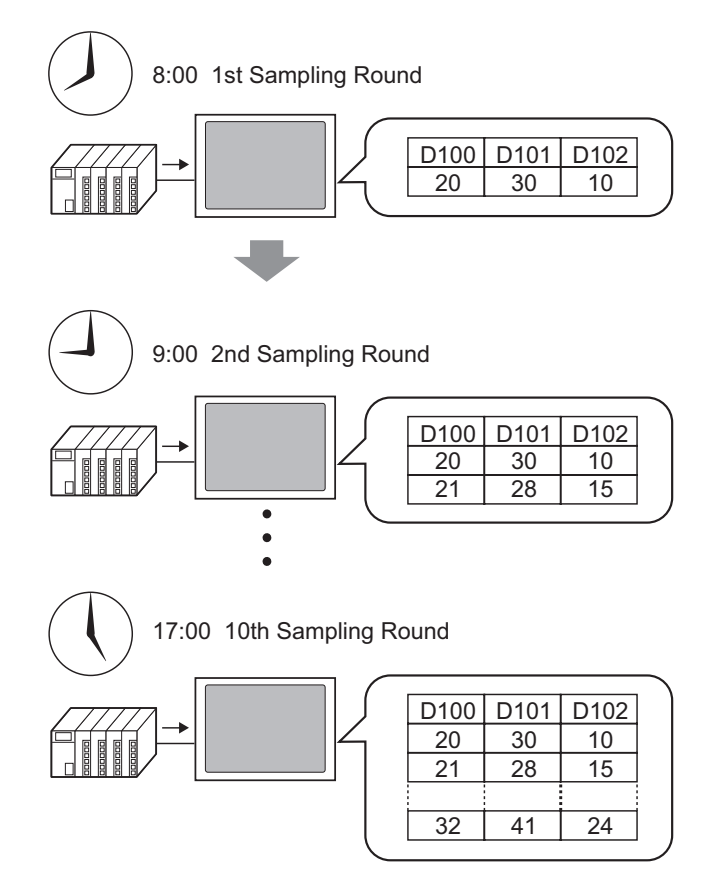

When you reach the limit defined in the [Occurrences] field, you can either continue sampling by overwriting the oldest sample, or stop sampling.

#### 23.3.2 Setup Procedure

```
NOTE
```

Please refer to the settings guide for details.
 "23.8.1 Common (Sampling) Settings Guide" (page 23-37)

Configure settings to sample the data from D100, D101, and D102 once every hour starting at 8:00 for ten cycles.

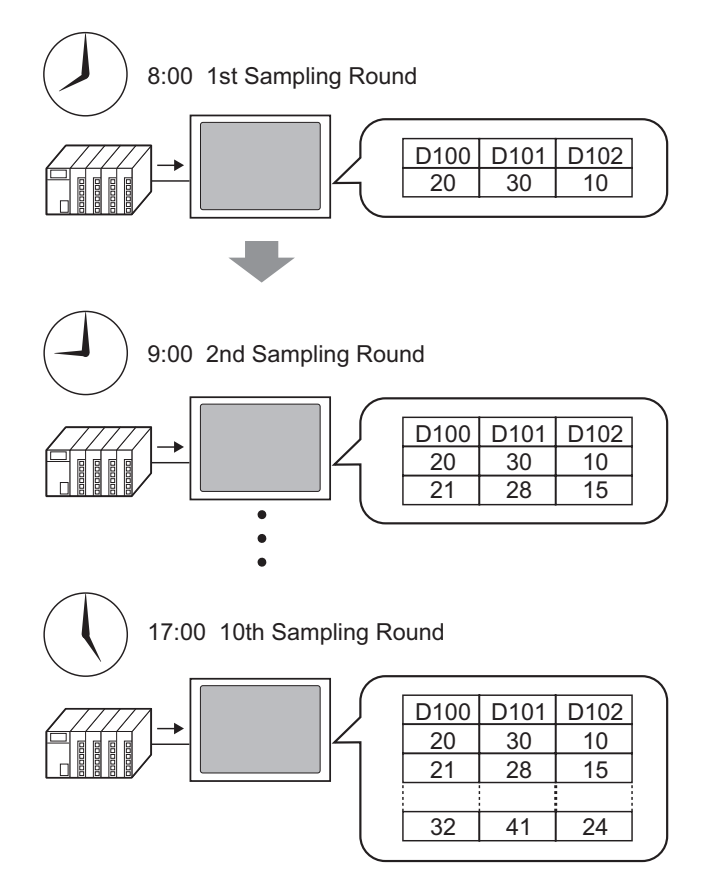

1 In the [Common Settings (R)] menu, select the [Sampling (D)] command or click [], and the following screen appears.

| 📃 Base        | e 1(Unti | tled) 🗙 🞜 | Sampling I | List 🗙    |                  |                 |        | $\triangleleft \triangleright {\bf X}$ |
|---------------|----------|-----------|------------|-----------|------------------|-----------------|--------|----------------------------------------|
| Sampling      | g Group  | List      |            |           |                  |                 |        |                                        |
| Lan           | iguage   | ASCII     | ~          | Font Type | Standard Font    | -               |        |                                        |
| <u>Create</u> | Edit     | Сору      | Paste      | Delete    | Change Attri     | butes           |        |                                        |
| Number        |          | Comment   | Words      | Execution | Cond Occurrences | Number of Block | Backup |                                        |
|               |          |           |            |           |                  |                 |        |                                        |
|               |          |           |            |           |                  |                 |        |                                        |

2 Click [Create] and the following dialog box appears. Set the sampling group number, click [OK], and the sampling group settings screen appears.

|                                  | 💰 New Sampling Group                  |              |
|----------------------------------|---------------------------------------|--------------|
|                                  | Group 1 芸 🌉                           |              |
|                                  | Comment Group1                        |              |
|                                  | OK ( <u>0</u> ) Cancel                |              |
|                                  |                                       |              |
| 📃 Base 1 (Untitled) 🗙 🛃 Sa       | ampling List 🔀 🚅 Sampling 1(Group1) 🗙 | ⊲ ⊳ <b>×</b> |
| Address Mode Display/Save in     | CSV   Print   Write Data              |              |
| Addressing 💽 S                   | Sequential O Random                   |              |
| Sampling Start Address [PL       | C1]D00000 🔽 🧰                         |              |
| Bit Length 💽 1                   | 16 Bit 🔿 32 Bit                       |              |
| Sampling Words 1                 |                                       |              |
|                                  |                                       |              |
| Number Address                   |                                       |              |
| Number Address<br>1 [PLC1]D00000 |                                       |              |

3 In [Sampling Start Address], set the start address (D100) for data you want to sample.

| Click the icon to display an address input keypad. |                                                      |          | Enter "D | )" and "100".                                                                                             |
|----------------------------------------------------|------------------------------------------------------|----------|----------|----------------------------------------------------------------------------------------------------|
| Addressing<br>Sampling Start Address               | Sequential [PLC1]D00000                              | C Random |          | Input Address       Device/PLC       D       100       Back       A       B       C       7       8       |
| Addressing<br>Sampling Start Address               | <ul> <li>Sequential</li> <li>[PLC1]D00100</li> </ul> | C Random |          | D         E         F         4         5         6           1         2         3         0         Ent |

4 Designate the bit length to store for sampled data, and in [Sampling Words], set the number of addresses (example, 3). The first three words are displayed, starting from the designated address.

| Address Mode  | Display/S      | ave in CSV   Print | Write Data |
|---------------|----------------|--------------------|------------|
| Addressing    |                | Sequential         | C Random   |
| Sampling Star | t Address      | [PLC1]D00100       |            |
| Bit Length    |                | 16 Bit             | 🔿 32 Bit   |
| Sampling Wor  | ds             | 3 🕂 🏢              |            |
| Number        | Address        |                    |            |
| 1             | [PLC1]D00      | 100                |            |
| 2             | 2 [PLC1]D00101 |                    |            |
| 3             | [PLC1]D00      | 102                |            |
|               |                |                    |            |

5 On the [Mode] tab, for the [Execution Condition] select [Time Specification].

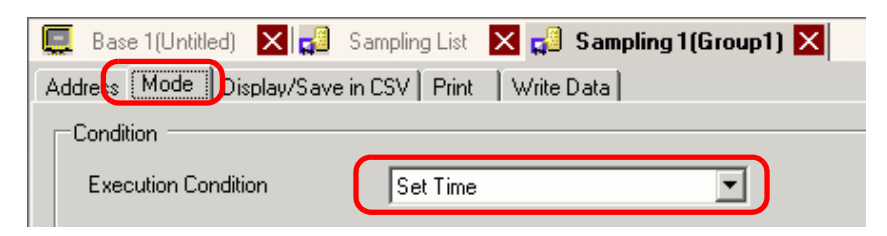

**6** In [Sampling Permit Bit Address], set the Bit Address (For example, M100) to control the data sampling operation.

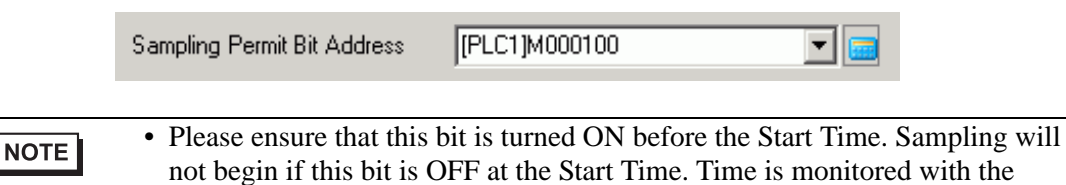

Clock Data in the GP.

7 Designate the Start Time (8:00) for the data sampling, and set the cycle and Occurrences (each hour for 10 cycles).

| Start Time      | 8  | -<br>- | :     | 0 | ÷     |         |         |
|-----------------|----|--------|-------|---|-------|---------|---------|
| Sampling Cycle  | 1  | ÷ #    | Hours | 0 | ÷ #   | Minutes | Seconds |
| Number of Times | 10 |        | *     | 퐾 | Times |         |         |
| End Time        | 17 | :      | 0     | : | 0     |         |         |

8 Set up the address (for example, M50) to delete the sampling data. When this bit is turned ON, all data from sampling group 1 stored in the GP is deleted.

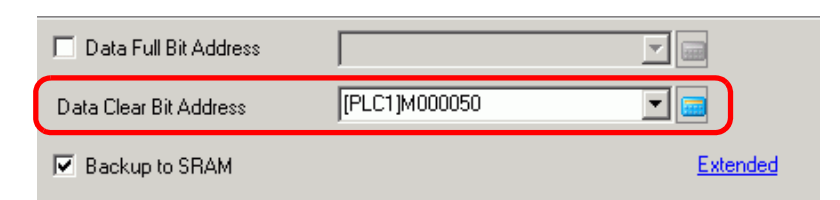

**9** Click [Extended] and the following dialog box appears. As needed, set the number of days of sampling data that will be maintained in the GP.

| 💰 Extended                          |                     | ×          |
|-------------------------------------|---------------------|------------|
| 🔽 Overwrite old data after finishir | ig the specified cy | cles       |
| Number of days                      | 1                   | <b>∃</b> ∎ |
|                                     |                     |            |
| Add Time Data                       |                     |            |
| Add Data Valid/Invalid Flag         |                     |            |
|                                     | OK ( <u>D)</u>      | Cancel     |

For the picture to the left, one day data will be maintained in the GP. On the following day at the Start Time (8:00), the previous day sampling data will be overwritten in order and new data stored. If you clear the [Overwrite old data after finishing the specified cycles] check box, you can adjust the [Blocks] setting. A "block" is the sampling data collected from the designated Occurrences. When displaying or printing data, you can use block units.

For example: Sample for five hours from Monday to Friday and display/print data every day.

| Extended           Overwrite old data after finishing the Number of Blocks         Number of Blocks | e specified cycles    | The sampled data for the designated<br>Occurrences is one block. Specify how<br>many blocks.                                                                                                    |
|----------------------------------------------------------------------------------------------------|-----------------------|----------------------------------------------------------------------------------------------------|
| <ul> <li>Add Time Data</li> <li>Add Date Valid/Invalid Flag</li> </ul>                              | OK ( <u>D)</u> Cancel | For the picture to the left, five days sampling<br>data will be maintained in the GP.<br>On the 6th day and later, sampling will not<br>occur. To resume sampling, clear the<br>sampling data stored in the GP. |

#### NOTE

- For information about the timing of the Sampling action, please refer to the following.
  - <sup>☞</sup> "23.9.2 The Sampling Action ◆ Time Specification" (page 23-117)
- When the [Backup to Internal Memory] checkbox is not selected, the sampling data stored in the GP is erased when the GP is turned OFF or reset.

# 23.4 Sampling Data at Specific Periods

#### 23.4.1 Introduction

Each time the designated bit address turns ON, the specified address value is read from the device/PLC and that data is saved in the GP.

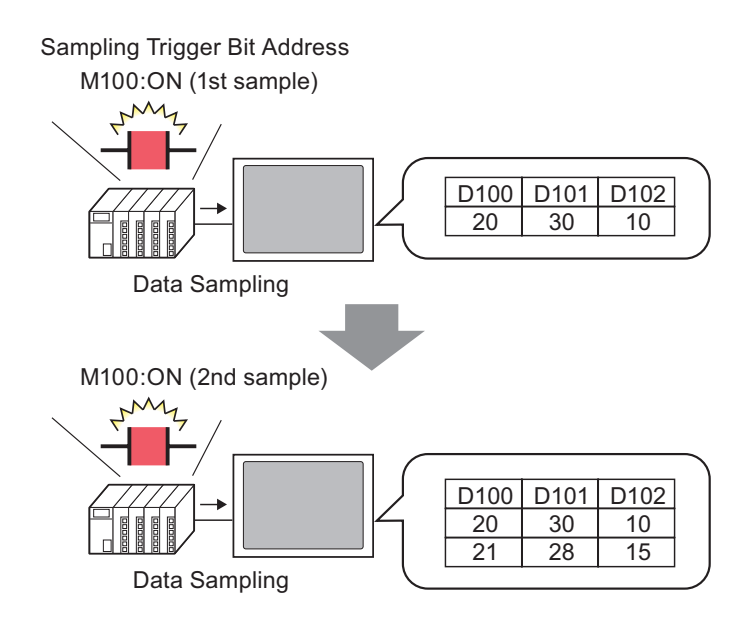

Sample data from the designated Occurrences, and set whether to overwrite the oldest data and store the new data the next time the designated bit turns ON, or to stop sampling.

#### 23.4.2 Setup Procedure

```
• Please refer to the settings guide for details.

© "23.8.1 Common (Sampling) Settings Guide" (page 23-37)
```

Configure settings to sample data from D100, D101, and D102 every time the bit (M100) turns ON.

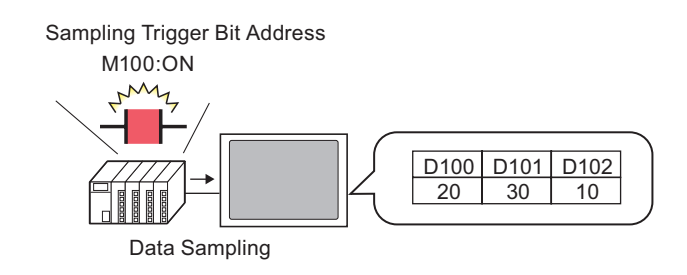

1 In the [Common Settings (R)] menu, select the [Sampling (D)] command or click [], and the following screen appears.

| 🛄 Base        | e 1(Untitled) | × 🞜   | Sampling | List 🗙    |                  |                 |        | < | 1 ▷ X |
|---------------|---------------|-------|----------|-----------|------------------|-----------------|--------|---|-------|
| Sampling      | I Group List  |       |          |           |                  |                 |        |   |       |
| Lan           | guage         | ASCII | ~        | Font Type | Standard Font    | -               |        |   |       |
| <u>Create</u> | Edit          | Сору  | Paste    | Delete    | Change Attrib    | utes            |        |   |       |
| Number        | Com           | ment  | Words    | Execution | Cond Occurrences | Number of Block | Backup |   |       |
|               |               |       |          |           |                  |                 |        |   |       |
|               |               |       |          |           |                  |                 |        |   |       |

2 Click [Create] and the following dialog box appears. Set the sampling group number, click [OK], and the sampling settings screen appears.

|                          | 💰 New San               | npling Group         | ×      |              |
|--------------------------|-------------------------|----------------------|--------|--------------|
|                          | Group                   | 1 🕂 🏢                |        |              |
|                          | Comment                 | Group1               |        |              |
|                          |                         | OK ( <u>D)</u>       | Cancel |              |
|                          |                         |                      |        |              |
| 📃 Base 1 (Untitled) 🗙 🛃  | ) Sampling List 🔀 🚅     | Sampling 1(Group1) 🗙 |        | 4 ⊳ <b>x</b> |
| Address Mode Display/Sav | ve in CSV Print Write D | Data                 |        |              |
| Addressing               | Sequential C Rand       | dom                  |        |              |
| Sampling Start Address   | [PLC1]D00000            | <b></b>              |        |              |
| Bit Length               | 16 Bit C 32 Bit         | it                   |        |              |
| Sampling Words           | 1 🗦 🏢                   |                      |        |              |
| Number Address           |                         |                      |        |              |
| 1 [PLC1]D0000            | 00                      |                      |        |              |
|                          |                         |                      |        |              |
|                          |                         |                      |        |              |

**3** In [Sampling Start Address], set the start address (D100) for data you want to sample.

| Addressing             | Sequential   | C Random |
|------------------------|--------------|----------|
| Sampling Start Address | [PLC1]D00100 | <b>_</b> |

4 Designate the bit length to store for sampled data, and in [Sampling Words], set the number of addresses (example, 3). The first three words are displayed, starting from the designated address.

| 📃 Base 1 (Untitled) 🗙  | 🗿 Sampling List    | 🗙 🞜 Sampling1(Group1) 🗙 🛛 🕔 |
|------------------------|--------------------|-----------------------------|
| Address Mode Display/S | ave in CSV   Print | Write Data                  |
| Addressing             | Sequential         | C Random                    |
| Sampling Start Address | [PLC1]D00100       |                             |
| Bit Length             | I6 Bit             | C 32 Bit                    |
| Sampling Words         | 3 🖃 🏢              |                             |
| Number Address         |                    |                             |
| 1 [PLC1]D00            | 100                |                             |
| 2 [PLC1]D00            | 101                |                             |
| 3 (PLC1)D00            | 102                |                             |

5 On the [Mode] tab, for the [Execution Condition] select [Bit ON].

|     | Base 1(Untitled | 1) 🗙 🛃       | Sampling List    | 🗙 🛃 Sam    | pling 1(Group 1) 🔀 |
|-----|-----------------|--------------|------------------|------------|--------------------|
| Add | Iress Mode      | Display/Save | e in CSV   Print | Write Data |                    |
|     | Condition       |              |                  |            |                    |
|     | Execution Cond  | dition       | Bit ON           |            |                    |

**6** In [Sampling Trigger Bit Address], set the bit address (example, M100) to control the data sampling operation. Data sampling runs every time this bit turns ON.

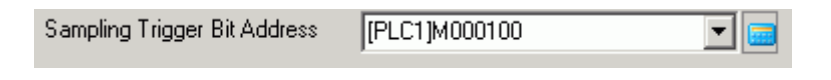

7 Designate the number of times to sample the data (example, 4 times).

| Number of Times | 4 | 🗄 🧾 Times |
|-----------------|---|-----------|
|                 |   |           |

8 Set up the address (for example, M50) to delete the sampling data. When this bit is turned ON, all data from sampling group 1 stored in the GP is deleted.

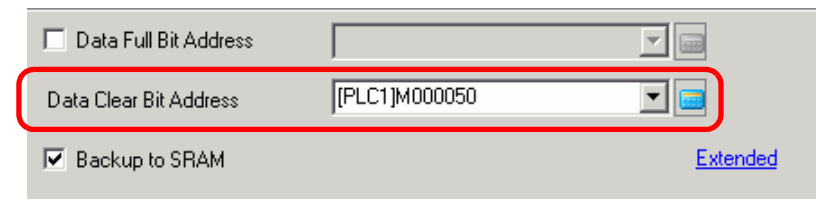

**9** Click [Extended] and the following dialog box appears.

Designate the [ACK Bit Address] (example, M20) which will confirm when the data reading is finished. When the data reading is finished, this bit turns ON. Accept this Bit ON and turn OFF the [Sampling Trigger Bit Address] (M100). (When M100 turns OFF, M20 turns OFF.)

| 💣 Extended                                                | ×                     |  |  |  |
|-----------------------------------------------------------|-----------------------|--|--|--|
| ☑ Overwrite old data after finishing the specified cycles |                       |  |  |  |
| Number of Blocks                                          | 1 🗧                   |  |  |  |
| E Block Completed Bit Address                             | [PLC1]X00000 🔽 📟      |  |  |  |
| ACK Bit Address                                           | [PLC1]M000020 🛛 🔽 🥅   |  |  |  |
| 🗹 Add Time Data                                           |                       |  |  |  |
| 🗹 Add Data Valid/Invalid Flag                             |                       |  |  |  |
| [                                                         | OK ( <u>D)</u> Cancel |  |  |  |

In the picture to the left, when data for the designated number of times (example, 4) is stored to the GP and the trigger bit (M100) turns ON for the 5th time, data will be overwritten and stored starting from the 1st time's data. If you do not want data to be overwritten, clear the [Overwrite old data after finishing the specified cycles] check box. When the designated bit turns ON for the 5th time, sampling will not occur.

A "block" is the sampling data collected from the designated Occurrences. When displaying or printing data, you can use block units.

For example: Sampling for five hours from Monday to Friday and displaying/printing data every day.

| 💰 Extended 🛛 🛛 🔀                                        |                        |  |  |  |
|---------------------------------------------------------|------------------------|--|--|--|
| Overwrite old data after finishing the specified cycles |                        |  |  |  |
| Number of Blocks                                        | 5                      |  |  |  |
| Block Completed Bit Address                             | [PLC1]X00000 🔽 📟       |  |  |  |
| ACK Bit Address                                         | [PLC1]M000020 📃 📰      |  |  |  |
| 🔽 Add Time Data                                         |                        |  |  |  |
| 🔽 Add Data Valid/Invalid Flag                           |                        |  |  |  |
|                                                         | OK ( <u>D</u> ) Cancel |  |  |  |

The sampled data for the designated Occurrences is one block. Specify how many blocks.

• For information about the timing of the Sampling action, please refer to the following.

<sup>(C)</sup> "23.9.2 The Sampling Action ♦ Bit ON" (page 23-119)

• When the [Backup to Internal Memory] checkbox is not selected, the sampling data stored in the GP is erased when the GP is turned OFF or reset.

NOTE

# 23.5 Displaying Sampled Data

#### 23.5.1 Introduction

Display data collected with the Sampling feature (Sampling Data) on the GP screen in table format.

Data is displayed on the screen every time sampling occurs. This feature is useful for checking changes in address values.

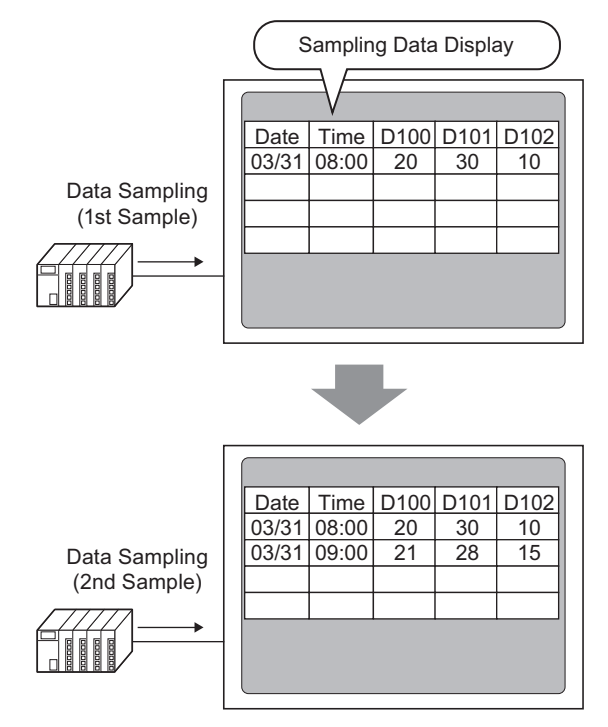

NOTE

- You can also edit sampling data on the screen by touching it.
- Sampled Data can also be displayed in a Line Chart. (37) "18.4 Using Line Charts" (page 18-11)

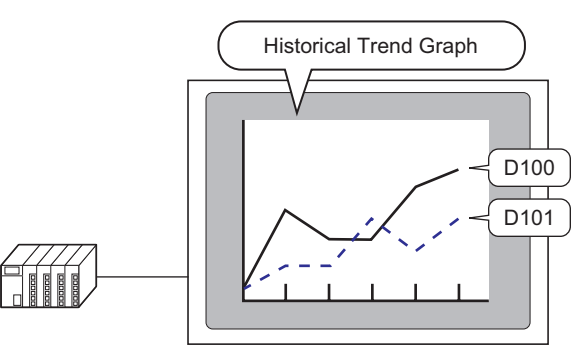

• For more detailed information about sampling data, refer to the following. (Page 23.9.3 About Sampling Data Display" (page 23-126)

#### 23.5.2 Setup Procedure

| NOTE | <ul> <li>Please refer to the settings guide for details.</li> <li><sup>☞</sup> "23.8.1 Common (Sampling) Settings Guide ■ Display/Save in CSV" (page 23-62)</li> <li><sup>☞</sup> "23.8.2 Sampling Data Display Guide" (page 23-104)</li> </ul> |
|------|----------------------------------------------------------------------------------------------------|
|      | <ul> <li>For details of the part placement method and the address, shape, color, and<br/>label setting method, refer to the "Part Editing Procedure".</li> <li><sup>(3)</sup> "8.6.1 Editing Parts" (page 8-52)</li> </ul>                      |

Configure settings to display Sampling Group "1" on the GP screen.

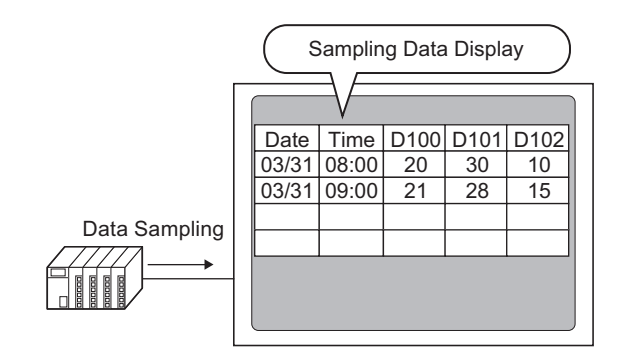

1 In the [Common Settings (R)] menu, select [Sampling (D)] or click 3, and a list of registered sampling groups appear. Double-click row 1 and the sampling group 1 setup screen appears.

| 🛄 Base        | 1(Unt                                      | itled) 🔀 🞜    | Sampling | List | ×              |               |                 |        | ⊲ ⊳ <b>×</b> |
|---------------|--------------------------------------------|---------------|----------|------|----------------|---------------|-----------------|--------|--------------|
| Sampling (    | Sampling Group List                        |               |          |      |                |               |                 |        |              |
| Lang          | Language ASCII 💌 Font Type Standard Font 💌 |               |          |      |                |               |                 |        |              |
| <u>Create</u> | <u>Edi</u>                                 | t <u>Copy</u> | Paste    | 1    | Delete         | Change Attrib | <u>utes</u>     |        |              |
| Number        |                                            | Comment       | Words    |      | Execution Cond | Occurrences   | Number of Block | Backup |              |
|               | 1                                          | Group1        |          | 3    | Set Time       | 10            | 5               | Enable |              |
|               | 2                                          | Group2        |          | 3    | Bit ON         | 4             | 5               | Enable |              |
|               |                                            |               |          |      |                |               |                 |        |              |

(For information about Address/Action, see "23.3.2 Setup Procedure" (page 23-6))

2 Open the [Display/Save in CSV] tab. Select the [Display/Save in CSV] check box.

| Base 1 (Untitled)                  | Sampling List 🗙 🕵 S<br>e in CSV pint   Write Da | ampling 1 (Numb<br>ta | ber) 🗙 ↓ ≽ 🗙          |
|------------------------------------|-------------------------------------------------|-----------------------|-----------------------|
| ☑ Display/Save in CSV              | CSV C                                           | ontrol Word Addre     | ess 🗾                 |
| <ul> <li>Basic Settings</li> </ul> | C Custom Settings                               | Save in               | CF Card C USB Storage |
| Date                               | yy/mm/dd 💌                                      | Time                  | ht:mm                 |
| Data Display                       | Data Type                                       |                       |                       |
| 🗖 Total                            | Data Type                                       |                       |                       |
| Item Name Characters               | 14 📑 🂻                                          |                       |                       |
| Display Color                      | 7 🔽                                             | Blink                 | None                  |
| Background Color                   | 0 🗸                                             | Blink                 | None                  |
| Date Time [PL                      | C1]D00100 [PLC1]D00101                          | [PLC1]D00102          |                       |
| yy/mm/dd hh:mm                     | ****                                            | ****                  |                       |

- **3** Select the display format for the date and time.
- 4 Click [Data Type Settings] to open the [Data Settings] dialog box. Set the data type, input range, number of display digits, and so on. The settings are applied to all the data columns.

| Basic Settings       | C Custom Settings                                        | Save in    | CF Card        | C USB Storage |
|----------------------|----------------------------------------------------------|------------|----------------|---------------|
| Date<br>Data Display | Data Type                                                | Time       | hh:mm          | T             |
|                      |                                                          |            |                |               |
| Data Setting         | g <b>s</b><br>tvle Alarm )<br>put/Display Range<br>Dec ▼ | ☐ Sign +/- |                |               |
|                      |                                                          |            | OK ( <u>0)</u> | Cancel        |

Click [OK] to close the dialog box.

5 Select a color and background color for the displayed text.

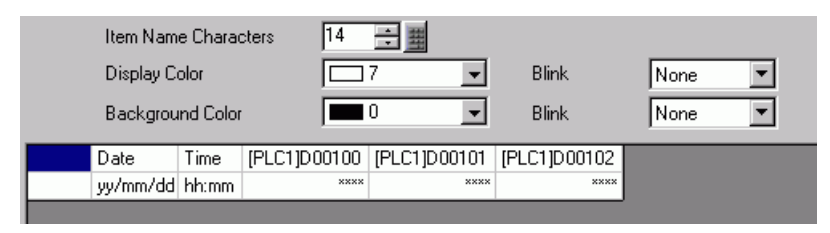

The display format settings are complete.

6 Open the editing screen, and on the [Parts (P)] menu select [Sampling Data Display (S)], or click 🙀, to place the Part on the screen.

|             | Base 1 (Untitled) 🗙 😫 Sampling List 🗶 🛃 Sampling 1 (Group 1) 🔀 |
|-------------|----------------------------------------------------------------|
|             | •••0•••••••••••                                                |
| -           |                                                                |
|             |                                                                |
| -           |                                                                |
| -<br>-<br>1 |                                                                |
| -           |                                                                |
| -           |                                                                |

7 Double-click the placed Sampling Data Display. The Settings dialog box appears.

| <i></i> Sampling Data Dis | play                 | ×                                  |
|---------------------------|----------------------|------------------------------------|
| Parts ID                  | Basic Display Switch | 1                                  |
| SD_0000 🕂                 | Group Number         | Block Number Specification Address |
|                           |                      |                                    |
|                           |                      | Edit Data                          |
|                           | Display Rows 3       | interlock                          |
|                           | Display Columns 3    | Interlock Address                  |
|                           | Display Spacing      | Touch Enable Condition             |
|                           | subul showing 1      | When ON C When OFF                 |
|                           | Data Border          |                                    |
|                           | •                    |                                    |
|                           | No Border            | Show Border Border with Item       |
|                           | Clear Color B        | Name Fields                        |
|                           |                      | None Calculation Part Scroll       |
|                           |                      |                                    |
| Help ( <u>H</u> )         |                      | OK ( <u>O</u> ) Cancel             |

8 Define the sampling group you want to display on the screen. Set Sampling Group to "1".

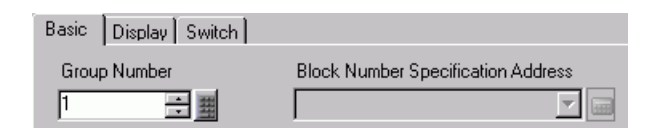

- In the [Common Settings (R)] workspace's [Sampling] node, click the [Mode] tab. In the [Extended] settings, after you clear the [Overwrite old data after finishing the specified cycles] check box, use [Block Number Specification Address] to display the sampling group.
- 9 Set the [Display Rows] and [Display Columns].

|                 |       | Edit Data              |
|-----------------|-------|------------------------|
| Display Rows    | 3 🕂 🏢 | Interlock              |
| Display Columns | 3 🕂 🏢 | Interlock Address      |
| Display Spacing | 0 🔅 🏢 | Touch Enable Condition |

10 Select whether or not to show Ruled Line/Border and select the [Clear Color].

| Data Border   | •             | •                               |
|---------------|---------------|---------------------------------|
| No Border     | Show Border   | Border with Item<br>Name Fields |
| Clear Color 0 | Blink<br>None | Calculation Part Scroll         |

11 Select the [Display] tab, and set the font type and size.

| Basic | Display | Switch        |   |      |              |   |
|-------|---------|---------------|---|------|--------------|---|
| Font  |         |               |   |      |              |   |
| Font  | Туре    | Standard Font | • | Size | 8 x 8 Pixels | - |
|       |         |               |   |      |              |   |

12 Select the [Switch] tab, and select the necessary scroll switches.

With [Select Shape], select the switch shapes, set the label and text color as needed, and click [OK].

| 💰 Sampling Data Disp                                  | lay 🗙                                                                  |
|-------------------------------------------------------|------------------------------------------------------------------------|
| Parts ID<br>SD_0000<br>Comment<br>ABC<br>Select Shape | Basic Display Switch<br>Switch Layout<br>Soroll Up Samples to Scroll 1 |
| Help ( <u>H</u> )                                     | OK ( <u>0</u> ) Cancel                                                 |

The Sampling Data Display is now set. You can move the switches independently to the desired location.

| NOTE | • For the attached [Sampling Data Display] switches, you cannot set the shape or color independently. To set a different shape or color for each switch, use |
|------|----------------------------------------------------------------------------------------------------|
|      | the Switch Lamp Part [Special Switch] - [Sampling Data Display Switch].                                                                                      |

# 23.6 Saving Sampling Data to CF Card/USB storage

#### 23.6.1 Introduction

The data (sampling data) sampled by sampling feature is saved in CSV format on a CF Card or USB storage device.

The sampling data (SA\*\*\*\*.csv) saved on a CF card/USB storage device can be analyzed using general spreadsheet software (such as Microsoft Excel) on a computer or used in databases.

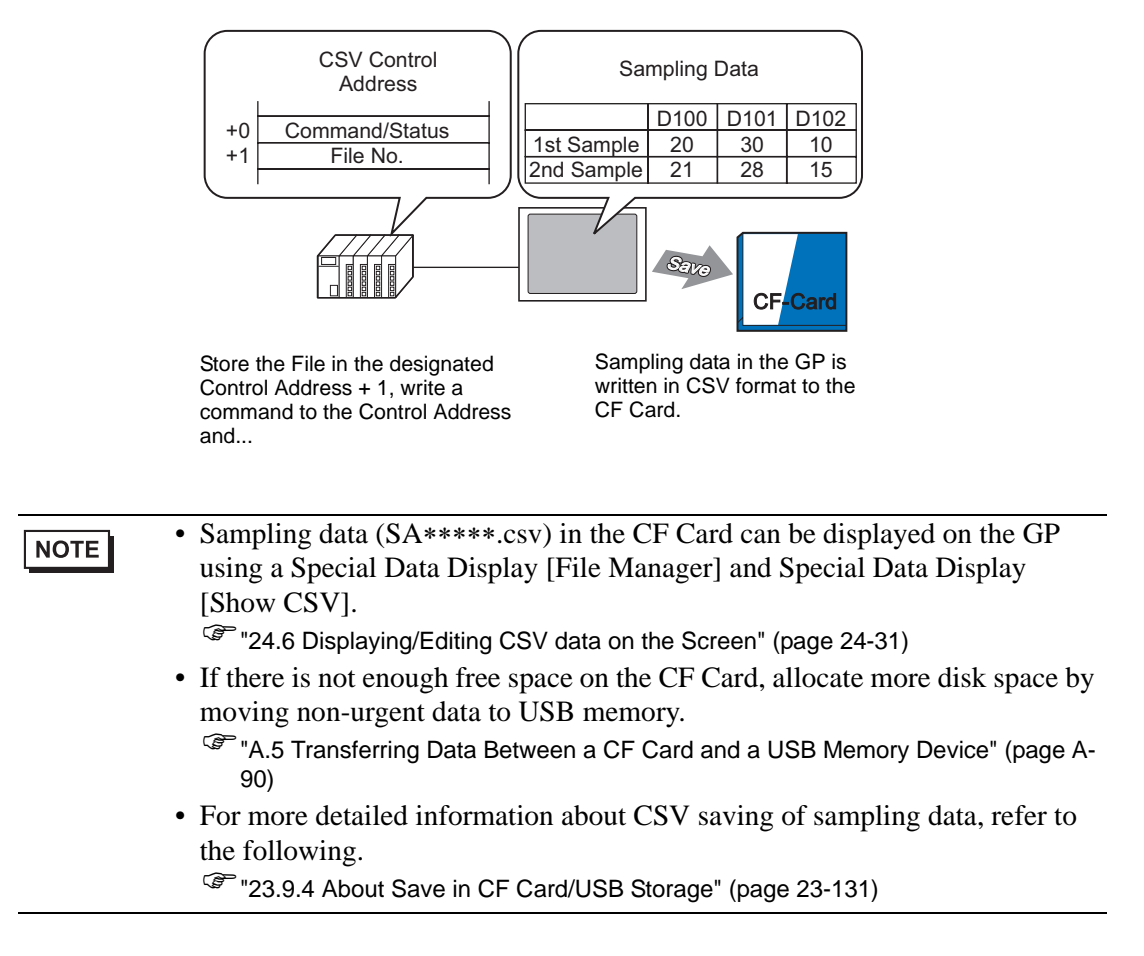

#### 23.6.2 Setup Procedure

```
NOTE
```

Please refer to the settings guide for details.
 <sup>CP™</sup> "23.8.1 Common (Sampling) Settings Guide ■ Display/Save in CSV" (page 23-62)

Configure settings to save data from Sampling Group "1" to the CF Card.

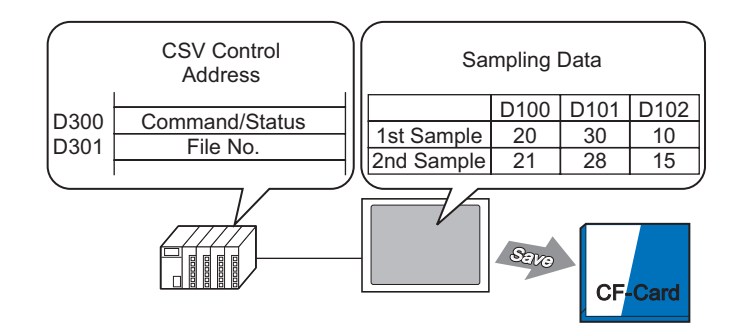

1 In the [Common Settings (R)] menu, select [Sampling (D)] or click 3, and a list of registered sampling groups appear. Double-click row 1 and the sampling group 1 setup screen appears.

| 🛄 Base   | e 1(Uni | titled) 🔀 🞜   | Sampling | List | X              |               |                 | 1 Þ    | × |
|----------|---------|---------------|----------|------|----------------|---------------|-----------------|--------|---|
| Sampling | Group   | ) List        |          |      |                |               |                 |        |   |
| Lan      | guage   | ASCII         | •        | Font | Type S         | tandard Font  | •               |        |   |
| Create   | Edi     | t <u>Copy</u> | Paste    | ļ    | Delete         | Change Attrib | utes            |        |   |
| Number   |         | Comment       | Words    |      | Execution Cond | Occurrences   | Number of Block | Backup |   |
|          | 1       | Group1        |          | 3    | Set Time       | 10            | 5               | Enable |   |
|          | 2       | Group2        |          | 3    | Bit ON         | 4             | 5               | Enable |   |
|          |         |               |          |      |                |               |                 |        |   |

(For information about Address/Action, see "23.3.2 Setup Procedure" (page 23-6))

2 Open the [Display/Save in CSV] tab. Select the [Display/Save in CSV] check box.

| Base 1 (Untitled)                                               | Sampling List 🔀 🖬 Sa<br>e in CSV Pint 🗎 Write Dat | ampling 1 (Numb<br>a | er) 🗙                    | 4 ⊳ × |
|-----------------------------------------------------------------|---------------------------------------------------|----------------------|--------------------------|-------|
| <ul> <li>Display/Save in CSV</li> <li>Basic Settings</li> </ul> | CSV Co                                            | ntrol Word Addres    | C CE Card C LISB Storage |       |
| Date                                                            | vy/mm/dd                                          | Time                 | hh:mm                    |       |
| Data Display                                                    | Data Type<br>Data Type                            |                      |                          |       |
| Item Name Characters<br>Display Color                           |                                                   | Blink                | None                     |       |
| Background Color                                                |                                                   | Blink                | None                     |       |
| yy/mm/dd hh:mm                                                  |                                                   |                      |                          |       |

**3** Check [CSV Save Control Word Address] and click [Save in]-[CF Card] to set the word address (for example,D300) to control the save.

Two consecutive words from the specified address are used.

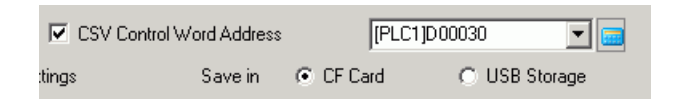

4 Click [Data Type Settings] to open the [Data Settings] dialog box. Set the data type and number of display digits as needed. The settings are applied to all the data columns.

| Basic Settings       | C Custom Settings      | Save in    | CF Card        | C USB Storage |
|----------------------|------------------------|------------|----------------|---------------|
| Date<br>Data Display | Uuv/mm/dd<br>Data Type | Time       | hh:mm          | V             |
| 🗖 Total              | Data Type              |            |                |               |
|                      |                        |            |                |               |
| 💰 Data Setting       | 5                      |            |                | ×             |
| Data Type Sty        | le Alarm               |            |                |               |
| Specify Inp          | ut/Display Range       |            |                |               |
| Data Type            | Dec 💌                  | 🔲 Sign +/- |                |               |
|                      |                        |            |                |               |
|                      |                        |            |                |               |
|                      |                        |            |                |               |
|                      |                        |            |                |               |
|                      |                        |            |                |               |
|                      |                        |            |                |               |
|                      |                        |            |                |               |
|                      |                        |            |                |               |
|                      |                        |            |                |               |
|                      |                        |            |                |               |
|                      |                        |            |                |               |
|                      |                        |            | OK ( <u>D)</u> | Cancel        |

Click [OK] to close the dialog box.

5 Set the [Item Name Characters].

| Item Name Characters | 8 | - | FEE |
|----------------------|---|---|-----|
|----------------------|---|---|-----|

The CSV format is now complete.

- Regardless of the [Date] and [Time] display settings, the CSV file will be outputted with the [yy:mm:dd] and [hh:mm:ss] format ([hh:mm:ss.ms] when the sampling cycle unit is [ms]).
  - Regardless of whether a [Total] row is designated or not, calculation data will not be exported with the CSV file.

#### 23.6.3 CF Card/USB Storage Save Operation

There are two save operations for CF Cards/USB storage devices.

Normal Save

When the command is written to the [CSV Control Word Address], data stored in the GP is output as a CSV file.

☞ " ◆ Process for Normal Save" (page 23-25)

Automatic Save

When the defined number of samples are stored in the GP and the sampling cycle is complete, data stored in the GP is output as a CSV file. This option is available when in the [Mode] tab, [Extended] dialog box, you select the [Overwrite old data after finishing the specified cycles] check box.

Image Process for Auto Save" (page 23-26)

#### CSV Control Word Address

This address controls the writing of data to a CF Card/USB storage device. It writes a command to the address after designating a file number.

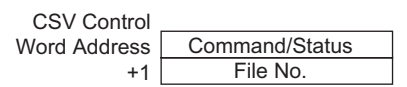

Command/Status

Write the command with the specified file number to write the data to a CF Card/USB storage device. The processing results (status) are reflected in the address.

| Mode    | Word Data | Description                                                                                                    |
|---------|-----------|----------------------------------------------------------------------------------------------------|
| Command | 0001h     | Normal Save                                                                                                    |
|         | 0020h     | Start Auto Save (Only when data is stored by overwriting old data <sup>*1</sup> )                                                                                                    |
|         | 0021h     | End Auto Save (Only when data is stored by overwriting old data <sup>*1</sup> )                                                                                                    |
| Status  | 0000h     | Completed Successfully                                                                                                    |
|         | 0100h     | Write Error                                                                                                    |
|         | 0200h     | The CF Card is not inserted / CF Card hatch is open<br>(access switch is OFF) / USB storage device is not<br>inserted                                                                     |
|         | 0300h     | No data to be loaded (when no data is specified)                                                                                                    |
|         | 0400h     | File Error                                                                                                    |
|         | 2000h     | The GP is in the normal Auto Save mode.<br>While the [CSV Save Control Address] is this value, the<br>Auto Save action continues. When the value changes, the<br>auto-save mode finishes. |

\*1 For methods to store data, refer to "23.9.2 The Sampling Action ■ Data Storage Methods" (page 23-122).

• When you change the value of status "2000h" or change the file number in the process, the auto save is exited and the data up to then is written to the CF Card/USB storage device. The written value (command) is not processed.

#### • File Number

Designates the portion \*\*\*\*\* the file name "SA\*\*\*\*\*.csv" when save to CF Card/USB storage. The value can be from 0 to 65,535. Set the file number before writing the command.

The CSV File is saved to the folder created in the CF Card/USB storage device automatically. The folder is created with a fixed folder name for each sampling group.

| Data to be saved         | Folder  | File Name  |
|--------------------------|---------|------------|
| Sampling Group 1's data  | \SAMP01 | SA****.CSV |
| *                        | *       |            |
| *                        | *       |            |
| *                        | *       |            |
| Sampling Group 64's data | \SAMP64 | SA****.CSV |

#### Process for Normal Save

Save data from Sampling Group1 as file name "SA00001.csv" in the CF Card.

| D300 | Command/Status | Generation Command "0001h" |
|------|----------------|----------------------------|
| D301 | File No.       | ⊖ ←Store "1"               |

- 1 In D301, store the File 1.
- **2** Write the command "0001h" to D300. The CSV output begins.
- **3** When the data is successfully saved to the CF Card, the status value "0000h" is written from the GP to D300.

"SA00001.csv" is created in the CF Card's "SAMP01" folder.

#### File Save Image

For example, [Overwrite old data after finishing the specified cycles] is selected, Sampling Occurrences = 4

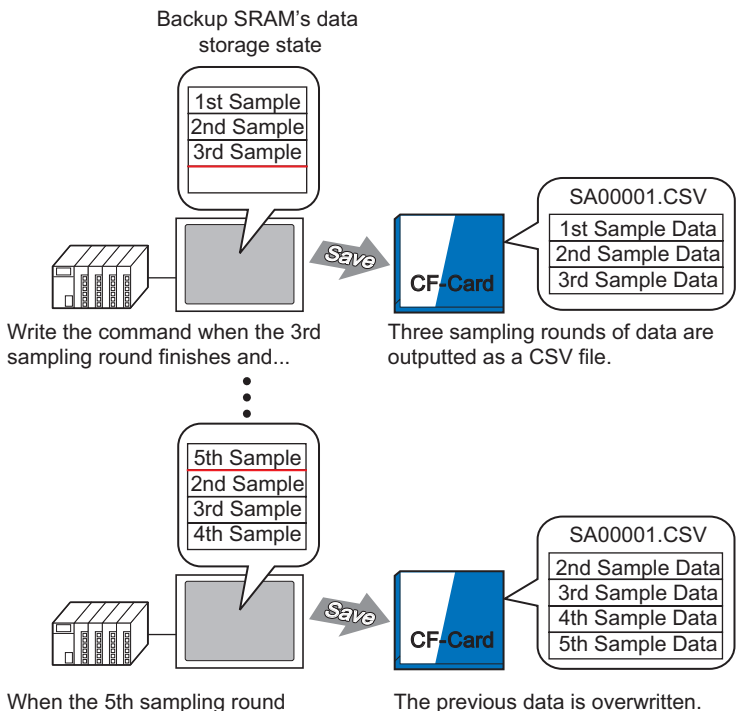

When the 5th sampling round finishes, designate the same File No., write the command and...

The previous data is overwritten. (Data from the 2nd to 5th sampling round is outputted as a CSV file.)

#### Process for Auto Save

Save data from Sampling Group 1 as file name "SA00000.csv" in the CF Card.

| D300 | Command/Status | ← Store command "0020h" |
|------|----------------|-------------------------|
| D301 | File No.       | ← Store "0"             |

- 1 In D301, store the File 0.
- **2** Write the command "0020h" to D300. If the GP enters the auto-save mode normally, the status "2000h" will be written from the GP to D300.
- **3** When data is sampled for the designated Occurrences, the CSV data is exported to the CF Card. "SA00000.csv" is created in the CF Card's "SAMP01" folder.
- 4 When data is sampled for the designated Occurrences again, that period's CSV data is exported and added to the existing "SA00000.csv" file in the "SAMP01" folder. While D300 is "2000h" the auto save mode will continue.
- **5** Write the command "0021h" to D300, and the auto save mode ends. When the GP ends auto save mode, 0000h is written to D300.

File Save Image

For example, Sampling Occurrences = 4

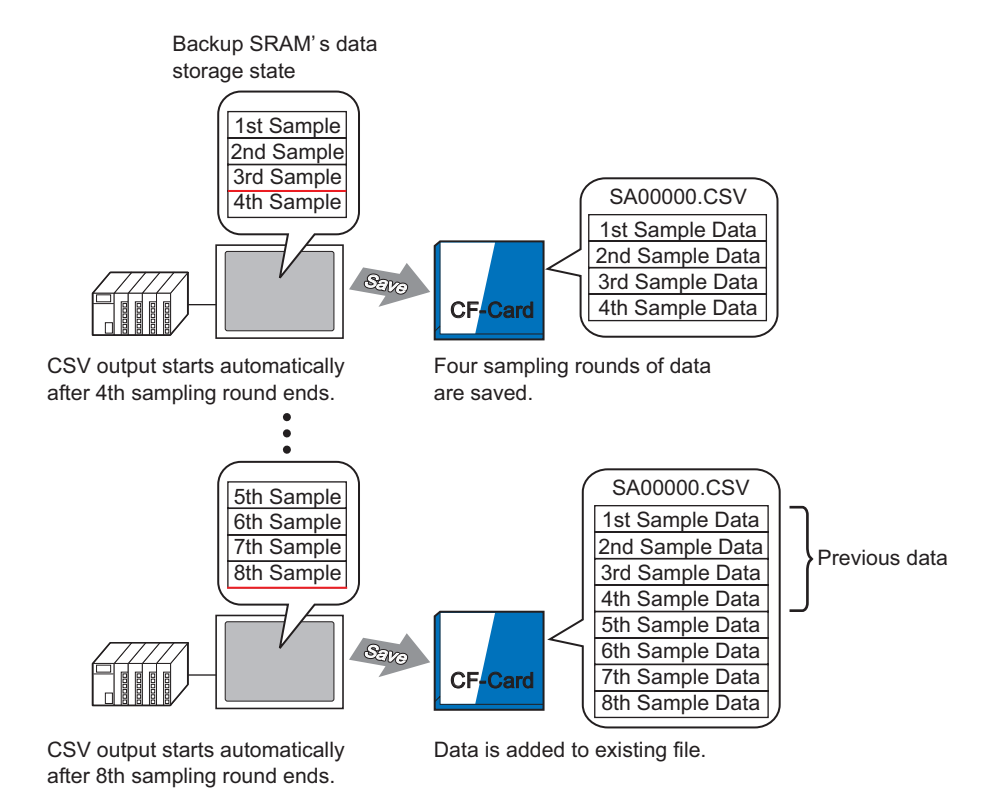

When auto save mode ends, even if there are contents still on the way to the GP (when the current sampling cycle has not completed), sampling data from up to that point will be written to the CF Card.

Also, when starting or resuming auto save (a Start Auto Save command is written), sampling data in the GP is written to the CF Card from the start data (the oldest data), regardless of the previous data save status.

# • When resuming auto save while contents are on the way to the GP, that cycle will finish sampling before the data is collected and written to the CF Card. After the Auto Save start command is written, overwritten data is not saved until it is written to the CF Card.

#### Auto Save Exiting and Resuming - File Save Image

For example, Sampling Occurrences = 4

Auto Save Exit

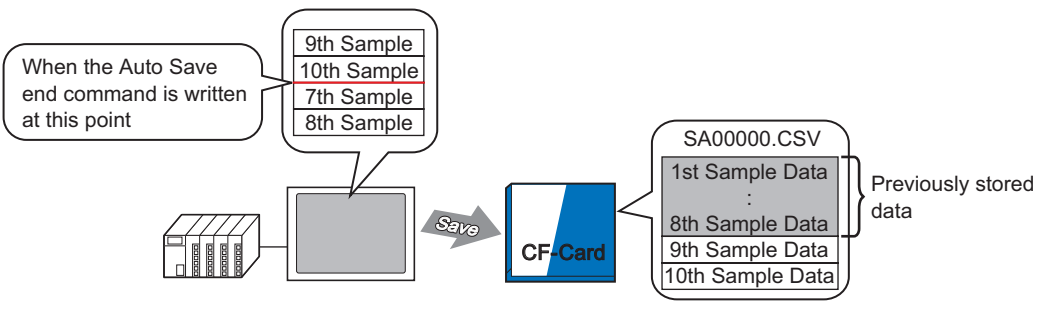

Write the Auto Save end command after the 10th sampling round and...

9th and 10th sample data is added to the previous data.

#### Auto Save Resume

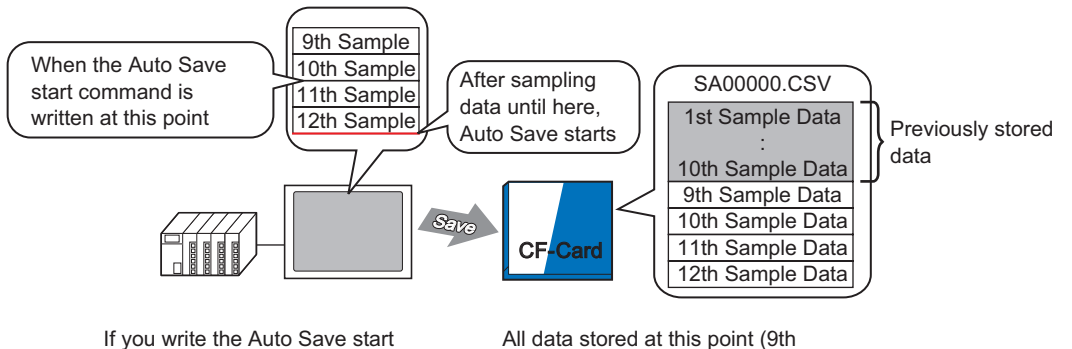

If you write the Auto Save start command during a sample cycle, system waits for that cycle to finish, then saves to the CF-card. All data stored at this point (9th to 12th Sample) is added to previous data

#### ■ CSV File Displayed in Excel

The following example will introduce the contents of a sampling data file (\*.csv) saved to the CF Card and opened in Excel.

| NOTE | <ul> <li>If the CSV file size is too large, Excel or other software may not be able to open it.</li> <li>Sampling data (*.csv) is outputted partly in a fixed format, regardless of the settings on the [Display/Save in CSV] tab. For more details, please refer to the following.</li> </ul> |
|------|----------------------------------------------------------------------------------------------------|
|      | <sup>©</sup> "23.9.4 About Save in CF Card/USB Storage" (page 23-131)                                                                                                    |

#### Automatic Save

(For example, Occurrences is 4 and data sampled for 2 cycles.)

| " Date", " Time", " D00100", " D00200"," D00300"," D00301" |                  |  |  |  |  |  |  |
|------------------------------------------------------------|------------------|--|--|--|--|--|--|
| "05/03/31", "09:00:00", "3228", "30.3", "25.3", "6.1"      | J                |  |  |  |  |  |  |
| "05/03/31", "12:00:00", "3236", "26.4", "26.4", "6.4"      | 1st Cycle's Data |  |  |  |  |  |  |
| "05/03/31", "15:00:00", "3244", "28.6", "27.6", "6.2"      |                  |  |  |  |  |  |  |
| "05/03/31", "18:00:00", "3202", "30.7", "28.7", "6.5"      | J                |  |  |  |  |  |  |
| "05/04/01", "09:00:00", "3210", "26.9", "29.9", "6.3"      | J                |  |  |  |  |  |  |
| "05/04/01", "12:00:00", "3219", "29.2", "24.0", "6.0"      | 2nd Cycle Data   |  |  |  |  |  |  |
| "05/04/01", "15:00:00", "3227", "31.1", "25.1", "6.3"      |                  |  |  |  |  |  |  |
| "05/04/01", "18:00:00", "3235", "27.3", "26.3", "6.1"      | J                |  |  |  |  |  |  |

| <b>B</b> . | -        | <b>D00400</b> | <b>D</b> 00000 | <b>D</b> 00000 | D00004 |
|------------|----------|---------------|----------------|----------------|--------|
| Date       | Lime     | D00100        | D00200         | D00300         | D00301 |
| 2005/3/31  | 9:00:00  | 3228          | 30.3           | 25.3           | 6.1    |
| 2005/3/31  | 12:00:00 | 3236          | 26.4           | 26.4           | 6.4    |
| 2005/3/31  | 15:00:00 | 3244          | 28.6           | 27.6           | 6.2    |
| 2005/3/31  | 18:00:00 | 3202          | 30.7           | 28.7           | 6.5    |
| 2005/4/1   | 9:00:00  | 3210          | 26.9           | 29.9           | 6.3    |
| 2005/4/1   | 12:00:00 | 3219          | 29.2           | 24             | 6      |
| 2005/4/1   | 15:00:00 | 3227          | 31.1           | 25.1           | 6.3    |
| 2005/4/1   | 18:00:00 | 3235          | 27.3           | 26.3           | 6.1    |

When opened in Excel:

#### Normal Save

Normal Save occurs when the [Overwrite old data after finishing the specified cycles] check box is cleared in the [Mode] tab's Extended area. CSV file

""," Date"," Time"," D00001", " D00002"," D00003"," D00004"

- " Group1","05/03/31","09:00:00","123.4","123","12.345","1234"
- " Group2","05/03/31","12:00:00","\*\*\*.\*","\*\*\*","\*\*.\*\*","\*\*\*","\*\*\*
- " Group3", "05/03/31", "15:00:00", "234.5", "234", "23.456", "2345"
- " Group4","05/03/31","18:00:00","-123.4","-123","-12.345","-1234" "","","","","","","",""

```
" Group1","05/04/01","09:00:00","345.6","345","3456","3456"
```

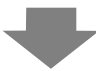

When opened in Excel:

|      | Date      | Time     | D00001 | D00002 | D00003  | D00004 |
|------|-----------|----------|--------|--------|---------|--------|
| No.1 | 2005/3/31 | 9:00:00  | 123.4  | 123    | 12.345  | 1234   |
| No.2 | 2005/3/31 | 12:00:00 | *** *  | ***    | ** ***  | ****   |
| No.3 | 2005/3/31 | 15:00:00 | 234.5  | 234    | 23.456  | 2345   |
| No.4 | 2005/3/31 | 18:00:00 | -123.4 | -123   | -12.345 | -1234  |
|      |           |          |        |        |         |        |
| No.1 | 2005/4/1  | 9:00:00  | 345.6  | 345    | 3.456   | 3456   |
|      |           |          |        |        |         |        |

### 23.7 Display/Save Sampled Data in CSV with a Custom Format

#### 23.7.1 Introduction

You can use a customized format when displaying/saving in CSV.

You can set a customized format: sort data columns, set multiple calculation rows (Total, Average, Maximum, Minimum), input desired information.

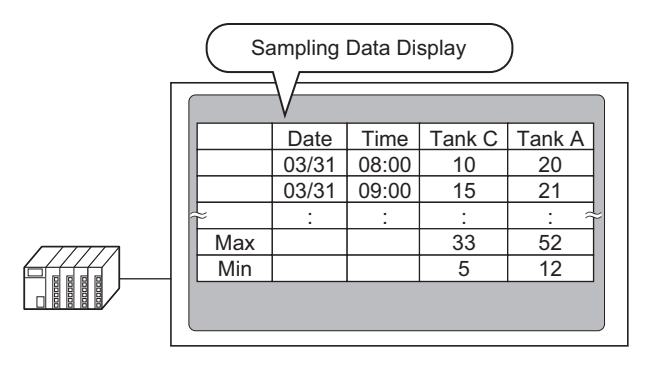

#### Sampling Data Display Format

|                                        | 00000                                               | 00000                                                | 00000                                           | 00000                                             | 00000                                          |                                                                                        |
|----------------------------------------|-----------------------------------------------------|------------------------------------------------------|-------------------------------------------------|---------------------------------------------------|------------------------------------------------|----------------------------------------------------------------------------------------|
|                                        | 00000                                               | 00000                                                | 00000                                           | 00000                                             | 00000                                          |                                                                                        |
|                                        | 00000                                               | 00000                                                | 00000                                           | 00000                                             | 00000                                          |                                                                                        |
| 00000                                  | ××××                                                | ××××                                                 | ××××                                            | ××××                                              | ××××                                           | 1                                                                                      |
| 00000                                  | ××××                                                | ××××                                                 | ××××                                            | ××××                                              | ××××                                           | 1 No. of Data Diaplay Bawa                                                             |
| 00000                                  | ××××                                                | ****                                                 | ××××                                            | ××××                                              | ××××                                           | (Data Display Rows                                                                     |
| 00000                                  | ××××                                                | ****                                                 | ××××                                            | ××××                                              | ××××                                           |                                                                                        |
| 00000                                  | ××××                                                | ****                                                 | ××××                                            | ××××                                              | ××××                                           |                                                                                        |
| 00000                                  | ××××                                                | ××××                                                 | ××××                                            | ××××                                              | ××××                                           | 1 1                                                                                    |
| 00000                                  | ××××                                                | ××××                                                 | ××××                                            | ××××                                              | ××××                                           | No. of Calculation Rows                                                                |
| 00000                                  | ××××                                                | ××××                                                 | ××××                                            | ××××                                              | ××××                                           | (0 to 4)                                                                               |
| 00000                                  | (××××)                                              | ****                                                 | ××××                                            | ××××                                              | ××××                                           |                                                                                        |
| No. of Item<br>Name Chara<br>(1 to 20) | cters<br>No. of Data<br>(1 to 20)                   | No. of I<br>(Date C<br>(1 to 52<br>Characters        | Data Display<br>Column + Tir<br>20)             | / Columns<br>me Column -                          | ⊦ Data Colu                                    | mns + Text Columns)                                                                    |
| • T<br>s<br>ti<br>• T                  | Text for the<br>ame mann<br>he languag<br>The maxim | e Item Na<br>her as the<br>ge set in the<br>hum numb | me Rows<br>Text Row<br>he [Sampl<br>per of colu | and Item<br>s/Text Co<br>ling List]<br>umns is 52 | Name Co<br>lumns. Te<br>[Languag<br>21 and the | lumns can be set in the<br>ext can only be entered in<br>e].<br>maximum number of rows |

is 2107.

Ν

#### 23.7.2 Setup Procedure

| NOTE | • Please refer to the settings guide for details.                                   |
|------|-------------------------------------------------------------------------------------|
| NOTE | <sup>C</sup> "23.8.1 Common (Sampling) Settings Guide ■ Display/Save in CSV (Custom |
|      | Settings)" (page 23-72)                                                             |
|      | "23.8.2 Sampling Data Display Guide" (page 23-104)                                  |
|      | • For details of the part placement method and the address, shape, color, and       |
|      | label setting method, refer to the "Part Editing Procedure".                        |
|      | <sup>(@)</sup> "8.6.1 Editing Parts" (page 8-52)                                    |

Configure settings so that the display format for Sampling Group 1 is as follows.

| _ | Sampling Data Display |       |       |        |        |  |  |  |
|---|-----------------------|-------|-------|--------|--------|--|--|--|
|   |                       |       |       |        |        |  |  |  |
|   |                       | Date  | Time  | Tank C | Tank A |  |  |  |
|   |                       | 03/31 | 08:00 | 10     | 20     |  |  |  |
|   |                       | 03/31 | 09:00 | 15     | 21     |  |  |  |
|   | i≈                    | :     | :     | :      | : ∻    |  |  |  |
|   | Max                   |       |       | 33     | 52     |  |  |  |
|   | Min                   |       |       | 5      | 12     |  |  |  |
|   |                       |       |       |        |        |  |  |  |

1 In the [Common Settings (R)] menu, select [Sampling (D)] or click 2, and a list of registered sampling groups appear. Double-click row 1 and the sampling group 1 setup screen appears.

| 🛄 Base 1 (Untitled) 🔀 🕵 San | ampling List 🗙                       | 4 Þ ×                  |
|-----------------------------|--------------------------------------|------------------------|
| Sampling Group List         |                                      |                        |
| Language ASCII              | ▼ Font Type Standard Font            | •                      |
| <u>Create Edit Copy</u>     | Paste <u>Delete</u> <u>Change Al</u> | ibutes                 |
| Number Comment We           | /ords Execution Cond Occurrences     | Number of Block Backup |
| 1 Group1                    | 3 Set Time                           | 0 5 Enable             |
| 2 Group2                    | 3 Bit ON                             | 4 5 Enable             |

(For information about Address/Action, see "23.3.2 Setup Procedure" (page 23-6))

2 Open the [Display/Save in CSV] tab.

| Base 1 (Untitled)    | Sampling List 🔀 🕵 S<br>ein CSV Print   Write Da | ampling 1 (Numb<br>ata ) | er) 🗙 🖉                 |
|----------------------|-------------------------------------------------|--------------------------|-------------------------|
| Display/Save in CSV  | CSV C                                           | ontrol Word Addres       | 25                      |
| Basic Settings       | Custom Settings                                 | Save in                  | C CF Card C USB Storage |
| Date                 | yy/mm/dd 💌                                      | Time                     | hh:mm                   |
| Data Display         | <u>Data Type</u>                                |                          |                         |
| 🗖 Total              | Data Type                                       |                          |                         |
| Item Name Characters | 14 🛨 🏢                                          |                          |                         |
| Display Color        | 7 💌                                             | Blink                    | None                    |
| Background Color     | 0 🗸                                             | Blink                    | None                    |
| Date Time [PL0       | C1]D00100 [PLC1]D00101                          | [PLC1]D00102             |                         |
| yy/mm/dd hh:mm       | ****                                            | * ****                   |                         |

3 Select the [Display/Save in CSV] check box, and select [Custom Settings].

| 🔽 Display/Save in CSV | 🗖 CSV Co        |
|-----------------------|-----------------|
| C Basic Settings      | Custom Settings |

4 Set [Item Name (Horizontal) Rows] to 1, and [Calculated Result Display Rows] to 2.

| Row                                                                        |       | Column                 |        |  |  |
|----------------------------------------------------------------------------|-------|------------------------|--------|--|--|
| Item Name (Horizontal) Rows                                                | 1 🗄 🏼 | 🔽 Item Name (Vertical) |        |  |  |
| 🔲 Use Sampling Address as Item Nam                                         | e     | Number of Characters   | 14 🕂 🏢 |  |  |
|                                                                            |       | Data Display Columns   | 3      |  |  |
| Calculation Results<br>Item Name (Horizontal)/Text<br>Number of Characters | 2 ÷ # |                        |        |  |  |

IMPORTANT

• When the [Overwrite old data after finishing the specified cycles] check box is cleared, set the [Number of Data Display Rows]. Set the number of display rows according to the number of occurrence.

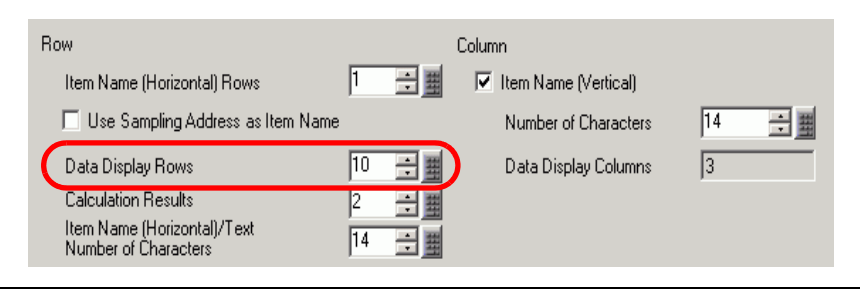

5 Select the Date column in the Preview area and click [Detail Settings]. The [Date Set] dialog box appears. Change the date form to [mm/dd].

|                | Clie                                                               | ck                                      |                     |                  |                  |                       |              |  |
|----------------|--------------------------------------------------------------------|-----------------------------------------|---------------------|------------------|------------------|-----------------------|--------------|--|
|                |                                                                    |                                         |                     |                  |                  |                       |              |  |
|                |                                                                    |                                         |                     |                  |                  |                       |              |  |
|                | Display Columns 6                                                  | Detailed settings                       | Add th              | <u>is Colum</u>  | nn Past          | e this Column         |              |  |
|                |                                                                    |                                         | <u>Copy t</u>       | <u>his Colur</u> | <u>mn Dele</u>   | <u>te this Column</u> |              |  |
| Display Rows   |                                                                    | 1                                       | 2                   | 3                | 4                | 5                     | 6            |  |
| 4              |                                                                    | Item Name (Vertical)                    | Date                | Time             | Data1            | Data2                 | Data3        |  |
|                | 1 Item Name (Horizontal)                                           |                                         | Date                | Time             | [PLC1]D00100     | [PLC1]D00101          | [PLC1]D00102 |  |
| Add this Row   | 2 Show Data                                                        | No.1                                    | yy/mm/dd            | hh:mm            | жжж              | ****                  | ****         |  |
| Copy this Bow  | 3 Calculation                                                      |                                         |                     |                  | ****             | ****                  | ****         |  |
| Booto this Bow | 4 Lalculation                                                      |                                         |                     |                  |                  | ****                  |              |  |
| Faste this now |                                                                    |                                         |                     |                  |                  |                       |              |  |
|                | Date Set Style Column Date Displa Date Forma Text Color Background | 2<br>x<br>k <u>w/mm/dd</u><br>1 Color 0 | ■<br>Blink<br>Blink | [                | None V<br>None V | 1                     |              |  |

Click [OK] and the dialog box closes.

- 6 Delete the address D101 data column from the display format. Select the fifth column (Data 2) and click [Delete this Column].
- 7 Double-click each Item Name (Horizontal) cell and input the Item Name.

|   |                |                              | )isplay Columns 5       | Detailed settings         | Add th<br>Copy t | is Colum<br>his Colur | n<br>nn    | Past<br>Dele | e this<br>te thi: |    |
|---|----------------|------------------------------|-------------------------|---------------------------|------------------|-----------------------|------------|--------------|-------------------|----|
| I | Display Rows   | F                            |                         | 1<br>Item Name (Vertical) | 2<br>Data        | 3<br>Time             | 4<br>Data1 | 5<br>Data2   |                   | V  |
| I | 4              | $\left  \frac{1}{2} \right $ | Item Marce (Herizontal) | Item Name (Venicau        | Data             | Time                  | TankA      | TankC        |                   |    |
| I |                | 냳                            | Item Name (Horizontal)  |                           | Date             | Time                  | Тапка      | Тапкс        |                   | Ia |
| I | Add this Row   | 2                            | Show Data               | No1                       | yy/mm/dd         | hh:mm                 | ~~~~       |              |                   | S  |
| I |                | 3                            | Calculation             |                           |                  |                       | ****       | жжж          |                   |    |
| I | Copy this Row  | 4                            | Calculation             |                           |                  |                       | ****       | ****         |                   |    |
| I | Paste this Row |                              |                         |                           |                  |                       |            |              |                   |    |

/ou can input text in the anguage designated in the Sampling List [Language].

8 Move the column. Right-click the fourth column (Data 1) in the selected state and select [Rightward].

|               |   | Display Columns 5      | Detailed settings    | <u>Add th</u><br><u>Copy t</u> | is Colum<br>his Colur | n<br>nn | Paste this Column<br><u>Delete this Column</u> |
|---------------|---|------------------------|----------------------|--------------------------------|-----------------------|---------|------------------------------------------------|
| Display Rows  | Г |                        | 1                    | 2                              | 3                     | 4       | 5                                              |
|               |   |                        | Item Name (Vertical) | Date                           | Time                  | Dal     | Rightward                                      |
| 4             | 1 | Item Name (Horizontal) |                      | Date                           | Time                  | Tar     | Leftward                                       |
| Add this Row  | 2 | Show Data              | No1                  | yy/mm/dd                       | hh:mm                 |         |                                                |
|               | 3 | Calculation            |                      |                                |                       | ****    | ****                                           |
| Copy this How | 4 | Calculation            |                      |                                |                       | ****    | ****                                           |

**9** Select the third row and click [Detail Settings]. The [Calculation Settings] dialog box appears. Change the [Calculated Data] to [Max].

|                                            | Display Columns 5        | Detailed settings    | Add th<br>Copy t | is Colum<br>his Colur | n<br>nn | Past<br>Dele | e thi:<br>te th |  |  |  |  |
|--------------------------------------------|--------------------------|----------------------|------------------|-----------------------|---------|--------------|-----------------|--|--|--|--|
| Display Rows                               |                          | 1                    | 2                | 3                     | 4       | 5            |                 |  |  |  |  |
|                                            |                          | Item Name (Vertical) | Date             | Time                  | Data1   | Data3        |                 |  |  |  |  |
| 4                                          | 1 Item Name (Horizontal) |                      | Date             | Time                  | TankC   | TankA        |                 |  |  |  |  |
| Add this Row                               | 2 Show Data              | No1                  | yy/mm/dd         | hh:mm                 | XXXX    | XXXX         |                 |  |  |  |  |
| Convillais Row                             | 3 Calculation            |                      |                  |                       | ****    | ****         |                 |  |  |  |  |
| copy mis now                               | 4 Calculation            |                      |                  |                       | XXXX    | ****         |                 |  |  |  |  |
| Paste this Row                             |                          |                      |                  |                       |         |              |                 |  |  |  |  |
| Calculation Settings Data Type Style Alarm |                          |                      |                  |                       |         |              |                 |  |  |  |  |
| Ro                                         | ow 3                     |                      |                  |                       |         |              |                 |  |  |  |  |
| Calc                                       | ulated Data M            | ax                   |                  |                       |         |              |                 |  |  |  |  |
| Data                                       | а Туре 🛛 🗖               | ec                   | -                | Sign                  | +/-     |              |                 |  |  |  |  |

As needed, set the calculation row [Data Type], [Total Display Digits] and click [OK].

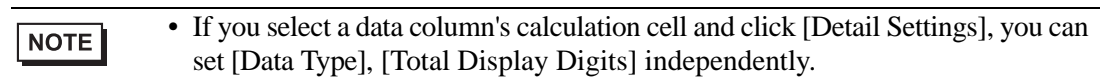

- 10 Select the calculation data in the fourth row and set [Min] in the same way.
- 11 Double-click the calculation cells in the Item Name (Vertical) column and input the Item Name for each row.

|   |                | D | isplay Columns 5       | Detailed settings    | Add th<br>Copy t | is Colum<br>his Colur | Paste this Column<br>Delete this Colum |       |   |  |
|---|----------------|---|------------------------|----------------------|------------------|-----------------------|----------------------------------------|-------|---|--|
| l | Display Rows   |   |                        | 1                    | 2                | 3                     | 4                                      | 5     |   |  |
| I |                |   |                        | Item Name (Vertical) | Date             | Time                  | Data3                                  | Data1 |   |  |
| I | 4              | 1 | Item Name (Horizontal) |                      | Date             | Date Time             |                                        | TankA | 1 |  |
| I | Add this Bow   | 2 | Show Data 🛛 🖊          | No1                  | yy/mm/dd         | hh:mm                 | ****                                   | ****  | 1 |  |
| I |                | 3 | Calculation            | Max                  |                  |                       | ****                                   | ****  | - |  |
| I | Copy this Row  | 4 | Calculation            | Min                  |                  |                       | ****                                   | ****  |   |  |
| I | Paste this Row |   |                        |                      |                  |                       |                                        |       |   |  |

The customized Display/Save in CSV format is now set.

| NOTE | • The format of CSV files saved in a CF Card differs slightly from the state displayed on the setting screen. For more details, please refer to the |
|------|----------------------------------------------------------------------------------------------------|
|      | following.                                                                                                    |
|      | ✓ "23.9.4 About Save in CF Card/USB Storage ◆ Excel Display Example for Basic<br>Settings" (page 23-133)                                            |
|      | • You can save sampling data to a CF card and USB storage device.                                                                                   |

12 Open the editing screen, and on the [Parts (P)] menu select [Sampling Data Display (S)], or click , to place the Part on the screen.

| ( | <b>C</b> | Bas | :e 1 | (Un | titled | n E      |   | 8 | Sar | nplin | g Lis | t E | ×          | 1 | Sar | mplir | ng 1(I       | Grou | ip1) | X |   |     |     |        |     |     |     |     |      |     |     |       |
|---|----------|-----|------|-----|--------|----------|---|---|-----|-------|-------|-----|------------|---|-----|-------|--------------|------|------|---|---|-----|-----|--------|-----|-----|-----|-----|------|-----|-----|-------|
|   |          | • • | · U  | • • |        |          |   | 1 | • • | • •   | • • • | • • | 2          |   |     |       |              | 3 .  |      |   |   | • • | 4 ' |        | • • | • • | • • | 5 · | <br> | • • | • • | 6 · · |
|   | -        |     |      |     | -      |          |   |   |     |       |       |     |            |   |     |       |              |      |      |   |   |     |     |        |     |     |     |     |      |     | C   | _     |
|   | Ě        |     | I    |     |        |          |   |   |     |       |       |     |            |   |     |       |              |      |      |   |   |     |     |        |     |     |     |     |      |     |     |       |
|   | 3        |     |      |     | ,<br>S | *-<br> _ | - |   |     |       | -     |     | -          | - | -   |       | -            |      |      | - |   |     | -   | -      |     |     |     |     |      |     |     |       |
|   | -        |     | l    |     |        | ÷<br>L   |   | - |     |       | -     | ╉   | . <u>.</u> |   | t   | -     | . <u>.</u> . | ╉    |      |   | ł | Ċ   |     | ÷<br>L |     |     |     |     |      |     |     |       |
|   | 3        |     | l    |     |        |          |   |   |     |       |       |     |            |   |     |       |              |      |      |   |   |     |     |        |     |     |     |     |      |     |     |       |
|   | :        |     |      |     |        |          |   |   |     |       |       |     |            |   |     |       |              |      |      |   |   |     |     |        |     |     |     |     |      |     |     |       |

**13** Double-click the placed Sampling Data Display. The settings dialog box appears.

| 💰 Sampling Data Dis | play                 | ×                                           |
|---------------------|----------------------|---------------------------------------------|
| Parts ID            | Basic Display Switch | 1                                           |
| SD_0000             | Group Number         | Block Number Specification Address          |
|                     | Display Bows         | Edit Data                                   |
|                     | Display Columns 3    | Interlock Address                           |
|                     | Display Spacing 0    | Touch Enable Condition                      |
|                     | Data Border          |                                             |
|                     | No Border            | Show Border Border with Item<br>Name Fields |
|                     | Clear Color B        | link<br>None  Calculation Part Scroll       |
| Help ( <u>H</u> )   |                      | OK ( <u>0</u> ) Cancel                      |

14 Define the sampling group you want to display on the screen. Set Sampling Group to "1".

| Basic Display Switch |                                    |
|----------------------|------------------------------------|
| Group Number         | Block Number Specification Address |

• To display the sampling group, use the [Block Number Specification Address] to define which block to display. This field is enabled if in the [Common Settings (R)] workspace, [Sampling] screen, [Mode] tab, [Extended] area, the [Overwrite old data after finishing the specified cycles] check box is cleared. 15 Set the [Display Rows] and [Display Columns].

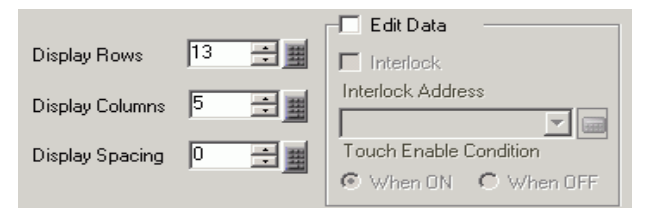

16 Select whether or not to show Ruled Line/Border and select the [Clear Color].

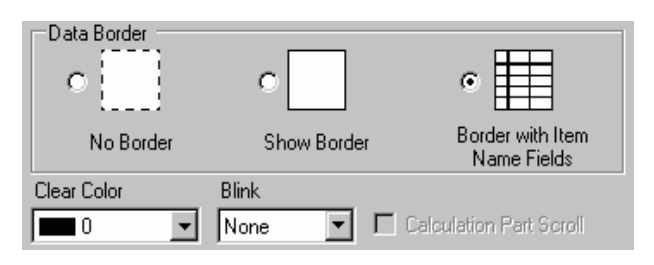

17 As needed, set the font size and scroll switch layout on the [Display] and [Switch] tabs and click [OK].
# 23.8 Settings Guide

### 23.8.1 Common (Sampling) Settings Guide

### Sampling List

This screen is used to register new Sampling Groups. All registered Sampling Group settings are displayed in a list.

| 🛄 Base        | 1(Until | tled) 🔀 🞜 | Sampling | List 🗙    |                     |                        | 4 ▷ 🗙 |
|---------------|---------|-----------|----------|-----------|---------------------|------------------------|-------|
| Sampling (    | âroup   | List      |          |           |                     |                        |       |
| Lang          | uage    | ASCII     | -        | Font Type | Standard Font       |                        |       |
| <u>Create</u> | Edit    | Сору      | Paste    | Delete    | Change Attri        | butes                  |       |
| Number        |         | Comment   | Words    | Executio  | on Cond Occurrences | Number of Block Backup |       |
|               |         |           |          |           |                     |                        |       |
|               |         |           |          |           |                     |                        |       |
|               |         |           |          |           |                     |                        |       |

| Setting   | Description                                                                                                    |  |
|-----------|----------------------------------------------------------------------------------------------------|--|
| Language  | To display, save to a CF Card/USB storage device (CSV Save), or print, select the language from [Japanese], [West], [Chinese (Simplified)], [Chinese (Traditional)], [Korean], [Cyrillic] or [Thai]. All registered sampling groups follow this setting.                                                                                                    |  |
| Font Type | <ul> <li>Select the font type, [Standard Font] or [Stroke Font], for saving to a CF Card/USB storage device (CSV Save) or printing.</li> <li>Standard Font This is a Bitmap font. Choose the character height and width magnification ratio. When you magnify/shrink characters, the outline may become rough or the letter may appear squished.</li> <li>Stroke Font This is an outline font where the ratio of the character height/width is fixed. The letters will have a smooth outline even if you magnify/shrink them. However, this font uses more disk space on the GP.</li> </ul> |  |
| Create    | Create a new Sampling Group. The following dialog box appears.                                                                                                    |  |
| Edit      | Displays the setting screen of the Sampling Group selected in [Sampling Group List].                                                                                                    |  |
| Сору      | Copy the Sampling Group selected in [Sampling Group List].                                                                                                    |  |
| L         | Continued                                                                                                    |  |

| Setting             | Description                                                                                                    |
|---------------------|----------------------------------------------------------------------------------------------------|
| Paste               | Add the copied Sampling Group into the list. This group will be allotted                                                                                                    |
|                     | the smallest unused Group Number.                                                                                                    |
| Delete              | Delete the Sampling Group selected in [Sampling Group List]. You can                                                                                                    |
|                     | drag the mouse to select multiple sequential groups to delete.                                                                                                    |
| Change Attribute    | Change the number and comment for the group selected in [Sampling Group List].                                                                                                    |
| Sampling Group List | The registered Sampling Group settings are displayed in a list.<br>Select and double-click a row and the Sampling Group setting screen<br>appears.                                                                                                    |
|                     | I Group1         3 Set Time         10         1 Enable           2 Group2         3 Bit ON         4         1 Enable           3 Number         4 Set Time         1         5 Enable                                                                                                    |
|                     | <ul> <li>Group<br/>Displays the Sampling Group</li> <li>Comment<br/>Displays the Sampling Group comment. Comments can be edited and<br/>can be up to 30 single-byte characters.</li> <li>Words<br/>Displays the [Sampling Words] (number of data sampled at one time) set<br/>on the [Address] tab.</li> <li>Execution Condition<br/>Displays the [Execution Condition] set on the [Mode] tab.</li> <li>Occurrences<br/>Displays the cycles when data sampling will occur, as set on the [Mode]<br/>tab.</li> <li>Blocks</li> <li>Displays the [Number of Blocks] set in the [Mode] tab [Extended]<br/>dialog.<br/>If the [Overwrite old data after finishing the specified cycles] check box<br/>is selected, 1 will be displayed. However, if [Time Specification] is<br/>selected in Action, the [Number of Days] set in [Extended] is displayed.</li> <li>Backup<br/>Displays whether [Backup to Internal Memory] is selected in the [Mode]<br/>tab.</li> </ul> |

### Address

Set the address to sample the data. Select the addressing method as [Sequential] or [Random].

| NOTE | • When you change between [Random] → [Sequential], all address fields and the [Display/Save in CSV] and [Print] settings are initialized. |
|------|----------------------------------------------------------------------------------------------------|
|      | • If [Random] is selected, communication with the device may take longer than when [Sequential] is selected.                              |

### Sequential

| 💻 Base 1 (Untitled) 🗙 🛃 Sampling List |                                        | Sampling List | 🗙 🚅 Sampling1(Group1) 🗙 | 4 Þ <b>x</b> |
|---------------------------------------|----------------------------------------|---------------|-------------------------|--------------|
| Address Mode                          | Address Mode Display/Save in CSV Print |               | Write Data              |              |
| Addressing 📀 Sequential               |                                        | Sequential    | C Random                |              |
| Sampling Start Address [PLC1]D0000    |                                        | [PLC1]D00000  |                         |              |
| Bit Length                            | Bit Length 💿 16 Bit                    |               | O 32 Bit                |              |
| Sampling Wor                          | Sampling Words 1 📑 🏨                   |               |                         |              |
| Number                                | Address                                |               |                         |              |
| 1 [PLC1]D00000                        |                                        | )00           |                         |              |
|                                       |                                        |               |                         |              |
|                                       |                                        |               |                         |              |

| Setting                   | Description                                                                                                    |
|---------------------------|----------------------------------------------------------------------------------------------------|
| Addressing                | <ul> <li>Select the designation method for the addresses.</li> <li>Sequential</li> <li>Set the sequential addresses starting from the designated [Sampling Start Address].</li> <li>Random</li> <li>Set up to 512 addresses independently.</li> </ul>                                                                                                    |
| Sampling Start<br>Address | Designate the top address to sample data.                                                                                                    |
| Bit Length                | <ul> <li>Choose which bit length the designated address data will be stored as, from either [16 Bit] or [32 Bit].</li> <li>NOTE</li> <li>If you change this setting, contents on the [Display/Save in CSV] tab and [Print] will be reset.</li> <li>If the defined [Sampling Words] is above 256 16 Bit addresses, all addresses above 256 will be deleted when you change the [Bit Length] from [16 Bit] → [32 Bit].</li> </ul> |
| Sampling Words            | Set the number of data items (number of addresses) to sample. Each [Bit<br>Length] has a different size range.<br>16 Bit: 1 to 512<br>32 Bit: 1 to 256                                                                                                    |
| Address List              | The number of addresses in [Sampling Words] are displayed in a list, starting from the designated [Sampling Start Address].                                                                                                    |

## Random

| 📃 Base 1(Uni | titled) 🗙 🛃 Sampling        | List 🔀 🚅 Sampling1(Group1) 🗙 | < ▶ × |
|--------------|-----------------------------|------------------------------|-------|
| Address Mode | e   Display/Save in CSV   I | Print   Write Data           |       |
| Addressing   | C Sequent                   | ial 💿 Random                 |       |
| Device/PLC   | PLC1                        | <b>•</b>                     |       |
| Bit Length   | I6 Bit                      | 🔿 32 Bit                     |       |
| Sampling Wo  | ords 1                      | Delete                       |       |
| Number       | Address                     |                              |       |
| 1            | 1 [PLC1]D00000              |                              |       |
| 2            | 2                           |                              |       |
| 3            | 3                           |                              |       |
| 4            | 4                           |                              |       |
|              | 5                           |                              |       |

| Setting        | Description                                                                                                    |
|----------------|----------------------------------------------------------------------------------------------------|
| Device/PLC     | Designate the device/PLC where data will be sampled.                                                                                                    |
| Bit Length     | Choose which bit length the designated address data will be stored as, from either [16 Bit] or [32 Bit].                                                                              |
|                | <ul> <li>NOTE</li> <li>If you change this setting, contents on the [Display/Save in CSV] tab and [Print] will be reset.</li> </ul>                                                    |
|                | <ul> <li>If the defined [Sampling Words] is above 256 16 Bit addresses, all addresses above 256 will be deleted when you change the [Bit Length] from [16 Bit] → [32 Bit].</li> </ul> |
| Sampling Words | The set number of address will be displayed in [Address List].                                                                                                    |
| Address List   | The number of addresses in [Sampling Words] are displayed in a list,<br>starting from the designated [Sampling Start Address].<br>16 Bit: 1 to 512 rows<br>32 Bit: 1 to 256 rows      |
| Delete         | Delete the address selected in [Address List].                                                                                                    |

#### Mode

Configure the timing and Occurrences settings for data sampling. You can select the Sampling action's execution condition from [Time Specification], [Constant Cycle], [Constant Cycle when Bit is ON], [Bit ON], or [Bit Change].

#### ♦ Time Specification

Sample data at constant cycles starting from the designated time.

| 🛄 Base 1 (Untitled) 🛛 🚅 Sa                                                               | ampling List 🛛 💕 Sampling 1 (Group) 🖸 🛛 🕔 🗠 |  |  |  |  |
|------------------------------------------------------------------------------------------|---------------------------------------------|--|--|--|--|
| Address Mode Display/Save in CSV Print Write Data                                        |                                             |  |  |  |  |
| Condition                                                                                |                                             |  |  |  |  |
| Execution Condition                                                                      | Set Time                                    |  |  |  |  |
|                                                                                          |                                             |  |  |  |  |
| Sampling Permit Bit Address                                                              | [PLC1]X00000                                |  |  |  |  |
|                                                                                          |                                             |  |  |  |  |
| Start Time                                                                               |                                             |  |  |  |  |
| Sampling Cycle                                                                           | 0 🖶 🏙 Hours 0 🛨 🏨 Minutes 0 🛨 🌉 Seconds     |  |  |  |  |
| Number of Times                                                                          | 1 🗮                                         |  |  |  |  |
| End Time                                                                                 | 0 : 0 : 0                                   |  |  |  |  |
| Data Full Bit Address                                                                    |                                             |  |  |  |  |
| Data Clear Bit Address                                                                   | [PLC1]X00000                                |  |  |  |  |
| Extended                                                                                 |                                             |  |  |  |  |
| Back up to internal memory (H                                                            | Historical Data)                            |  |  |  |  |
| 🔽 Use Memory Card as Backup                                                              | Area To maximize backup performance,        |  |  |  |  |
| Save in  C CF Card  C USB Storage make sure there are 5 seconds or more between samples. |                                             |  |  |  |  |
| Backup Count 100                                                                         | 🕂 🏢 Maximum Historical Data                 |  |  |  |  |
| When Backup Count is excee                                                               | eded 100 Times                              |  |  |  |  |
| Overwrite oldest data 💌                                                                  | Status Address                              |  |  |  |  |
|                                                                                          |                                             |  |  |  |  |
|                                                                                          |                                             |  |  |  |  |

| Setting                        | Description                                                                                                    |
|--------------------------------|----------------------------------------------------------------------------------------------------|
| Execution Condition            | Select the sampling action's execution condition. Select [Time Specification].                                                                                                    |
| Sampling Permit Bit<br>Address | Select the address which will control whether or not sampling will<br>execute. When this address is ON, sampling will begin at the designated<br>[Start Time], and after that, read in data at each cycle of the set [Sampling<br>Cycle].<br>When this address is OFF, sampling will not occur even when the [Start<br>Time] is reached. |
| Start Time                     | Designate the sampling action's start time. Set the time from 0 to 23 (hour), and 0 to 59 (minute).                                                                                                    |
| Sampling Cycle                 | Set the period that sampling will occur in 15-second increments from 0 sec. to 23 hours, 59 minutes, 45 sec.                                                                                                    |

| Setting                                                      | Description                                                                                                    |
|--------------------------------------------------------------|----------------------------------------------------------------------------------------------------|
| Number of Times                                              | Select the number of times sampling will occur. If in the [Extended] area<br>the [Overwrite old data after finishing the specified cycles] check box is<br>selected, this can be from 1 to 65,535 times. If the check box is cleared,<br>the range is from 1 to 2,048 times.                                                                                                    |
|                                                              | IMPORTANT                                                                                                    |
|                                                              | • The settings range will be limited to ensure that the period from [Start Time] to [End Time] is within 24 hours. As well, the number of sampling groups and number of addresses (number of words) in the whole system will also be limited.                                                                                                    |
| End Time                                                     | Set the [Start Time], [Sampling Cycle], [Number of Times], and the sampling end time will be displayed.                                                                                                    |
| Data Full Bit Address                                        | After all the sampling is completed (after the designated [Number of<br>Times] * [Blocks], or [Number of Times] * [Number of Days]) this bit<br>address will turn ON to confirm that the operation is finished. To<br>confirm, set this address.<br>In the Extended area, when the [Overwrite old data after finishing the<br>specified cycles] check box is selected, this bit tells when a data<br>sampling cycle has been done. The sampling action will continue running<br>even when this bit is ON.<br>If not designated, the sampling action will end when this bit turns ON.<br>Please turn ON the [Data Clear Bit Address] to resume.<br>NOTE<br>• This address will not be turned OFF automatically. If the [Overwrite old<br>data after finishing the specified cycles] check box is selected, please<br>ensure that the bit is turned OFF in order to confirm the next sampling |
| Data Clear Bit<br>Address                                    | cycle.<br>Designate the bit address to control the clearing of the sampling data.<br>When this address turns ON, all the Sampling Group data stored in the                                                                                                    |
|                                                              | GP will be erased. After clearing the data, this bit will turn OFF.                                                                                                    |
| Backup to Internal<br>Memory<br>(Display Historical<br>Data) | Select whether or not to save the sampling data to the backup SRAM. If<br>the sampling data is not saved, the data will be deleted when the power to<br>the GP unit is turned OFF or reset.<br>** "23.9.1 Summary ■ Backup SRAM" (page 23-111)                                                                                                    |
| Use Memory Card as<br>Backup Area                            | Indicates whether data saved in the backup SRAM is written to the location specified in [Save in]. The data is saved in Bin format.<br><sup>(SP</sup> "23.9.1 Summary ◆ Backup Sampled Data" (page 23-114)                                                                                                    |
|                                                              | • When selecting this item, precautions on backup to a memory card and<br>the maximum number of historical data that can be displayed in the<br>Historical Trend Graph are displayed on the right-hand side. The<br>maximum number is "Number of Times" of the condition x "Backup<br>Count".                                                                                                    |

| Setting                                       | Description                                                                                                    |
|-----------------------------------------------|----------------------------------------------------------------------------------------------------|
| Save in                                       | Select the "Save in" location of the backup data, from [CF card] and [USB storage].<br>Folders are automatically created for each sampling group in the "Save in" location. The saved file name will be Time Stamp (year/month/day/hour/minute/second when saved).                                   |
|                                               | Example: When it is saved at 14:30:5 on July 2 in 2007<br>\SAMP**\T070702_143005□.bin<br>("**" represents sampling group number and "□" represents<br>index number)                                                                                                    |
|                                               | <ul> <li>NOTE</li> <li>The index number for file names is from 0 to 9. You can save up to 10 files at the same time.</li> </ul>                                                                                                    |
| Backup Count                                  | Specify the number of times (1 to 500) to write the backup data. The number specified here is the number of files that will be created.                                                                                                    |
| When the Backup<br>Count has been<br>exceeded | <ul> <li>Select an action when the number of backup files exceeds the value set in the Backup Count.</li> <li>Overwrite oldest data Delete the oldest file and add a new file.</li> <li>Interrupt Backup Stops backup. "1001" (number of files exceeded) is stored in the status address.</li> </ul> |

| Setting                                                                                                    | Description                                                                                                |                                        |                                                                                                    |
|----------------------------------------------------------------------------------------------------|----------------------------------------------------------------------------------------------------|----------------------------------------|----------------------------------------------------------------------------------------------------|
| Status Address                                                                                                    | Indicates whether the saved operation status and error information are<br>stored in the specified address. |                                        |                                                                                                    |
|                                                                                                    | (Error Code                                                                                                | )                                      |                                                                                                    |
|                                                                                                    | Bit 12 to 15                                                                                               | Description                            | Detail                                                                                                    |
|                                                                                                    | 0000                                                                                                    | Completed<br>Successfully              | Transfer completed successfully.                                                                                                    |
| 0001 - 0011     Reserved       0100     No CF card/USB     The the h savin       0101     Write error to CF card/     The insuf       0101     Write storage     in Bi       10 b     starm     starm | -                                                                                                    |                                        |                                                                                                    |
|                                                                                                    | 0100                                                                                                    | No CF card/USB<br>storage              | The CF card/USB drive is not inserted or<br>the hatch of the CF card is opened while<br>saving a backup data file (Bin format).                                                                                                    |
|                                                                                                    | 0101                                                                                                    | Write error to CF card/<br>USB storage | The capacity of the CF card/USB drive is<br>insufficient or the CF card/USB drive was<br>removed while saving a backup data file<br>in Bin format.<br>10 backup data files with the same time<br>stamp already exist because the GP time<br>set was restored. |
|                                                                                                    | 0110                                                                                                    | Reserved                               | -                                                                                                    |
|                                                                                                    | 0111                                                                                                    | CF Card Error                          | Occurs when the CF Card is unformatted.                                                                                                    |
|                                                                                                    | 1000                                                                                                    | Reserved                               | -                                                                                                    |
|                                                                                                    | 1001                                                                                                    | Excess Number of<br>Files              | Exceeded number of files set                                                                                                    |

#### Extended

Click [Extended] and the following dialog box will open. The contents is different depending on whether the [Overwrite old data after finishing the specified cycles] check box is selected or cleared.

| When [Overwrite old data after finishing the specified cycles] is selected |                                                           | When [Overwrite old data after finishing the specified cycles] is cleared |                                                           |
|----------------------------------------------------------------------------|-----------------------------------------------------------|---------------------------------------------------------------------------|-----------------------------------------------------------|
|                                                                            | 🌮 Extended                                                | ×                                                                         | 💰 Extended 🛛 💌                                            |
|                                                                            | ✓ Overwrite old data after finishing the specified cycles |                                                                           | C Overwrite old data after finishing the specified cycles |
|                                                                            | Number of days 1 📑 🧱                                      |                                                                           | Number of Blocks                                          |
|                                                                            |                                                           |                                                                           | Block Completed Bit Address     IPLC1[X00000     Iml      |
|                                                                            | 🔽 Add Time Data                                           |                                                                           | 🔽 Add Time Data                                           |
|                                                                            | 🔽 Add Data Valid/Invalid Flag                             |                                                                           | 🐼 Add Data Valid/Invalid Flag                             |
|                                                                            | OK ( <u>0</u> ) Cancel                                    |                                                                           | OK ( <u>D</u> ) Cancel                                    |

| Setting                                                       | Description                                                                                                    |  |  |
|---------------------------------------------------------------|----------------------------------------------------------------------------------------------------|--|--|
| Overwrite old data<br>after finishing the<br>specified cycles | Select whether or not the data will be overwritten and stored, starting<br>with the oldest data, after data has been sampled the designated number<br>of times.<br>If this is set, even when all the data sampling has completed ([Number of<br>Times] x [Number of Days]), sampling will continue and data, starting<br>with old data, will be overwritten.<br>If this is not set, previous data will not be overwritten. The new rounds of<br>data will be stored as separate blocks. After all data has been stored<br>([Number of Times] x [Blocks]), sampling will not occur until all stored<br>data has been deleted. |  |  |
|                                                               | C Overwrite old data after finishing the specified cycles                                                                                                    |  |  |
|                                                               | Sampling Group Sampling Group                                                                                                    |  |  |
|                                                               | Block (Only 1) Ist Sample<br>2nd Sample<br>1st Sample<br>2nd Sample<br>2nd Day<br>Block 0 1st Sample<br>2nd Sample<br>2nd Day<br>Block 1 1st Sample<br>2nd Sample<br>2nd Sample                                                    |  |  |
|                                                               | Inth Sample       J         Ist Sample       J         Ist Sample       J         Ist Sample       J         Inth Sample       J         Inth Sample       J         Inth Sample       J         Inth Sample       J         Inth Sample       J         Inth Sample       J         Inth Sample       J         Inth Sample       Sampling ends         Inth Sample       Sampling ends         Inth Sample       Sampling ends         Inth Sample       Sampling ends                                                                                                    |  |  |
| Number of Days                                                | Designate how much sampling data should be maintained inside backup<br>SRAM (or DRAM). Data from the designated number of days is stored,<br>and then overwritten in order, starting with data on the first day. The<br>value can be from 1 to 2048. The setting range is limited to ensure that<br>the amount of [Number of Times] x [Number of Days] is 65535 or less.                                                                                                    |  |  |
| Blocks                                                        | The complete set of data collected in the designated number of times is<br>called a [block]. Designate the number of blocks to set inside one<br>Sampling Group. The value can be from 1 to 2048.<br>The setting range will automatically be limited to ensure that the amount<br>of [Number of Times] x [Blocks] is 65535 or less.                                                                                                    |  |  |
| Block Full Bit<br>Address                                     | After the sampling for one block of data (the designated number of times) is completed, this bit address will turn ON to confirm that the operation is finished. To confirm, set this address.<br>This tells that one block's sampling has completed. The sampling action will still continue for the designated [Blocks].<br><b>NOTE</b><br>• This address will not be turned OFF automatically. In order to verify the completion of the next block, please ensure that this bit is returned to OFF.                                                                                                    |  |  |

| Setting                         | Description                                                                                                    |
|---------------------------------|----------------------------------------------------------------------------------------------------|
| Add Time Data                   | The sample time will be stored along with the sampled data. This setting is fixed.                                        |
| Add Data Valid/<br>Invalid Flag | Stores an observation flag along with the data which monitors if the data has been saved properly. This setting is fixed. |

### Constant Cycle

Sample data at constant cycles starting from when the GP is turned ON.

| 🔲 Base 1 (Untitled) 🛛 📢 Sampli                              | ng List 🔀 📢 Sampling 1 (Group) 🗵 🛛 🕔 🗛                                                       |
|-------------------------------------------------------------|----------------------------------------------------------------------------------------------|
| Condition                                                   |                                                                                              |
| Execution Condition                                         | onstant Cycle                                                                                |
| Sampling Cycle 1                                            | 📑 🧱 💿 Seconds 🔿 Milliseconds                                                                 |
| Number of Times                                             |                                                                                              |
| Data Full Bit Address                                       | <b>y</b>                                                                                     |
|                                                             | Extended                                                                                     |
| Back up to internal memory (Histo                           | rical Data)                                                                                  |
| ☑ Use Memory Card as Backup Area<br>Save in ⓒ CF Card ⓒ USB | To maximize backup performance,<br>make sure there are 5 seconds or<br>more between samples. |
| Backup Count 100                                            | 🕂 🏢 Maximum Historical Data                                                                  |
| When Backup Count is susseded                               | 100 Times                                                                                    |
|                                                             | Status Address                                                                               |
|                                                             |                                                                                              |
|                                                             |                                                                                              |

| Setting             | Description                                                                                                    |  |
|---------------------|----------------------------------------------------------------------------------------------------|--|
| Execution Condition | Select the sampling action's execution condition. Select [Constant Cycle].                                                                                             |  |
| Sampling Cycle      | Select either seconds (s) or milliseconds (ms) as the unit for the sampling cycle. The value can be from 1 to 65,535 for seconds, or from 100 to 900 for milliseconds. |  |
|                     | <ul> <li>NOTE</li> <li>The first sampling is started in seconds timing even when milliseconds are selected.</li> </ul>                                                 |  |

| Setting                                                      | Description                                                                                                    |
|--------------------------------------------------------------|----------------------------------------------------------------------------------------------------|
| Number of Times                                              | Select the number of times sampling will occur. The value can be from 1 to 65,535.                                                                                                    |
|                                                              | IMPORTANT                                                                                                    |
|                                                              | <ul> <li>The setting range is limited by the number of sampling groups and<br/>addresses (words) registered in the entire system.</li> </ul>                                                                                                    |
| Data Full Bit Address                                        | After the designated number of data samples are completed, this<br>address will be used to confirm that the operation is finished. Select<br>whether or not to verify this bit address.<br>This bit tells when a data sampling cycle is complete. The sampling<br>operation will continue running even when this bit is ON.                                                                                                    |
|                                                              | <ul> <li>NOTE</li> <li>This address will not be turned OFF automatically. In order to verify the next sampling cycle, please ensure that this bit is returned to the OFF state.</li> </ul>                                                                                                    |
| Backup to Internal<br>Memory<br>(Display Historical<br>Data) | Select whether or not to save the sampling data to the backup SRAM.<br>If the sampling data is not saved, the data will be deleted when the<br>power to the GP unit is turned OFF or reset.<br><sup>(S)</sup> "23.9.1 Summary ■ Backup SRAM" (page 23-111)                                                                                                    |
| Use Memory Card as<br>Backup Area                            | Indicates whether data saved in the backup SRAM is written to the location specified in [Save in]. The data is saved in Bin format.<br><sup>(C)</sup> "23.9.1 Summary ◆ Backup Sampled Data" (page 23-114)                                                                                                    |
|                                                              | <ul> <li>NOTE</li> <li>When selecting this item, precautions on backup to a memory card and the maximum number of historical data that can be displayed in the Historical Trend Graph are displayed on the right-hand side. The maximum number is "Number of Times" of the condition x "Backup Count".</li> </ul>                                                                                                    |
| Save in                                                      | Select the "Save in" location of the backup data, from [CF card] and<br>[USB storage].<br>Folders are automatically created for each sampling group in the "Save<br>in" location. The saved file name will be Time Stamp (year/month/day/<br>hour/minute/second when saved).<br>Example: When it is saved at 14:30:5 on July 2 in 2007<br>\SAMP**\T070702_143005□.bin<br>("**" means sampling group number and "□" means index |
|                                                              | <ul> <li>NOTE</li> <li>• The index number for file names is from 0 to 9. You can save up to 10 files at the same time.</li> </ul>                                                                                                    |
| Backup Count                                                 | Specify the number of times (1 to 500) to write the backup data. The number specified here is the number of files that will be created.                                                                                                    |

| Setting         | Description                                                                      |                              |                                                                                  |
|-----------------|----------------------------------------------------------------------------------|------------------------------|----------------------------------------------------------------------------------|
| When the Backup | Select an action when the number of backup files exceeds the value set           |                              |                                                                                  |
| Count has been  | in the Backup Count.                                                             |                              |                                                                                  |
| exceeded        | Overwrite oldest data                                                            |                              |                                                                                  |
|                 | Delete the oldest file and add a new file.                                       |                              |                                                                                  |
|                 | <ul> <li>Interrupt Ba</li> </ul>                                                 | ackup                        |                                                                                  |
|                 | Stops backup. "1001" (number of files exceeded) is stored in the status address. |                              |                                                                                  |
| Status Address  | Indicates whether the saved operation status and error information are           |                              |                                                                                  |
|                 | stored in the s                                                                  | specified address.           |                                                                                  |
|                 |                                                                                  | 15 12                        | 0                                                                                |
|                 |                                                                                  |                              |                                                                                  |
|                 |                                                                                  | <u> </u>                     | <u>+</u>                                                                         |
|                 |                                                                                  |                              | Reserved                                                                         |
|                 |                                                                                  | Error                        | Status                                                                           |
|                 | The error st                                                                     | atus indicates the following | lowing error codes.                                                              |
|                 | (Error Code)                                                                     |                              |                                                                                  |
|                 | 12 to 15                                                                         | Description                  | Detail                                                                           |
|                 | 0000                                                                             | Completed<br>Successfully    | Transfer completed successfully.                                                 |
|                 | 0001 - 0011                                                                      | Reserved                     | -                                                                                |
|                 | 0100                                                                             | No CF card/USB               | The CF card/USB drive is not inserted or                                         |
|                 |                                                                                  | storage                      | the hatch of the CF card is opened while saving a backup data file (Bin format). |
|                 | 0101                                                                             | Write Error                  | The capacity of the CF card/USB drive                                            |
|                 |                                                                                  |                              | is insufficient or the CF card/USB drive                                         |
|                 |                                                                                  |                              | data file in Bin format.                                                         |
|                 |                                                                                  |                              | 10 backup data files with the same time                                          |
|                 |                                                                                  |                              | stamp already exist because the GP                                               |
|                 |                                                                                  |                              | time set was restored, etc.                                                      |
|                 | 0110                                                                             | Reserved                     | -                                                                                |
|                 | 0111                                                                             | CF Card Error                | unformatted.                                                                     |
|                 | 1000                                                                             | Reserved                     | -                                                                                |
|                 | 1001                                                                             | Excess Number of<br>Files    | Exceeded number of files set                                                     |
|                 |                                                                                  |                              |                                                                                  |

## Extended

Click [Extended] and the following dialog box appears.

| ×                      |
|------------------------|
| e specified cycles     |
| 1 🔶                    |
| [PLC1]X00000 🔽 📷       |
|                        |
|                        |
|                        |
| OK ( <u>D</u> ) Cancel |
|                        |

| Setting                                                       | Description                                                                                                    |
|---------------------------------------------------------------|----------------------------------------------------------------------------------------------------|
| Overwrite old data<br>after finishing the<br>specified cycles | Data will be overwritten and stored, starting with the oldest data, after data has been sampled the designated number of times. This setting is fixed.                                                                              |
| Add Time Data                                                 | Select whether or not to store the sample time along with the sampled data. If this is not designated, when displaying/saving in CSV or printing, the date/time columns will be blank.                                              |
|                                                               | <ul> <li>NOTE</li> <li>When using the [Show Cursor] feature for the [Historical Trend Graph], this setting must be used for the Show Cursor feature to function.</li> <li><sup>IIIIIIIIIIIIIIIIIIIIIIIIIIIIIIIIIIII</sup></li></ul> |

#### ♦ Constant Cycle when Bit is ON

Sample data at constant cycles starting from when the GP is turned ON, but only when the designated bit is ON.

| 📮 Base 1 (Untitled) 🛛 📢 Sampling List 🔀 📢 Sampling 1 (Group) 🖂                           | ∢ ⊳ × |
|------------------------------------------------------------------------------------------|-------|
| Address Mode Display/Save in CSV Print Write Data                                        |       |
| Condition                                                                                |       |
| Execution Condition Constant Cycle while Bit is ON                                       |       |
| Sampling Permit Bit Address [PLC1]×00000                                                 |       |
| Sampling Cycle 1 😇 📕 💿 Seconds C Milliseconds                                            |       |
| Number of Times 1                                                                        |       |
| Data Full Bit Address                                                                    |       |
| Data Clear Bit Address [PLC1]X00000 🗾 🔤                                                  |       |
| Extended                                                                                 |       |
| □ Back up to internal memory (Historical Data)                                           |       |
| ✓ Use Memory Card as Backup Area To maximize backup performance,                         |       |
| Save in • CF Card • C USB Storage make sure there are 5 seconds or more between samples. |       |
| Backup Count 100 🕂 🧱 Maximum Historical Data                                             |       |
| When Backup Count is exceeded                                                            |       |
| Overwrite oldest data                                                                    |       |
|                                                                                          |       |
|                                                                                          |       |
|                                                                                          |       |
|                                                                                          |       |

| Setting                        | Description                                                                                                    |
|--------------------------------|----------------------------------------------------------------------------------------------------|
| Execution Condition            | Select the sampling action's execution condition. Select [Constant Cycle when Bit is ON].                                                                              |
| Sampling Permit Bit<br>Address | Select the address which will control whether or not sampling will execute. While this address is ON, data will be read each cycle.                                    |
| Sampling Cycle                 | Select either seconds (s) or milliseconds (ms) as the unit for the sampling cycle. The value can be from 1 to 65,535 for seconds, or from 100 to 900 for milliseconds. |
|                                | <ul> <li>NOTE</li> <li>The first sampling is started in seconds timing even when milliseconds are selected.</li> </ul>                                                 |
| Number of Times                | Select the number of times sampling will occur. The value can be from 1 to 65,535.                                                                                     |
|                                | <ul> <li>The setting range is limited by the number of sampling groups and addresses (words) registered in the entire system.</li> </ul>                               |

| Setting                                                      | Description                                                                                                    |
|--------------------------------------------------------------|----------------------------------------------------------------------------------------------------|
| Data Full Bit Address                                        | After the designated number of data samples are completed, this address<br>will be used to confirm that the operation is finished. Select whether or<br>not to verify this bit address.<br>This bit tells when a data sampling cycle is complete. The sampling<br>operation will continue running even when this bit is ON.<br><b>NOTE</b><br>• This address will not be turned OFF automatically. In order to verify the<br>next sampling cycle, please ensure that this bit is returned to the OFF |
|                                                              | state.                                                                                                    |
| Data Clear Bit<br>Address                                    | Designate the bit address to control the clearing of the sampling data.<br>When this address turns ON, all the Sampling Group data stored in the<br>GP will be erased. After clearing the data, this bit will turn OFF.                                                                                                    |
| Backup to Internal<br>Memory<br>(Display Historical<br>Data) | Select whether or not to save the sampling data to the backup SRAM. If<br>the sampling data is not saved, the data will be deleted when the power to<br>the GP unit is turned OFF or reset.                                                                                                    |
| Use Memory Card as<br>Backup Area                            | Indicates whether data saved in the backup SRAM is written to the location specified in [Save in]. The data is saved in Bin format.                                                                                                    |
|                                                              | <ul> <li>NOTE</li> <li>When selecting this item, precautions on backup to a memory card and the maximum number of historical data that can be displayed in the Historical Trend Graph are displayed on the right-hand side. The maximum number is "Number of Times" of the condition x "Backup Count".</li> </ul>                                                                                                    |
| Save in                                                      | Select the "Save in" location of the backup data, from [CF card] and [USB storage].<br>Folders are automatically created for each sampling group in the "Save in" location. The saved file name will be Time Stamp (year/month/day/hour/minute/second when saved).                                                                                                    |
|                                                              | Example: When it is saved at 14:30:5 on July 2 in 2007<br>\SAMP**\T070702_143005□.bin<br>("**" means sampling group number and "□" means index<br>number)                                                                                                    |
|                                                              | <ul> <li>NOTE</li> <li>The index number for file names is from 0 to 9. You can save up to 10 files at the same time.</li> </ul>                                                                                                    |
| Backup Count                                                 | Specify the number of times (1 to 500) to write the backup data. The number specified here is the number of files that will be created.                                                                                                    |

| Setting         | Description                                                               |                      |                                            |  |  |
|-----------------|---------------------------------------------------------------------------|----------------------|--------------------------------------------|--|--|
| When the Backup | Select an action when the number of backup files exceeds the value set in |                      |                                            |  |  |
| Count has been  | the Backup Count.                                                         |                      |                                            |  |  |
| exceeded        | Overwrite oldest data                                                     |                      |                                            |  |  |
|                 | Delete the oldest file and add a new file                                 |                      |                                            |  |  |
|                 | Interrupt Ba                                                              | ackup                |                                            |  |  |
|                 | Stops back                                                                | up. "1001" (number ) | of files exceeded) is stored in the status |  |  |
|                 | address.                                                                  |                      |                                            |  |  |
| Status Address  | Indicates whether the saved operation status and error information are    |                      |                                            |  |  |
|                 | stored in the                                                             | specified address.   |                                            |  |  |
|                 |                                                                           | 15 12                | 0                                          |  |  |
|                 |                                                                           |                      | ĭ                                          |  |  |
|                 |                                                                           | <u>↓</u>             |                                            |  |  |
|                 |                                                                           |                      | Reserved                                   |  |  |
|                 |                                                                           | Err                  | or Status                                  |  |  |
|                 | The error status indicates the following error codes.<br>(Error Code)     |                      |                                            |  |  |
|                 |                                                                           |                      |                                            |  |  |
|                 | 12 to 15 Description Detail                                               |                      |                                            |  |  |
|                 | 0000 Completed Transfer complet                                           |                      | Transfer completed successfully.           |  |  |
|                 | 0001 - 0011                                                               | Reserved             | -                                          |  |  |
|                 | 0100                                                                      | No CF card/USB       | The CF card/USB drive is not inserted or   |  |  |
|                 |                                                                           | storage              | the hatch of the CF card is opened while   |  |  |
|                 |                                                                           |                      | saving a backup data file (Bin format).    |  |  |
|                 | 0101                                                                      | Write Error          | The capacity of the CF card/USB drive is   |  |  |
|                 |                                                                           |                      | removed while saving a backup data file    |  |  |
|                 |                                                                           |                      | in Bin format.                             |  |  |
|                 | 10 backup data files with the sar                                         |                      |                                            |  |  |
|                 | stamp already exist because the                                           |                      |                                            |  |  |
|                 | 0110                                                                      | Described            | set was restored, etc.                     |  |  |
|                 | 0110 Reserved -                                                           |                      |                                            |  |  |
|                 | 1000                                                                      | CF Card Error        | Occurs when the CF Card is unformatted.    |  |  |
|                 | 1000                                                                      | Reserved             | -                                          |  |  |
|                 | 1001                                                                      | Files                | Exceeded number of files set               |  |  |

## Extended

Click [Extended] and the following dialog box appears.

| X                                                      |  |  |  |  |
|--------------------------------------------------------|--|--|--|--|
| Verwrite old data after finishing the specified cycles |  |  |  |  |
| 1                                                      |  |  |  |  |
| [PLC1]X00000 🔽 📷                                       |  |  |  |  |
|                                                        |  |  |  |  |
|                                                        |  |  |  |  |
|                                                        |  |  |  |  |
| OK ( <u>O)</u> Cancel                                  |  |  |  |  |
|                                                        |  |  |  |  |

| Setting                                                       | Description                                                                                                    |
|---------------------------------------------------------------|----------------------------------------------------------------------------------------------------|
| Overwrite old data<br>after finishing the<br>specified cycles | Data will be overwritten and stored, starting with the oldest data, after data has been sampled the designated number of times. This setting is fixed.                                                                                                    |
| Add Time Data                                                 | Select whether or not to store the sample time along with the sampled data. If this is not designated, when displaying/saving in CSV or printing, the date/time columns will be blank.                                                                                                   |
|                                                               | <ul> <li>NOTE</li> <li>When using the [Show Cursor] feature for the [Historical Trend Graph], this setting must be used for the Show Cursor feature to function.</li> <li><sup>CP</sup> "18.7.2 Historical Trend Graph Settings Guide ◆ Display Historical Data" (page 18-55)</li> </ul> |

## ♦ Bit ON

Data is collected every time the designated bit turns ON.

| Address Mode Display/Save in CSV Print Write Data Condition Execution Condition Bit ON |  |
|----------------------------------------------------------------------------------------|--|
| Condition<br>Execution Condition Bit ON                                                |  |
| Execution Condition Bit ON                                                             |  |
|                                                                                        |  |
| Sampling Trigger Bit Address [PLC1 X00000 🛛 🔽 🧰                                        |  |
|                                                                                        |  |
|                                                                                        |  |
|                                                                                        |  |
|                                                                                        |  |
|                                                                                        |  |
| Number of Times                                                                        |  |
|                                                                                        |  |
| 🗖 Data Full Bit Address 🖉 📰                                                            |  |
|                                                                                        |  |
| Data Clear Bit Address                                                                 |  |
| Extended                                                                               |  |
| □ Rack up to internal memory (Historical Data)                                         |  |
| V Use Memory Card as Backup área                                                       |  |
| make sure there are 5 seconds or                                                       |  |
| Save in . CF Lard C USB Storage more between samples.                                  |  |
| Backup Count 100 🛨 🗰 Maximum Historical Data                                           |  |
| When Backup Count is exceeded 100 Times                                                |  |
| Overwrite oldest data                                                                  |  |
|                                                                                        |  |
|                                                                                        |  |

| Setting                         | Description                                                                                                    |
|---------------------------------|----------------------------------------------------------------------------------------------------|
| Execution Condition             | Select the sampling action's execution condition. Select [Bit ON].                                                                                                    |
| Sampling Trigger Bit<br>Address | Select the address which will control the sampling's timing. The sampling will execute every time this address turns ON.                                                                                                    |
| Number of Times                 | Select the number of times sampling will occur. If in the [Extended] area<br>the [Overwrite old data after finishing the specified cycles] check box is<br>selected, this can be from 1 to 65,535 times. If the check box is cleared,<br>the range is from 1 to 2,048 times. |
|                                 |                                                                                                    |
|                                 | <ul> <li>The setting range is limited by the number of sampling groups and<br/>addresses (words) registered in the entire system.</li> </ul>                                                                                                    |

| Setting                                                      | Description                                                                                                    |
|--------------------------------------------------------------|----------------------------------------------------------------------------------------------------|
| Data Full Bit Address                                        | After all the sampling is completed (the set [Number of Times] *<br>[Blocks]) this address will be used to confirm that the operation is<br>finished. Select whether or not to verify this bit address.<br>In the Extended area, when the [Overwrite old data after finishing the<br>specified cycles] check box is selected, this bit tells when a data<br>sampling cycle has been done. The sampling operation will continue<br>running even when this bit is ON. If not designated, the sampling action<br>will end when this bit turns ON. Please turn ON the [Data Clear Bit<br>Address] to resume. |
|                                                              | • This address will not be turned OFF automatically. If the [Overwrite old data after finishing the specified cycles] check box is selected, please ensure that the bit is turned OFF in order to confirm the next sampling cycle.                                                                                                    |
| Data Clear Bit<br>Address                                    | Designate the bit address to control the clearing of the sampling data.<br>When this address turns ON, all the Sampling Group data stored in the<br>GP will be erased. After clearing the data, this bit will turn OFF.                                                                                                    |
| Backup to Internal<br>Memory<br>(Display Historical<br>Data) | Select whether or not to save the sampling data to the backup SRAM. If the sampling data is not saved, the data will be deleted when the power to the GP unit is turned OFF or reset.<br><sup>G</sup> "23.9.1 Summary ■ Backup SRAM" (page 23-111)                                                                                                    |
| Use Memory Card as<br>Backup Area                            | <ul> <li>Indicates whether data saved in the backup SRAM is written to the location specified in [Save in]. The data is saved in Bin format.</li> <li><sup>C</sup> "23.9.1 Summary ◆ Backup Sampled Data" (page 23-114)</li> <li>NOTE</li> <li>• When selecting this item, precautions on backup to a memory card and the maximum number of historical data that can be displayed in the Historical Trend Graph are displayed on the right-hand side. The</li> </ul>                                                                                                    |
|                                                              | maximum number is "Number of Times" of the condition x "Backup<br>Count".                                                                                                    |
| Save in                                                      | Select the "Save in" location of the backup data, from [CF card] and [USB storage].<br>Folders are automatically created for each sampling group in the "Save in" location. The saved file name will be Time Stamp (year/month/day/hour/minute/second when saved).                                                                                                    |
|                                                              | Example: When it is saved at 14:30:5 on July 2 in 2007<br>\SAMP**\T070702_143005□.bin<br>("**" means sampling group number and "□" means index<br>number)                                                                                                    |
|                                                              | <ul> <li>NOTE</li> <li>The index number for file names is from 0 to 9. You can save up to 10 files at the same time.</li> </ul>                                                                                                    |

| Setting                                       | Description                                                                                                    |                           |                                                                                                    |
|-----------------------------------------------|----------------------------------------------------------------------------------------------------|---------------------------|----------------------------------------------------------------------------------------------------|
| Backup Count                                  | Specify the number of times (1 to 500) to write the backup data. The number specified here is the number of files that will be created.                                                                                                    |                           |                                                                                                    |
| When the Backup<br>Count has been<br>exceeded | <ul> <li>Select an action when the number of backup files exceeds the value set in the Backup Count.</li> <li>Overwrite oldest data Delete the oldest file and add a new file.</li> <li>Interrupt Backup Stops backup. "1001" (number of files exceeded) is stored in the status address.</li> </ul> |                           |                                                                                                    |
| Status Address                                | Indicates whether the saved operation status and error information are<br>stored in the specified address.           15       12       0         15       12       0         Reserved       Error Status         The error status indicates the following error codes.       (Error Code)            |                           |                                                                                                    |
|                                               |                                                                                                    |                           |                                                                                                    |
|                                               | 0000 Completed Transfer completed successfully                                                                                                    |                           | Transfer completed successfully.                                                                                                    |
|                                               | 0001 - 0011                                                                                                    | Reserved                  | -                                                                                                    |
|                                               | 0100                                                                                                    | No CF card/USB storage    | The CF card/USB drive is not inserted or<br>the hatch of the CF card is opened while<br>saving a backup data file (Bin format).                                                                                                    |
|                                               | 0101                                                                                                    | Write Error               | The capacity of the CF card/USB drive is<br>insufficient or the CF card/USB drive was<br>removed while saving a backup data file in<br>Bin format.<br>10 backup data files with the same time<br>stamp already exist because the GP time<br>set was restored, etc. |
|                                               | 0110                                                                                                    | Reserved                  | -                                                                                                    |
|                                               | 0111                                                                                                    | CF Card Error             | Occurs when the CF Card is unformatted.                                                                                                    |
|                                               | 1000                                                                                                    | Reserved                  | -                                                                                                    |
|                                               | 1001                                                                                                    | Excess Number of<br>Files | Exceeded number of files set                                                                                                    |

### Extended

Click [Extended] and the following dialog box appears.

| 💰 Extended                                                | ×                     |  |  |  |
|-----------------------------------------------------------|-----------------------|--|--|--|
| ☑ Overwrite old data after finishing the specified cycles |                       |  |  |  |
| Number of Blocks                                          | 1 🕂                   |  |  |  |
| E Block Completed Bit Address                             | [PLC1]X00000 🔽 📰      |  |  |  |
| ACK Bit Address                                           | [PLC1]X00000 🗾 🧰      |  |  |  |
| 🔽 Add Time Data                                           |                       |  |  |  |
| 🗹 Add Data Valid/Invalid Flag                             |                       |  |  |  |
|                                                           | OK ( <u>0)</u> Cancel |  |  |  |

| Setting                                                       | Description                                                                                                    |
|---------------------------------------------------------------|----------------------------------------------------------------------------------------------------|
| Overwrite old data<br>after finishing the<br>specified cycles | Select whether or not the data will be overwritten and stored, starting<br>with the oldest data, after data has been sampled the designated number<br>of times.<br>When this is selected, sampling will continue even after the number of<br>times has completed. Old data will not remain.<br>If this is not set, previous data will not be overwritten. The new rounds of<br>data will be stored as separate blocks. After data from ([Number of<br>Times] x [Blocks]) has been stored, sampling will not occur until all<br>stored data has been deleted. |
| Blocks                                                        | All the data collected in the sampled in the designated number of times is called a [block]. Designate the number of blocks to set inside one sampling group, only if [Overwrite old data after finishing the specified cycles] is not set. The value can be from 1 to 2,048. The settings range is limited to ensure that the amount of [Number of Times] x [Blocks] is less than 65,535.                                                                                                    |
| Block Full Bit<br>Address                                     | After the sampling for one block of data (the designated number of times) is completed, this bit address will turn ON to confirm that the operation is finished. To confirm, set this address.<br>This tells that one block's sampling has completed. The sampling action will still continue for the designated [Blocks].<br><b>NOTE</b><br>• This address will not be turned OFF automatically. In order to verify the                                                                                                    |
| ACK Bit Address                                               | completion of the next block, please ensure that this bit is returned to<br>OFF.<br>Select the address which will confirm when the data reading is finished.<br>When the data reading is finished, the GP will turn this bit ON.<br>When this address receives a [Bit ON] state, please turn OFF the device/<br>PLC [Sampling Trigger Bit Address]. When the [Sampling Trigger Bit<br>Address] turns OFF, this bit will turn OFF.                                                                                                    |

| Setting                         | Description                                                                                                    |
|---------------------------------|----------------------------------------------------------------------------------------------------|
| Add Time Data                   | Select whether or not to store the time when the data read finished, along with the sampled data. If this is not designated, when displaying/saving in CSV or printing, the date/time columns will be blank.            |
|                                 | <ul> <li>NOTE</li> <li>You must set [Show Cursor] in the [Historical Trend Graph] for Show Cursor to operate.</li> <li><sup>C</sup> "18.7.2 Historical Trend Graph Settings Guide ◆ Display Historical Data"</li> </ul> |
|                                 | (page 18-55)                                                                                                    |
| Add Data Valid/<br>Invalid Flag | Stores an observation flag along with the data which monitors if the data has been saved properly. This setting is fixed.                                                                                               |

### ♦ Bit Change

Sample data every time the designated bit changes state (ON/OFF).

| 📮 Base 1 (Untitled) 🛛 📢 Sampling List 🔀 🕵 Sampling 1 (Group) 🗵                            | 4 ▷ 🗙 |
|-------------------------------------------------------------------------------------------|-------|
| Address Mode Display/Save in CSV Print Write Data                                         |       |
| Condition                                                                                 |       |
| Execution Condition Bit Change                                                            |       |
| Sampling Trigger Bit Address [PLC1]X00000                                                 |       |
|                                                                                           |       |
|                                                                                           |       |
|                                                                                           |       |
|                                                                                           |       |
| Number of Times 1                                                                         |       |
|                                                                                           |       |
|                                                                                           | ļ     |
|                                                                                           |       |
| Data Clear Bit Address [PLC1]X00000 🗾 📰                                                   |       |
| Extended                                                                                  |       |
| □ 🔽 Back up to internal memory (Historical Data)                                          |       |
| Use Memory Card as Backup Area                                                            |       |
| make sure there are 5 seconds or<br>Save in C CE Card C LISB Storage more between samples |       |
|                                                                                           |       |
| Backup Count 100 🕂 🏼 Maximum Historical Data                                              |       |
| When Backup Count is exceeded                                                             |       |
| Overwrite oldest data                                                                     |       |
|                                                                                           |       |
|                                                                                           |       |

| Setting                         | Description                                                                                                    |
|---------------------------------|----------------------------------------------------------------------------------------------------|
| Execution Condition             | Select the sampling action execution condition. Select [Bit Change].                                                             |
| Sampling Trigger Bit<br>Address | Select the address which will control the sampling's timing. The sampling will execute every time this address changes (ON/OFF). |

| Description                                                                                                    |
|----------------------------------------------------------------------------------------------------|
| Select the number of times sampling will occur. The value can be from 1 to 65,535.                                                                                                    |
| IMPORTANT                                                                                                    |
| <ul> <li>The setting range is limited by the number of sampling groups and<br/>addresses (words) registered in the entire system.</li> </ul>                                                                                                    |
| After the designated number of data samples are completed, this address<br>will be used to confirm that the operation is finished. Select whether or<br>not to verify this bit address.<br>This bit tells when a data sampling cycle is complete. The sampling<br>operation will continue running even when this bit is ON.                                                                                                    |
| NOTE                                                                                                    |
| • This address will not be turned OFF automatically. In order to verify the next sampling cycle, please ensure that this bit is returned to the OFF state.                                                                                                    |
| Designate the bit address to control the clearing of the sampling data.<br>When this address turns ON, all the Sampling Group data stored in the<br>GP will be erased. After clearing the data, this bit will turn OFF.                                                                                                    |
| Select whether or not to save the sampling data to the backup SRAM. If<br>the sampling data is not saved, the data will be deleted when the power to<br>the GP unit is turned OFF or reset.<br>** "23.9.1 Summary Backup SRAM" (page 23-111)                                                                                                    |
| Indicates whether data saved in the backup SRAM is written to the location specified in [Save in]. The data is saved in Bin format.<br><sup>(G)</sup> "23.9.1 Summary ◆ Backup Sampled Data" (page 23-114)                                                                                                    |
| • When selecting this item, precautions on backup to a memory card and<br>the maximum number of historical data that can be displayed in the<br>Historical Trend Graph are displayed on the right-hand side. The<br>maximum number is "Number of Times" of the condition x "Backup<br>Count".                                                                                                    |
| <ul> <li>Select the "Save in" location of the backup data, from [CF card] and [USB storage].</li> <li>Folders are automatically created for each sampling group in the "Save in" location. The saved file name will be Time Stamp (year/month/day/hour/minute/second when saved).</li> <li>Example: When it is saved at 14:30:5 on July 2 in 2007 \SAMP**\T070702_143005□.bin ("**" means sampling group number and "□" means index number) </li> <li>NOTE </li> <li>• The index number for file names is from 0 to 9. You can save up to 10</li> </ul> |
|                                                                                                    |

| Setting         | Description                                                                |                                         |                                            |  |  |  |  |
|-----------------|----------------------------------------------------------------------------|-----------------------------------------|--------------------------------------------|--|--|--|--|
| Backup Count    | Specify the number of times (1 to 500) to write the backup data. The       |                                         |                                            |  |  |  |  |
|                 | number specified here is the number of files that will be created.         |                                         |                                            |  |  |  |  |
| When the Backup | Select an action when the number of backup data file exceeds the value set |                                         |                                            |  |  |  |  |
| Count has been  | in the Backup                                                              | o Count                                 |                                            |  |  |  |  |
| exceeded        | Overwrite c                                                                | oldest data                             | C*1                                        |  |  |  |  |
|                 | Delete the o                                                               | bldest file and add a r                 | new file.                                  |  |  |  |  |
|                 | • Interrupt Ba                                                             | up "1001" (number c                     | of files exceeded) is stored in the status |  |  |  |  |
|                 | address.                                                                   | up. 1001 (number c                      | in thes exceeded) is stored in the status  |  |  |  |  |
| Status Address  | Indicates whe                                                              | ether the saved operat                  | tion status and error information are      |  |  |  |  |
|                 | stored in the                                                              | specified address.                      |                                            |  |  |  |  |
|                 |                                                                            | 15 12                                   | 0                                          |  |  |  |  |
|                 |                                                                            |                                         |                                            |  |  |  |  |
|                 |                                                                            | <b>↑</b>                                |                                            |  |  |  |  |
|                 |                                                                            | Error St                                | tatus                                      |  |  |  |  |
|                 | The error st                                                               | tatus indicates the fol                 | lowing error codes                         |  |  |  |  |
|                 | The error status indicates the following error codes.                      |                                         |                                            |  |  |  |  |
|                 | (Error Code                                                                | e)                                      |                                            |  |  |  |  |
|                 | 12 to 15   Description   Detail                                            |                                         |                                            |  |  |  |  |
|                 | 0000                                                                       | Completed<br>Successfully               | Transfer completed successfully.           |  |  |  |  |
|                 | 0001 - 0011                                                                | Reserved                                | -                                          |  |  |  |  |
|                 | 0100                                                                       | No CF card/USB                          | The CF card/USB drive is not inserted or   |  |  |  |  |
|                 |                                                                            | saving a backup data file (Bin format). |                                            |  |  |  |  |
|                 | 0101                                                                       | Write Error                             | The capacity of the CF card/USB drive is   |  |  |  |  |
|                 |                                                                            |                                         | removed while saving a backup data file in |  |  |  |  |
|                 |                                                                            |                                         | Bin format.                                |  |  |  |  |
|                 |                                                                            |                                         | 10 backup data files with the same time    |  |  |  |  |
|                 | stamp aready exist because the GP in set was restored, etc.                |                                         |                                            |  |  |  |  |
|                 | 0110 Reserved -                                                            |                                         |                                            |  |  |  |  |
|                 | 0111                                                                       | CF Card Error                           | Occurs when the CF Card is unformatted.    |  |  |  |  |
|                 | 1000                                                                       | Reserved                                | -                                          |  |  |  |  |
|                 | 1001                                                                       | Excess Number of<br>Files               | Exceeded number of files set               |  |  |  |  |

## Extended

Click [Extended] and the following dialog box appears.

| 💰 Extended                              | ×                  |
|-----------------------------------------|--------------------|
| 🗹 Overwrite old data after finishing th | e specified cycles |
| Number of Blocks                        | 1 🕂 🏛              |
| E Block Completed Bit Address           | [PLC1]X00000 🔽 📾   |
| Add Time Data                           |                    |
| L Accidata valorinvalo nag              | OK (D) Cancel      |
| L                                       |                    |

| Setting                                                       | Description                                                                                                    |  |  |
|---------------------------------------------------------------|----------------------------------------------------------------------------------------------------|--|--|
| Overwrite old data<br>after finishing the<br>specified cycles | Data will be overwritten and stored, starting with the oldest data, after data has been sampled the designated number of times. This setting is fixed.                                                                                                    |  |  |
| Add Time Data                                                 | Select whether or not to store the sample time along with the sampled data. If this is not designated, when displaying/saving in CSV or printing, the date/time columns will be blank.                                                                                                   |  |  |
|                                                               | <ul> <li>NOTE</li> <li>When using the [Show Cursor] feature for the [Historical Trend Graph], this setting must be used for the Show Cursor feature to function.</li> <li><sup>CP</sup> "18.7.2 Historical Trend Graph Settings Guide ◆ Display Historical Data" (page 18-55)</li> </ul> |  |  |

### Display/Save in CSV

Set the format in which to display the sampling data on the GP screen and to save on the CF Card/USB storage device as a CSV file. Settings will differ between the [Basic Settings] or [Custom] format settings mode.

The following is a guide for [Basic]. For [Custom Settings], see" ■ Display/Save in CSV (Custom Settings)" (page 23-72)

| 📃 Base 1 (Untitled) 🗙 🛃         | Sampling List 🔀 🛃 Sa        | mpling 1(Grou                                                                                                    | p1) 🗙                 | 4 <b>F</b> × |
|---------------------------------|-----------------------------|----------------------------------------------------------------------------------------------------|-----------------------|--------------|
| Address Mode Display/Save       | e in CSV Print   Write Data | d in the second second s |                       |              |
| 🔽 Display/Save in CSV           | 🔽 CSV Cor                   | ntrol Word Addre                                                                                                    | xss [PLC1]D00000 🔽 🧰  |              |
| Basic Settings                  | C Custom Settings           | Save in                                                                                                    | CF Card C USB Storage |              |
|                                 |                             |                                                                                                    |                       |              |
| Date                            | yy/mm/dd 💌                  | Time                                                                                                    | hh:mm                 |              |
| Data Display                    | Data Type                   |                                                                                                    |                       |              |
| 🗖 Total                         | Data Type                   |                                                                                                    |                       |              |
| Item Name Characters            | 14 🕂 🏢                      |                                                                                                    |                       |              |
| Display Color                   | 7 🗸                         | Blink                                                                                                    | None                  |              |
| Background Color                | 0 🗸                         | Blink                                                                                                    | None                  |              |
| Date Time [PL<br>yy/mm/dd hh:mm | C1JD00000<br>xxxxx          |                                                                                                    |                       |              |

| Setting             | Description                                                                                         |  |  |  |
|---------------------|----------------------------------------------------------------------------------------------------|--|--|--|
| Display/Save in CSV | Specifies whether to display the sampling data on the GP screen or to                               |  |  |  |
|                     | save to the CF Card/USB storage device.                                                             |  |  |  |
|                     | When you display using the Sampling Data Display, or save the data to                               |  |  |  |
|                     | the CF Card/USB storage device, you must check and set the format.                                  |  |  |  |
| CSV Control Word    | Specifies whether to save as a CSV file. When you save, set the control                             |  |  |  |
| Address             | address to write the data to a CF Card/USB storage device.                                          |  |  |  |
|                     | Two sequential word addresses are used as the area to write the command                             |  |  |  |
|                     | and its result (status), and File (the *****portion in "SA****.csv".) The                           |  |  |  |
|                     | File can be from 0 to 65535.                                                                        |  |  |  |
|                     | Control Word Address Command/Status<br>+1 File No.                                                  |  |  |  |
| Save in             | Select the save destination for the sampling data.                                                  |  |  |  |
|                     | CF Card                                                                                             |  |  |  |
|                     | Write data to a CF card.                                                                            |  |  |  |
|                     | USB storage                                                                                         |  |  |  |
|                     | Write data to a USB storage device.                                                                 |  |  |  |
|                     | <sup>C</sup> "23.6.3 CF Card/USB Storage Save Operation ■ CSV Control Word Address"<br>(page 23-23) |  |  |  |
| Basic Settings/     | Select the format setting mode.                                                                     |  |  |  |
| Custom Settings     | Basic Settings                                                                                      |  |  |  |
|                     | Use a preset format to easily configure settings.                                                   |  |  |  |
|                     | Custom Settings                                                                                     |  |  |  |
|                     | Set a customized format.                                                                            |  |  |  |

| Setting          | Description                                                                                                    |  |  |
|------------------|----------------------------------------------------------------------------------------------------|--|--|
| Date             | Select the date format as: [yy/mm/dd], [mm/dd/yy], [dd/mm/yy], or [mm/dd]."yy" displays the last two digits of the year, and "mm" and "dd" use two digits to display the month and date.                                                                                                    |  |  |
|                  | NOTE                                                                                                    |  |  |
|                  | • No matter which display format you select, it is output in CSV format as [yy/mm/dd] when you save to a CF Card/USB storage device.                                                                                                    |  |  |
| Time             | Select the time format as: [hh:mm], [hh:mm:ss], or [hh:mm:ss.ms]."hh",<br>"mm", and "ss" use two digits to display the hours, minutes, and seconds.<br>"ms" uses three digits to display the milliseconds.                                                                                                    |  |  |
|                  | NOTE                                                                                                    |  |  |
|                  | • No matter which display format you select, it is output in CSV format as [hh:mm:ss] (If the sampling cycle unit is set [milliseconds], output is [hh:mm:ss.000].) type when you save to CF Card/USB storage.                                                                                                    |  |  |
| Data Display     | Click [Data Type Settings] to open the [Data Settings] dialog box. The data type, input range, number of display digits can now be set.<br>☞ " ◆ [Data Settings] Dialog Box" (page 23-65)                                                                                                    |  |  |
| Total            | Select whether or not the totals row will be displayed. Values calculated<br>from the data of the designated Number of Times stored in the GP are<br>displayed.<br>Click on [Data Type Settings] and open the [Calculation Settings] dialog<br>box. The data type and style for the totals rows can now be set.                                                                                                    |  |  |
|                  | Image: Image: Setting Image: Setting Image: Set |  |  |
|                  | NOTE                                                                                                    |  |  |
|                  | • Regardless of whether a totals row is designated or not, calculation data will not be exported with the CSV file.                                                                                                    |  |  |
| Item Name        | Set the number of item name characters from 1 to 20 (single-byte).                                                                                                    |  |  |
| Characters       | NOTE                                                                                                    |  |  |
|                  | • You cannot set a value that is less than the Date Column/Time Column display format or the data column's display format                                                                                                    |  |  |
| Text Color       | Select a color for the text and values to be displayed.                                                                                                    |  |  |
| Background Color | Select a background color for the text.                                                                                                    |  |  |
| Blink            | Select whether or not the Part will blink, and the blink speed. You can choose different blink settings for the [Display Color], and [Background Color].                                                                                                    |  |  |
|                  | NOTE                                                                                                    |  |  |
|                  | • There are cases where you can and cannot set Blink depending on the Display Unit and System Settings' [Color Settings].                                                                                                    |  |  |
|                  | <sup>vg<sup>−</sup></sup> "8.5.1 Setting Colors ■ List of Available Colors" (page 8-42)                                                                                                    |  |  |

| Setting      | Description                                                                                                    |                 |                   |              |               |             |
|--------------|----------------------------------------------------------------------------------------------------|-----------------|-------------------|--------------|---------------|-------------|
| Preview area | Displays the set contents with the selected format                                                                                                    |                 |                   |              |               |             |
|              | If [Our mutice and data after finishing the analisis developed is calculated on                                                                                                    |                 |                   |              |               |             |
|              | If [Overwrite old data after finishing the specified cycles] is selected on                                                                                                    |                 |                   |              |               |             |
|              | the [Mode] tab                                                                                                    | 's Extended     | settings, only    | one data r   | ow will disp  | lay. If the |
|              | [Overwrite old                                                                                                    | data after fi   | nishing the s     | pecified cy  | cles] check t | DOX 1S      |
|              | cleared, the da                                                                                                    | ta rows equa    | l the designa     | ted [Numbe   | er of Times]  |             |
|              | When [Overwa<br>is selected                                                                                                    | rite old data a | ıfter finishin    | g the specif | ied cycles] c | check box   |
|              | Date         Time         [PLC1]D00100         [PLC1]D00101         [PLC1]D00102           yy/mm/dd         hh:mm         *****         *****         *****           When [Overwrite old data after finishing the specified cycles] check box is cleared         is cleared         is cleared |                 |                   |              |               |             |
|              |                                                                                                    |                 |                   |              |               | check box   |
|              |                                                                                                    |                 |                   |              |               |             |
|              |                                                                                                    |                 |                   |              |               | _           |
|              |                                                                                                    | Date Time       | [PLC1]D00100      | [PLC1]D00101 | [PLC1]D00102  |             |
|              | No.1                                                                                                    | yy/mm/dd hh:m   | n ****            | ****         | ***           |             |
|              | No.2                                                                                                    | yy/mm/dd hh:mi  | n <del>xxxx</del> | ****         | ****          |             |
|              | No.3                                                                                                    | yy/mm/dd hh:mi  | n ****            | ****         | ****          |             |
|              | No.4                                                                                                    | yy/mm/dd_hh:mi  | n ****            | ****         | ****          |             |
|              | No.6                                                                                                    | vv/mm/dd_hh:mi  | n *****           | ****         | ****          |             |
|              | No.7                                                                                                    | vv/mm/dd hh:mi  | n ****            | ****         | ****          |             |
|              | No.8                                                                                                    | yy/mm/dd hh:mi  | n xoxoxox         | ****         | ****          |             |
|              | No.9                                                                                                    | yy/mm/dd_hh:mi  | n ****            | ****         | ****          |             |
|              | No.10                                                                                                    | yy/mm/dd_hh:m   | n ****            | ****         | ****          |             |
|              |                                                                                                    |                 |                   |              |               |             |

## ♦ [Data Settings] Dialog Box

[Data Type] Tab

| 💰 Data Settings 🔰           |
|-----------------------------|
| Data Type Style Alarm       |
| Specify Input/Display Range |
| Data Type 🗾 🗖 Sign +/-      |
|                             |
|                             |
|                             |
|                             |
|                             |
|                             |
|                             |
|                             |
|                             |
|                             |
|                             |
| 0K ( <u>0</u> ) Cancel      |

| Setting                         | Description                                                                                                    |  |  |  |  |
|---------------------------------|----------------------------------------------------------------------------------------------------|--|--|--|--|
| Specify Input/<br>Display Range | Designate whether or not an input range and display range of the sampling data will be set. If designated, the following setting items will appear.                                                     |  |  |  |  |
|                                 | Input/Display Settings         Data Type       Dec         Input Range         Input Sign       None         Bit Length       16         Min.       0         Max.       65535         Max.       65535 |  |  |  |  |
| Data Type                       | Choose the data type from [Dec], [BCD], [Hex], or [Float].<br>[Float] can only be selected when the set [Bit Length] is [32 Bit] on the<br>[Address] tab.                                               |  |  |  |  |
|                                 | <ul> <li>NOTE</li> <li>When [BCD] is selected, sampling data containing the digits A-F (hexadecimal) other than BCD will be displayed/saved in CSV with "" (Number of digits "-").</li> </ul>           |  |  |  |  |
|                                 |                                                                                                    |  |  |  |  |
| Sign +/-                        | Designate whether or not to attach a minus sign to data. This can only be set when the [Data Type] is [Dec].                                                                                            |  |  |  |  |
|                                 | NOTE                                                                                                    |  |  |  |  |
|                                 | • This is fixed when the [Data Type] is [Float].                                                                                                    |  |  |  |  |
|                                 | Continued                                                                                                    |  |  |  |  |

GP-Pro EX Reference Manual

|       | Setting                                                                                                    | Description                                                                                                    |           |                  |                                           |
|-------|----------------------------------------------------------------------------------------------------|----------------------------------------------------------------------------------------------------|-----------|------------------|-------------------------------------------|
| ange  | Setting<br>Input Sign<br>Bit Length<br>Min. Value/<br>Max. Value                                                                          | <ul> <li>If [Specify Input/Display Range] is designated and [Data Type] is [Dec], select whether or not to handle negative numbers.</li> <li>None Only positive numeric data.</li> <li>2's Complement Negative numbers are handled with 2's complement.</li> <li>MSB Sign Negative numbers are handled with MSB sign (highest bit).</li> <li>If [Specify Input/Display Range] is designated and [Data Length] is [16 Bit] on the [Address] tab, set the bit length for one word from 1 to 16.</li> <li>If [Specify Input/Display Range] is designated, set the data input range. Each [Data Type] and [Input Sign] has a different size range.</li> </ul> |           |                  |                                           |
| ut R: |                                                                                                    | Bit Length                                                                                                    | Data Type | Input Sign       | Input Range                               |
| ıdu   |                                                                                                    | 16 Bit                                                                                                    | Dec       | None             | 0 to 65535                                |
| -     |                                                                                                    |                                                                                                    | -         | 2's Complement   | -32768 to 32767                           |
|       |                                                                                                    |                                                                                                    | -         | MSB Sign         | -32767 to 32767                           |
|       |                                                                                                    |                                                                                                    | Hex       | -                | 0 to FFFF(h)                              |
|       |                                                                                                    |                                                                                                    | BCD       | -                | 0 to 9999                                 |
|       |                                                                                                    | 32 bit                                                                                                    | Dec       | None             | 0 to 4294967295                           |
|       |                                                                                                    |                                                                                                    | ŀ         | 2's Complement   | -2147483648 to 2147483647                 |
|       |                                                                                                    |                                                                                                    | ŀ         | MSB Sign         | -2147483647 to 2147483647                 |
|       |                                                                                                    |                                                                                                    | Hex       | -                | 0 to FFFFFFF(h)                           |
|       |                                                                                                    |                                                                                                    | BCD       | -                | 0 to 99999999                             |
|       |                                                                                                    |                                                                                                    | Float     | -                | -9.9e <sup>16</sup> to 9.9e <sup>16</sup> |
|       |                                                                                                    |                                                                                                    |           |                  |                                           |
|       | Display SignIf [Specify Input/Display Range] is designated and [Data Type] is [+/-select whether or not to attach a sign to display data. |                                                                                                    |           |                  | ated and [Data Type] is [Dec], play data. |
|       | Round Off                                                                                                    | Designate whether or not to round off fractions when converting input values to the display range. Fractions will be discarded if rounding off is not selected.                                                                                                    |           |                  |                                           |
| ange  | Min. Value/<br>Max. Value                                                                                                    | If you select [Specify an Input/Display Range], select the Min/Max for<br>the display range. The settings range is different, depending on the [Data<br>Type] and whether [Display Sign +/-] is set.                                                                                                    |           |                  |                                           |
| ĸ     |                                                                                                    | Bit Length                                                                                                    | Data Type | Display Sign +/- | Display Range                             |
| Jay   |                                                                                                    | 16 Bit                                                                                                    | Dec       | Enable           | -32,768 to 32,767                         |
| lisp  |                                                                                                    | '                                                                                                    |           | Disable          | 0 to 65535                                |
|       |                                                                                                    | '                                                                                                    | Hex       | -                | 0 to FFFF(h)                              |
|       |                                                                                                    |                                                                                                    | BCD       | -                | 0 to 9999                                 |
|       |                                                                                                    | 32 bit                                                                                                    | Dec       | Enable           | -2147483648 to 2147483647                 |
|       |                                                                                                    | '                                                                                                    | l         | Disable          | 0 to 4294967295                           |
|       |                                                                                                    | '                                                                                                    | Hex       |                  | 0 to FFFFFFF(h)                           |
|       |                                                                                                    | '                                                                                                    | BCD       |                  | 0 to 99999999                             |
|       |                                                                                                    |                                                                                                    | Float     | Checked (Fixed)  | -9.9e <sup>16</sup> to 9.9e <sup>16</sup> |
|       | 1                                                                                                    |                                                                                                    |           |                  |                                           |

[Style] Tab

| Data Type Style Alarm                                                                                                    |
|----------------------------------------------------------------------------------------------------|
| Data Display Style         Total Display Digits       Decimal Places         4       ■         0       ■         Preview       Preview         C Align Left       Align Right         ✓ Zero Suppress       1234 |
| Input Mode<br>Auto Clear © On © None                                                                                                    |
|                                                                                                    |

| Setting                | Description                                                                                                    |  |  |  |  |
|------------------------|----------------------------------------------------------------------------------------------------|--|--|--|--|
| Total Display Digits   | Select the number of display digits for the data from 1 to 17. This can be<br>designated to within the number of characters set in [Item Name<br>Characters]. The numbers displayed after the decimal point are also<br>included in the number of digits.<br>(For example, Total Display Digits is "5", and the Decimal Places is "2") |  |  |  |  |
|                        | 123.45                                                                                                    |  |  |  |  |
| Decimal Places         | Set the number of display digits after the decimal point, from: 0 to [Total Display Digits]–1.<br>This cannot be set when the [Data Type] is [Hex].                                                                                                    |  |  |  |  |
| Align Right/Align Left | Select the data display position.                                                                                                    |  |  |  |  |
| Zero Suppress          | If this option is selected, leading zeros are not displayed.<br>(For example, Number of Display Digits = 4)<br>Zero Suppress<br>25<br>Leading zeroes are not<br>displayed<br>Zeroes are added to correspond to<br>the length of Display Digits                                                                                         |  |  |  |  |
| Preview                | Preview the selected style.                                                                                                    |  |  |  |  |

| Setting    | Description                                                                                                    |
|------------|----------------------------------------------------------------------------------------------------|
| Auto Clear | Select whether or not to clear previously inputted values when correcting data on the screen. If [ON] is set, previous values are deleted when a value is inputted, and only the new value is displayed. If [OFF] is set, previous data remains, and the new value is added to the end. |
|            | (For example, Number of Display $Digit = 3$ )                                                                                                    |
|            | (When [ON])                                                                                                    |
|            | 123 4<br>Touch                                                                                                    |
|            | (When [OFF]) Input "4" with the keypad                                                                                                    |
|            | 123 234<br>Touch                                                                                                    |

[Alarm] Tab

| Data Settings ×                                      |
|------------------------------------------------------|
| ✓ Alarm Settions       Alarm Range       Lower Linet |
| Alarm Color                                          |
| Background Color Bink None                           |
|                                                      |
|                                                      |
| OK ( <u>D</u> ) Cancel                               |

| Setting             | Description                                                                                                    |                                             |               |                           |  |  |  |  |
|---------------------|----------------------------------------------------------------------------------------------------|---------------------------------------------|---------------|---------------------------|--|--|--|--|
| Alarm               | Designate whether or not to display an alarm (change the data color when                                                                                                    |                                             |               |                           |  |  |  |  |
|                     | the value goes outside of the alarm range).                                                                                                    |                                             |               |                           |  |  |  |  |
| Upper Limit/ Lower  | If [Specify Input/Display Range] is not designated on the [Data Type]                                                                                                    |                                             |               |                           |  |  |  |  |
| Limit               | tab, select the alarm range upper and lower limit value. Set values within                                                                                                    |                                             |               |                           |  |  |  |  |
|                     | the ranges of the following table.                                                                                                    |                                             |               |                           |  |  |  |  |
|                     | Bit Length                                                                                                    | Bit Length Data Type Sign +/- Display Range |               |                           |  |  |  |  |
|                     | 16 Bit                                                                                                    | Dec                                         | Enable        | -32768 to 32767           |  |  |  |  |
|                     |                                                                                                    |                                             | Disable       | 0 to 65535                |  |  |  |  |
|                     |                                                                                                    | Hex                                         | -             | 0 to FFFF(h)              |  |  |  |  |
|                     |                                                                                                    | BCD                                         | -             | 0 to 9999                 |  |  |  |  |
|                     | 32 bit                                                                                                    | Dec                                         | Enable        | -2147483648 to 2147483647 |  |  |  |  |
|                     |                                                                                                    |                                             | Disable       | 0 to 4294967295           |  |  |  |  |
| Hex                 |                                                                                                    | Hex                                         | -             | 0 to FFFFFFF(h)           |  |  |  |  |
|                     | BCD -                                                                                                    |                                             | 0 to 99999999 |                           |  |  |  |  |
|                     |                                                                                                    | –9.9e <sup>16</sup> to 9.9e <sup>16</sup>   |               |                           |  |  |  |  |
|                     | gnated, Min. Value/Max. Value                                                                                                    |                                             |               |                           |  |  |  |  |
| Numeral Value Color | Select the numeric value color for when the Alarm is displayed.                                                                                                    |                                             |               |                           |  |  |  |  |
| Background Color    | Select the background color for when the Alarm is displayed.                                                                                                    |                                             |               |                           |  |  |  |  |
| Blink               | Select whether or not the Part will blink, and the blink speed. You can choose different blink settings for the Alarm's [Numeral Value Color] and [Background Color].                                                                     |                                             |               |                           |  |  |  |  |
|                     | <ul> <li>NOTE</li> <li>There are cases where you can and cannot set Blink depending of Display Unit and System Settings' [Color Settings].</li> <li><sup>G</sup> "8.5.1 Setting Colors ■ List of Available Colors" (page 8-42)</li> </ul> |                                             |               |                           |  |  |  |  |

### ♦ [Calculation Settings] Dialog Box

[Data Type] Tab

The [Total] row data type conforms to the data type set in the [Data Type Settings] dialog box.

(There is no item to set on this tab.)

[Style] Tab

| 🖉 Data Settings 🛛 💌                                                                                                    |
|----------------------------------------------------------------------------------------------------|
| Data Type Style Alarm                                                                                                    |
| Data Display Style                                                                                                    |
| Total Display Digits Decimal Places           Image: Place state state |
| Zero Suppress 1234                                                                                                    |
|                                                                                                    |
|                                                                                                    |
|                                                                                                    |
|                                                                                                    |
|                                                                                                    |
|                                                                                                    |
| OK (D) Cancel                                                                                                    |

| Setting                | Description                                                                                                    |  |  |  |  |
|------------------------|----------------------------------------------------------------------------------------------------|--|--|--|--|
| Total Display Digits   | Select the number of display digits for the calculation data from 1 to 17.<br>This can be designated to within the number of characters set in [Item<br>Name Characters]. The numbers displayed after the decimal point are<br>also included in the number of digits. |  |  |  |  |
|                        | (For example, Total Display Digits is "5", and the Decimal Places is "2")                                                                                                    |  |  |  |  |
| Decimal Places         | Set the number of display digits after the decimal point for the calculation data, from 0 to [Total Display Digits]–1.<br>This cannot be set when the [Data Type] is [Hex].                                                                                           |  |  |  |  |
| Align Right/Align Left | Select the calculation data display position.                                                                                                    |  |  |  |  |
| Zero Suppress          | If this option is selected, leading zeros are not displayed.<br>(For example, Number of Display Digits = 4)<br>Zero Suppress<br>25<br>Leading zeroes are not<br>displayed<br>Zeroes are added to correspond to the<br>length of Display Digits                        |  |  |  |  |
| Preview                | Preview the selected style.                                                                                                    |  |  |  |  |

[Alarm] Tab

| 💰 Calculation Settings 🛛 🔀                   |
|----------------------------------------------|
| Data Type Style Alarm                        |
| V Alarm Settings                             |
| Alarm Range                                  |
| Lower Limit 0 🐺 🌉 Upper Limit 4294967295 🚎 🗮 |
| Alarm Color                                  |
| Numeral Value Color 7 J Blink None J         |
| Background Color 🔲 0 🗨 Blink None 💌          |
|                                              |
|                                              |
|                                              |
|                                              |
|                                              |
|                                              |
| OK (D) Cancel                                |
|                                              |

| Setting                     | Description                                                                                                    |                                                                 |                                           |  |  |  |  |
|-----------------------------|----------------------------------------------------------------------------------------------------|-----------------------------------------------------------------|-------------------------------------------|--|--|--|--|
| Alarm                       | Designate whether or not the use alarm display (change the calculation data color when the value goes outside of the alarm range).                                                                                                    |                                                                 |                                           |  |  |  |  |
| Upper Limit/ Lower<br>Limit | Select the alarm range upper and lower limit value.                                                                                                    |                                                                 |                                           |  |  |  |  |
|                             | Data Type                                                                                                    | Data Type Sign +/- Display Range                                |                                           |  |  |  |  |
|                             | Dec                                                                                                    | Enable                                                          | -2147483648 to 2147483647                 |  |  |  |  |
|                             |                                                                                                    | Disable                                                         | 0 to 4294967295                           |  |  |  |  |
|                             | Hex                                                                                                    | -                                                               | 0 to FFFFFFF(h)                           |  |  |  |  |
|                             | BCD                                                                                                    | -                                                               | 0 to 99999999                             |  |  |  |  |
|                             | Float                                                                                                    | Checked (Fixed)                                                 | –9.9e <sup>16</sup> to 9.9e <sup>16</sup> |  |  |  |  |
|                             |                                                                                                    |                                                                 |                                           |  |  |  |  |
| Numeral Value Color         | Select the nume                                                                                                    | Select the numeric value color for when the Alarm is displayed. |                                           |  |  |  |  |
| Background Color            | Select the background color for when the Alarm is displayed.                                                                                                    |                                                                 |                                           |  |  |  |  |
| Blink                       | Select whether or not the Part will blink, and the blink speed. You can choose different blink settings for the Alarm's [Numeral Value Color] and [Background Color].                                                                           |                                                                 |                                           |  |  |  |  |
|                             | <ul> <li>NOTE</li> <li>There are cases where you can and cannot set Blink depending on the Display Unit and System Settings' [Color Settings].</li> <li><sup>(2)</sup> "8.5.1 Setting Colors ■ List of Available Colors" (page 8-42)</li> </ul> |                                                                 |                                           |  |  |  |  |

# ■ Display/Save in CSV (Custom Settings)

| E Base 1(Untitled) Sampling List X 🕄 🕄 Sampling 1 (Number) X 🔹 🗘                                                                                                    |                              |                      |                     |                      |                       |                                   |  |
|----------------------------------------------------------------------------------------------------|------------------------------|----------------------|---------------------|----------------------|-----------------------|-----------------------------------|--|
| Display/Save in CSV     CSV Contro     CSV Contro     CSV Contro     CSV Contro                                                                                                    |                              |                      | Address<br>ave in 🖸 | CF Ca                | [PLC1]D00000          | USB Storage                       |  |
| Copy from Prin                                                                                                    | it Format                    |                      |                     |                      |                       |                                   |  |
| Row     Column       Item Name (Horizontal) Rows     1     Item Name (Vertical)       Use Sampling Address as Item Name     Number of Characters     14       Data Display Columns     1       Calculation Results     1       Item Name (Horizontal)/Text     14 |                              |                      |                     |                      |                       |                                   |  |
|                                                                                                    | Display Columns 4            | Detailed settings    | Add th<br>Copy ti   | s Colum<br>nis Colur | n Pas<br>nn Dele      | te this Column<br>ete this Column |  |
| Display Rows                                                                                                    |                              | 1                    | 2                   | 3                    | 4                     |                                   |  |
| 3                                                                                                    | 1 Item Name (Horizontal)     | Item Name (Vertical) | Date<br>Date        | Time<br>Time         | Data1<br>(PLC11D00000 |                                   |  |
| Add this Row                                                                                                    | 2 Show Data<br>3 Calculation | Total                | yy/mm/dd            | hh:mm                | ****                  | «<br>«                            |  |
| Paste this Row<br>Delete this Row                                                                                                    |                              |                      |                     |                      |                       |                                   |  |

|                           | Setting                                 | Description                                                                                                    |  |  |  |  |
|---------------------------|-----------------------------------------|----------------------------------------------------------------------------------------------------|--|--|--|--|
| Copy From Print<br>Format |                                         | When the print format is set on the [Print] tab, copy the settings from the [Print] tab. Use this feature when you want to display/save in CSV using the print format.<br>The border row and border column are not copied.   |  |  |  |  |
|                           | Item Name<br>(Horizontal)<br>Rows       | The number of item name rows can be from 0 to 3.<br>"Date" and "Time" will be displayed in the first row of the Date and Time columns.                                                                                       |  |  |  |  |
| Row                       | Use Sampling<br>Address as<br>Item Name | If the [Item Name (Horizontal) Rows] is not "0", select whether or not to display the sampling address as the data column item name. If selected, cells that have an address displayed in the Preview area cannot be edited. |  |  |  |  |
|                           | Number of<br>Data Display<br>Rows       | If in the [Mode] tab's Extended area the [Overwrite old data after finishing the specified cycles] check box is selected, set the number of data rows from 1 to the [Number of Days] set on the [Mode] tab.                  |  |  |  |  |
|                           |                                         | MPORTANT • Adjust the number of data display rows to the [Number of Times].                                                                                                    |  |  |  |  |
|                           | Calculation<br>Results                  | The number of calculation rows can be from 0 to 4. In the Calculation rows, values calculated (Total, Average, Max, Min) from data from the designated [Number of Times] can be displayed.                                   |  |  |  |  |
|                           |                                         | <ul> <li>NOTE</li> <li>The calculation line is not output when it is saved to CF Card/USB storage (CSV Output).</li> </ul>                                                                                                   |  |  |  |  |
|                 | Setting                                                            | Description                                                                                                    |  |  |
|-----------------|--------------------------------------------------------------------|----------------------------------------------------------------------------------------------------|--|--|
| Row             | Item Name<br>(Horizontal)/<br>Text<br>Characters                   | Set the number of display characters for the item names (horizontal) and<br>text rows from 1 to 20 single-byte characters.<br>When you double-click an item name row/text row cell in the Preview<br>area, you can input text that is within the number of characters set here.                                                                                                    |  |  |
| mn Settings     | Item Name<br>(Vertical)<br>Characters                              | Designate whether or not to display the item name column. If designated,<br>set the number of item name column's characters from 1 to 20 single-byte<br>characters.<br>When you double-click an item name column cell in the Preview area, you<br>can input text that is within the number of characters set here.                                                                                                    |  |  |
| Colu            | Data Display<br>Columns                                            | Displays the number of data columns.                                                                                                    |  |  |
| Detail Settings |                                                                    | <ul> <li>Select and click the column, calculation row, or heading row in the Preview area, and a dialog box to configure detailed settings appears.</li> <li> Image: Provide the set in the set in</li></ul> |  |  |
| Add this Column |                                                                    | Insert a column in front of the column selected in the Preview area. Choose<br>from a [Date], [Time], [Data], or [Text] column. You can directly input the<br>desired text in the [Text] column.<br>When inserting a [Data] column, the [Select Display Data] dialog box<br>appears and you can select a data column (address) you want to add.<br>Image: Address and you can select a data column (address) you want to add.         Image: Address and you can select a data column (address) you want to add.         Image: Address and you can select a data column (address) you want to add.         Image: Address and you can select a data column (address) you want to add.         Image: Address and you can select a data column (address) you want to add.         Image: Address and you can select a data column (address) you want to add.         Image: Address and you can select a data column (address) you want to add while         Image: Address and you can select a data column (address) you can select consecutive columns.         If you click columns to add while         If you click columns to add while         Image: PLC1P00102         Image: PLC1P00102         Image: PLC1P00102         Image: PLC1P00102         Image: PLC1P00102         Image: PLC1P00102         Image: PLC1P00102         Image: PLC1P00102         Image: PLC1P00102         Image: PLC1P00102         Image: PLC1P00102         Image: PLC1P00102         Image: PLC1P00102                                                                                                    |  |  |
| <u> </u>        | ny this Column                                                     | is output to a fixed position.                                                                                                    |  |  |
| Pa              | ete this Column                                                    | Logit the conied column in front of the column selected in the Previous                                                                                                    |  |  |
| L               |                                                                    | area.                                                                                                    |  |  |
| De              | Delete this Column Delete the column selected in the Preview area. |                                                                                                    |  |  |

| Setting         | Description                                                                                                    |                      |                                       |           |              |              |              |
|-----------------|----------------------------------------------------------------------------------------------------|----------------------|---------------------------------------|-----------|--------------|--------------|--------------|
| Add this Row    | Insert a [Text] row in front of the row selected in the Preview area. You can directly input the desired text in the [Text] row. |                      |                                       | . You can |              |              |              |
|                 | NOTE                                                                                                    |                      |                                       |           |              |              |              |
|                 | • The [Text] line is not output when saved to CF Card/USB storage (CSV Output).                                                  |                      |                                       |           | ige (CSV     |              |              |
|                 | • When multiple calculation rows are set, you cannot input a Text row between two calculation rows.                              |                      |                                       |           |              | at row       |              |
| Copy this Row   | Copy the Text row                                                                                                    | v selected in th     | ne Previ                              | iew a     | rea.         |              |              |
| Paste this Row  | Insert the copied                                                                                                    | Text row in fro      | ont of th                             | e rov     | v selected   | in the Prev  | view area.   |
| Delete this Row | Delete the [Text]                                                                                                    | row selected in      | n the Pr                              | eviev     | v area.      |              |              |
| Preview area    | Displays the set co                                                                                                    | ontents with th      | ne selec                              | ted fo    | ormat.       |              | tad on the   |
|                 | [Mode] tab's Extended settings, only one data row will display. If the                                                           |                      |                                       |           | f the        |              |              |
|                 | [Overwrite old data after finishing the specified cycles] check box is                                                           |                      |                                       |           |              |              |              |
|                 | cleared, the data rows equal the designated [Number of Times].                                                                   |                      |                                       |           |              |              |              |
|                 | When [Overwrite old data after finishing the specified cycles] check box is selected                                             |                      |                                       |           |              |              |              |
|                 |                                                                                                    | 1                    | 2                                     | 3         | 4            | 5            | 6            |
|                 |                                                                                                    | Item Name (Vertical) | Date                                  | Time      | Data1        | Data1        | Data1        |
|                 | 1 Item Name (Horizontal)                                                                                                    | NI- 1                | Date                                  | Time      | [PLC1]D00100 | [PLC1]D00101 | [PLC1]D00102 |
|                 |                                                                                                    |                      |                                       | .1        | · C: 1       | 1 7 1        | 1.1 .        |
|                 | cleared                                                                                                    |                      |                                       |           |              |              |              |
|                 |                                                                                                    | 1                    | 2                                     | 3         | 4            | 5            | 6            |
|                 |                                                                                                    | Item Name (Vertical) | Date                                  | Time      | Data1        | Data 2       | Data3        |
|                 | 1 Item Name (Horizontal)                                                                                                    |                      | Date                                  | Time      | [PLC1]D00100 | [PLC1]D00101 | [PLC1]D00102 |
|                 | 2 No.1                                                                                                    | No.1                 | yy/mm/dd                              | hh:mm     | ****         | ****         | ****         |
|                 | 3 No.2                                                                                                    | No.2                 | yy/mm/dd                              | hh:mm     | ****         | ****         | ****         |
|                 | 4 No.3                                                                                                    | No.4                 | yy/mm/dd<br>uu/mm/dd                  | hh:mm     | ****         | ****         | ****         |
|                 | 3 1 1 2 1                                                                                                    |                      | , , , , , , , , , , , , , , , , , , , |           |              | 1            |              |

### ♦ Detail Settings [Date Set] Dialog Box

Select a Date column in the Preview area, click [Detail Settings], and the following dialog box will be displayed.

| 💰 Date Set       |            |                 | X      |
|------------------|------------|-----------------|--------|
| Style            |            |                 |        |
| Column 2         |            |                 |        |
| Date Display     |            |                 |        |
| Date Format      | yy/mm/dd 🔽 |                 |        |
| Text Color       | 7 🗸        | Blink           | None   |
| Background Color | 0 🗸        | Blink           | None   |
| L                |            |                 |        |
|                  |            | OK ( <u>O</u> ) | Cancel |
|                  |            |                 |        |

| Setting          | Description                                                                                                    |
|------------------|----------------------------------------------------------------------------------------------------|
| Column           | Displays the selected column's number.                                                                                                    |
| Date Form        | Select the date format as: [yy/mm/dd], [mm/dd/yy], [dd/mm/yy], or [mm/dd]."yy" displays the last two digits of the year, and "mm" and "dd" use two digits to display the month and date. |
|                  | NOTE                                                                                                    |
|                  | • No matter which display format you select, it is output in CSV format as [yy/mm/dd] type when you save to CF Card/USB storage (CSV Save).                                              |
| Text Color       | Select the text's color.                                                                                                    |
| Background Color | Set the background color for the text.                                                                                                    |
| Blink            | Select whether or not the Part will blink, and the blink speed. You can choose different blink settings for the [Display Color], and [Background Color].                                 |
|                  | NOTE                                                                                                    |
|                  | • There are cases where you can and cannot set Blink depending on the Display Unit and System Settings' [Color Settings].                                                                |
|                  | <sup>C</sup> <sup>S™</sup> "8.5.1 Setting Colors ■ List of Available Colors" (page 8-42)                                                                                                 |

### ♦ Detail Settings [Time Set] Dialog Box

Select a Time column in the Preview area and click [Detail Settings]. The following dialog box appears.

| 💰 Time Set       |         |                 |      | ×     |
|------------------|---------|-----------------|------|-------|
| Style            |         |                 |      |       |
| Column 3         |         |                 |      |       |
| Time Display     |         |                 |      | — I I |
| Time Format      | hh:mm 💌 |                 |      |       |
| Text Color       | 7 -     | Blink           | None | •     |
| Background Color | 0 -     | Blink           | None | •     |
|                  |         |                 |      |       |
|                  |         | OK ( <u>O</u> ) | Can  | cel   |

| Setting          | Description                                                                                                    |
|------------------|----------------------------------------------------------------------------------------------------|
| Column           | Displays the selected column's number.                                                                                                    |
| Time Format      | Select the time format as: [hh:mm], [hh:mm:ss], or [hh:mm:ss.ms]."hh",<br>"mm", and "ss" use two digits to display the hours, minutes, and seconds.<br>"ms" uses three digits to display the milliseconds.                                      |
|                  | <ul> <li>NOTE</li> <li>No matter which display format you select, it is output in CSV format as [hh:mm:ss] (If the sampling cycle unit is set [milliseconds], output is [hh:mm:ss.000].) type when you save to CF Card /USB storage.</li> </ul> |
| Text Color       | Select the text's color.                                                                                                    |
| Background Color | Set the background color for the text.                                                                                                    |
| Blink            | Select whether or not the Part will blink, and the blink speed. You can choose different blink settings for the [Display Color], and [Background Color].                                                                                        |
|                  | NOTE                                                                                                    |
|                  | <ul> <li>There are cases where you can and cannot set Blink depending on the Display Unit and System Settings' [Color Settings].</li> <li>** "8.5.1 Setting Colors" List of Available Colors" (page 8-42)</li> </ul>                            |

### ◆ Detail Settings [Data Settings] Dialog Box

Select a Data column in the Preview area and click [Detail Settings]. The following dialog box appears.

[Data Type] Tab

| 💰 Data Settings             | X                     |
|-----------------------------|-----------------------|
| Data Type Style Alarm       |                       |
| Column 4                    |                       |
| Address 1 : [PLC1]D00100    |                       |
| Specify Input/Display Range |                       |
| Data Type 🛛 🗖 Sign 4        | +/-                   |
|                             |                       |
|                             |                       |
|                             |                       |
|                             |                       |
|                             |                       |
|                             |                       |
|                             |                       |
|                             |                       |
|                             |                       |
|                             | OK ( <u>D)</u> Cancel |

| Setting                                                                                                    | Description                                                                                                    |  |  |  |
|----------------------------------------------------------------------------------------------------|----------------------------------------------------------------------------------------------------|--|--|--|
| Column                                                                                                    | Displays the selected column's number.                                                                                                    |  |  |  |
| Address                                                                                                    | Displays the selected column address.                                                                                                    |  |  |  |
| Specify Input/ Display<br>RangeDesignate whether or not an input range and display range<br>If designated, the following setting items appears. |                                                                                                    |  |  |  |
|                                                                                                    | Input/Display Settings         Data Type         Dec         Input Range         Input Sign         None         Bit Length         16         Min.         Max.         65535         Imput Range         Display Sign +/-         Imput Sign         None         Max.         65535         Imput Range         Note         Note         Note         Imput Sign         Note         Note         Imput Sign         Imput Sign         Note         Max.         65535         Imput Range         Max.         65535         Imput Range         Max.         65535         Imput Range         Max.         65535         Imput Range         Imput Range         Imput Range         Imput Range         Imput Range         Imput Range         Imput Range         Imput Range         Imput Range         Im |  |  |  |

| Setting   | Description                                                                                                    |
|-----------|----------------------------------------------------------------------------------------------------|
| Data Type | Choose the data type from [Dec], [BCD], [Hex], or [Float].<br>[Float] can only be selected when the set [Bit Length] is [32 Bit] on<br>the [Address] tab.                                     |
|           | <ul> <li>NOTE</li> <li>When [BCD] is selected, sampling data containing the digits A-F (hexadecimal) other than BCD will be displayed/saved in CSV with "" (Number of digits "-").</li> </ul> |
| Sign +/-  | Designate whether or not to attach a minus sign to data. This can only<br>be set when the [Data Type] is [Dec].<br>NOTE<br>• This is fixed when the [Data Type] is [Float].                   |

### [Style] Tab

| 💰 Data Settings                      | ×                      |
|--------------------------------------|------------------------|
| Data Type Style Alarm                |                        |
| Column 4                             |                        |
| Data Display Style                   |                        |
| Total Display Digits Decimal Places  | Durview                |
| C Align Left 🖸 Align Right 🔽 Zero St | uppress 1234           |
| Numeral Value Color 7 🔽              | Blink None 💌           |
| Background Color 🔲 0 💌               | Blink None 💌           |
| Input Mode                           |                        |
| Auto Clear 💿 On 🔿 None               |                        |
|                                      |                        |
|                                      |                        |
|                                      | OK ( <u>O</u> ) Cancel |

| Setting                | Description                                                                 |
|------------------------|-----------------------------------------------------------------------------|
| Total Display Digits   | Select the number of display digits for the data from 1 to 17. This can be  |
|                        | designated to within the number of characters set in [Item Name             |
|                        | (Vertical) Characters]. The numbers displayed after the decimal point       |
|                        | are also included in the number of digits.                                  |
|                        | For example:                                                                |
|                        | When the Total Display Digits is 5, and the Decimal Places is 2.            |
|                        | 123.45                                                                      |
| Decimal Places         | Set the number of display digits after the decimal point, from: 0 to [Total |
|                        | Display Digits]–1.                                                          |
|                        | This cannot be set when the [Data Type] is [Hex].                           |
| Align Right/Align Left | Select the data display position.                                           |

| Setting                                                                                                    | Description                                                                                                    |  |  |
|----------------------------------------------------------------------------------------------------|----------------------------------------------------------------------------------------------------|--|--|
| Zero Suppress                                                                                                    | If this option is selected, leading zeros are not displayed.<br>(For example, Number of Display Digits = 4)                                                                                                    |  |  |
|                                                                                                    | Zero Suppress                                                                                                    |  |  |
|                                                                                                    | 25 0025                                                                                                    |  |  |
|                                                                                                    | Leading zeroes are not<br>displayed Zeroes are added to correspond to the<br>length of Display Digits                                                                                                    |  |  |
| Preview                                                                                                    | Preview the selected style.                                                                                                    |  |  |
| Numeral Value Color                                                                                                    | Set the numeric value color.                                                                                                    |  |  |
| Background Color                                                                                                    | Select a background color for the numeric values.                                                                                                    |  |  |
| Blink                                                                                                    | Select whether or not the Part will blink, and the blink speed. You can choose different blink settings for the [Numeral Value Color] and [Background Color].                                                                                 |  |  |
|                                                                                                    | <ul> <li>NOTE</li> <li>There are cases where you can and cannot set Blink depending on the Display Unit and System Settings' [Color Settings].</li> <li><sup>C</sup> "8.5.1 Setting Colors ■ List of Available Colors" (page 8-42)</li> </ul> |  |  |
| Auto ClearSelect whether or not to clear previously inputted values when<br>data on the screen. If [ON] is set, previous values are deleted<br>value is inputted, and only the new value is displayed. If [No<br>previous data remains, and the new value is added to the end |                                                                                                    |  |  |
|                                                                                                    | (For example, Number of Display Digit = 3)                                                                                                    |  |  |
|                                                                                                    | (When [ON])                                                                                                    |  |  |
|                                                                                                    | 123 4<br>Touch                                                                                                    |  |  |
|                                                                                                    | (When [OFF]) Input "4" with the keypad                                                                                                    |  |  |
|                                                                                                    | 123 <b>2</b> 34                                                                                                    |  |  |

### [Alarm] Tab

This is the same as the [Alarm] tab in the [Data Settings] dialog box, displayed by clicking [Data Type Settings] in [Basic] mode.

Image Settings] Dialog Box" (page 23-65)

### ♦ Detail Settings [Text Settings] Dialog Box

Select a Text column in the Preview area, click [Detail Settings], and the following dialog box will be displayed.

| Style                                    |                                                 | × |
|------------------------------------------|-------------------------------------------------|---|
| Column 4<br>Text Display<br>C Align Left | Preview<br>ABCDEFGHIJKLMN                       |   |
| Text Color<br>Background Color           | 7     Blink     None       0     Blink     None |   |
|                                          | OK ( <u>0</u> ) Cancel                          |   |

| Setting          | Description                                                                                                    |
|------------------|----------------------------------------------------------------------------------------------------|
| Column           | Displays the selected text column number.                                                                                                    |
| Align Left       | Displays that text is fixed as Align Left.                                                                                                    |
| Preview          | Previews the selected text style.                                                                                                    |
| Text Color       | Select the text's color.                                                                                                    |
| Background Color | Set the background color for the text.                                                                                                    |
| Blink            | Select whether or not the Part will blink, and the blink speed. You can choose different blink settings for the [Display Color], and [Background Color].                                                                                       |
|                  | <ul> <li>NOTE</li> <li>There are cases where you can and cannot set Blink depending on the Display Unit and System Settings' [Color Settings].</li> <li><sup>CP</sup> "8.5.1 Setting Colors ■ List of Available Colors" (page 8-42)</li> </ul> |

#### Detailed Settings [Calculation Settings] dialog box

Select a Calculation cell in a Calculation row or Data row in the Preview area and click [Detail Settings]. The following dialog box appears.

#### [Data Type] Tab

| 💰 Calculation Settin | gs X             |
|----------------------|------------------|
| Data Type Style      | Alarm            |
| Row                  | 3                |
| Calculated Data      | Total            |
| Data Type            | Dec 🔽 🗖 Sign +/- |
|                      |                  |
|                      |                  |
|                      |                  |
|                      |                  |
|                      |                  |
|                      |                  |
|                      |                  |
|                      |                  |
|                      |                  |
|                      | UK (U) Cancel    |

| Setting               | Description                                                                                                    |
|-----------------------|----------------------------------------------------------------------------------------------------|
| Row Number/<br>Column | Displays the selected Calculation row or Calculation cell row number/ column number.                                                                                                    |
| Calculated Data       | Choose the data calculation type from [Total], [Average], [Max], or [Min]. Values calculated from the data of the designated Number of Times stored in the GP are displayed.                                                                                                    |
| Data Type             | <ul> <li>Choose the data type from [Dec], [BCD], [Hex], or [Float].</li> <li>[Float] can only be selected when the set [Bit Length] is [32 Bit] on the [Address] tab.</li> <li>NOTE</li> <li>• When [BCD] is selected, sampling data containing the digits A-F (hexadecimal) other than BCD will be displayed/saved in CSV with "</li> </ul> |
|                       | -" (Number of digits "-").                                                                                                    |
| Sign +/-              | Designate whether or not to attach a minus sign to data. This can only be set when the [Data Type] is [Dec].                                                                                                    |
|                       | • This is fixed when the [Data Type] is [Float].                                                                                                    |

[Style] Tab

| Section Settings      |                |                 | ×      |
|-----------------------|----------------|-----------------|--------|
| Data Type Style Alarm |                |                 |        |
| Row 3                 |                |                 |        |
| Data Display Style    |                |                 |        |
| Total Display Digits  | Decimal Places |                 |        |
| O Alian Left O Alian  | ,- <u> </u>    | Prev            | 1004   |
|                       | Zero S         | uppress         | 1234   |
| Numeral Value Color   | 7 🗸            | Blink           | None 💌 |
| Background Color      | 0 🗸            | Blink           | None   |
|                       |                |                 |        |
|                       |                |                 |        |
|                       |                |                 |        |
|                       |                |                 |        |
|                       |                |                 |        |
|                       |                | OK ( <u>O</u> ) | Cancel |

| Setting                | Description                                                                                                    |  |  |
|------------------------|----------------------------------------------------------------------------------------------------|--|--|
| Total Display Digits   | Select the number of display digits for the calculation data from 1 to 17.<br>This can be designated to within the number of characters set in [Item<br>Name (Horizontal)/Text Characters]. The numbers displayed after the<br>decimal point are also included in the number of digits.<br>(For example, Total Display Digits is "5", and the Decimal Places is "2")                                  |  |  |
|                        | 123.45                                                                                                    |  |  |
| Decimal Places         | Set the number of display digits after the decimal point for the calculation data, from 0 to [Total Display Digits]–1.<br>This cannot be set when the [Data Type] is [Hex].                                                                                                    |  |  |
| Align Right/Align Left | Select the calculation data display position.                                                                                                    |  |  |
| Zero Suppress          | If this option is selected, leading zeros are not displayed.<br>(For example, Number of Display Digits = 4)<br>Zero Suppress<br>25<br>Leading zeroes are not<br>displayed<br>displayed<br>Leading zeroes are not<br>displayed<br>Zero Suppress<br>Leading zeroes are not<br>displayed<br>Zero Suppress<br>Leading zeroes are not<br>displayed<br>Zero Suppress<br>Leading zeroes are not<br>displayed |  |  |
| Preview                | Preview the selected style.                                                                                                    |  |  |
| Numeral Value Color    | Set the calculation data color.                                                                                                    |  |  |
| Background Color       | Set the calculation data background color.                                                                                                    |  |  |

| Setting | Description                                                                                                    |
|---------|----------------------------------------------------------------------------------------------------|
| Blink   | Select whether or not the Part will blink, and the blink speed. You can choose different blink settings for the [Numeral Value Color] and [Background Color].                                                                                  |
|         | <ul> <li>NOTE</li> <li>There are cases where you can and cannot set Blink depending on the Display Unit and System Settings' [Color Settings].</li> <li><sup>GP</sup> "8.5.1 Setting Colors ■ List of Available Colors" (page 8-42)</li> </ul> |

[Alarm] Tab

Same as the [Calculation Settings] dialog box which displays when you click [Total Type Settings] in the [Basic] mode.

Image: Image: Image

### ◆ Detail Settings [[Item Name (Horizontal) Settings] dialog box

Select an Item Name row in the Preview area, click [Detail Settings], and the following dialog box will be displayed.

| Item Name (Horizon    | tal) Settings         |        |        | × |
|-----------------------|-----------------------|--------|--------|---|
| Style                 |                       |        |        |   |
|                       |                       |        |        |   |
| How 1                 |                       |        |        |   |
| Titem Name (Horizonta | al) Display Color 👘 🚽 |        |        | 1 |
| Text Color            | 7                     | Blink  | None 💌 |   |
| Background Color      | 0 -                   | Blink  | None   |   |
|                       |                       |        |        |   |
|                       | Γ                     | OK (D) | Cancel |   |
|                       | L                     | 012(0) |        |   |

| Setting          | Description                                                                                                    |
|------------------|----------------------------------------------------------------------------------------------------|
| Column           | Displays the selected Item Name column number.                                                                                                    |
| Text Color       | Select the text's color.                                                                                                    |
| Background Color | Set the background color for the text.                                                                                                    |
| Blink            | Select whether or not the Part will blink, and the blink speed. You can choose different blink settings for the [Display Color], and [Background Color].                                                                        |
|                  | <ul> <li>NOTE</li> <li>There are cases where you can and cannot set Blink depending on the Display Unit and System Settings' [Color Settings].</li> <li>"8.5.1 Setting Colors" List of Available Colors" (page 8-42)</li> </ul> |

### Print

Set the format for printing sampling data from a printer connected to the GP. The following is a settings guide for [Basic]. For [Custom Settings], see" ■ Print (Custom Settings)" (page 23-92)

| Base 1(Ur<br>Address Mod      | ititled) 🗙 📮<br>e Display/S | Sampling Li<br>ave in CSV Pr | ist 🔀 📢 !<br>int Vrite D | Sampling 1(Group 1) 🗙   | ⊲ ⊳ <b>×</b> |
|-------------------------------|-----------------------------|------------------------------|--------------------------|-------------------------|--------------|
| I Print<br>I Basic<br>Print I | Settings<br>Mode 💽 F        | C Custom Se<br>Real-time     | ettings<br>C Batch       |                         |              |
| V D                           | ate yy<br>me hh             | /mm/dd<br>xmm                | -<br>-                   | Number of Characters 14 |              |
| Rulec                         | lLine (<br>/dd_hh:mm_*      | C Enable                     | Oisable                  | Preview                 |              |

| Setting         | Description                                                               |  |  |
|-----------------|---------------------------------------------------------------------------|--|--|
| Print           | Select whether or not to print. When printing sampling data, ensure that  |  |  |
|                 | this option is checked, and select the print format.                      |  |  |
|                 | <sup>CP</sup> "23.9.5 Printing" (page 23-134)                             |  |  |
| Basic Settings/ | Select the print format setting mode.                                     |  |  |
| Custom Settings | Basic Settings                                                            |  |  |
|                 | Use a preset format to easily configure settings.                         |  |  |
|                 | Custom Settings                                                           |  |  |
|                 | Set a customized format.                                                  |  |  |
| Print Mode      | Select the print timing.                                                  |  |  |
|                 | Real-time Print                                                           |  |  |
|                 | Printing is performed every time sampling occurs.                         |  |  |
|                 | Batch                                                                     |  |  |
|                 | Data is printed in block units. This can only be set when in the [Mode]   |  |  |
|                 | tab's Extended area the [Overwrite old data after finishing the specified |  |  |
|                 | cycles] check box is cleared.                                             |  |  |
|                 | Printing is started via the [Print Control Word Address].                 |  |  |
|                 |                                                                           |  |  |
|                 |                                                                           |  |  |
|                 | Print Completion Bit Address                                              |  |  |

|                                         | Setting                         | Description                                                                                                    |  |  |
|-----------------------------------------|---------------------------------|----------------------------------------------------------------------------------------------------|--|--|
| Print Mode                              | Print Control<br>Word Address   | When the [Print Mode] is set to [Batch], select an address to control the start of printing. When 0 bit in the designated address turns ON the printing starts.<br>Two sequential Words are used to store the Word Address: the control Word and the block number. Select the block number and start the printing.                                                                                                    |  |  |
|                                         | Print Completion<br>Bit Address | When the [Print Mode] is set to [Batch], select an address to confirm the completion of the printing.<br>Designates the Bit Address to be turned ON when data is printed out for each block. After confirming that this Bit Address is turned ON, perform the next printing.                                                                                                    |  |  |
| Da                                      | te                              | Defines whether or not to print the date, as: [yy/mm/dd], [mm/dd/yy], [dd/mm/yy], or [mm/dd]. "yy" prints the last two digits of the year, and "mm" and "dd" use two digits to print the month and date."yy" displays the last two digits of the year, and "mm" and "dd" use two digits to display the month and date.                                                                                                    |  |  |
| Time                                    |                                 | Defines whether or not to print the time, as: [hh:mm], [hh:mm:ss], or [hh:mm:ss.ms]."hh", "mm", and "ss" use two digits to display the hours, minutes, and seconds. "ms" uses three digits to display the milliseconds.                                                                                                    |  |  |
| Number of<br>Characters                 |                                 | If in the [Mode] tab's Extended area the [Overwrite old data after<br>finishing the specified cycles] check box is selected, set the number of<br>characters to display in a cell.                                                                                                    |  |  |
| Item Name<br>(Horizontal)<br>Characters |                                 | If in the [Mode] tab's Extended area the [Overwrite old data after<br>finishing the specified cycles] check box is cleared, designate whether or<br>not to print the Item Name row. If printing, the number of characters in<br>the block name can be from 1 to 20 (single-byte).<br>For the Date and Time columns, the item names will be printed as [Date]<br>and [Time]. For a Data column, the address will be printed. |  |  |
| Item Name (Vertical)<br>Characters      |                                 | Select whether or not the Item Name column will be printed.                                                                                                    |  |  |
| Data Display                            |                                 | Click [Data Type Settings] to open the [Data Settings] dialog box. The data type, input range, number of display digits can now be set.<br><sup>(SP)</sup> " ◆ [Data Settings] Dialog Box" (page 23-87)                                                                                                    |  |  |
| Total                                   |                                 | If in the [Mode] tab's Extended area the [Overwrite old data after<br>finishing the specified cycles] check box is cleared, designate whether or<br>not to print the Total row. Click on [Data Type Settings] and open the<br>[Calculation Settings] dialog box. The number of display digits for the<br>Totals rows can now be set.<br>☞ * (Calculation Settings] Dialog Box" (page 23-91)                                 |  |  |

| Setting      | Description                                                                                                    |                                                  |        |               |             |       |
|--------------|----------------------------------------------------------------------------------------------------|--------------------------------------------------|--------|---------------|-------------|-------|
| Ruled Line   | Select whether or not the ruled line will be printed.                                                                                                    |                                                  |        |               |             |       |
| Preview      | Opens a pr                                                                                                    | eview scre                                       | een to | confirm the p | rint image. |       |
| Preview area | Displays the set contents with the selected print format.<br>If in the [Mode] tab's Extended area the [Overwrite old data after<br>finishing the specified cycles] check box is selected, only one data row<br>will be displayed. If it is not designated, the data rows will equal the<br>designated [Number of Times].<br>When [Overwrite old data after finishing the specified cycles] check box<br>is selected<br><u>yy/mm/dd hh:mm **** ****</u><br>When [Overwrite old data after finishing the specified cycles] check box<br>is cleared |                                                  |        |               |             |       |
|              |                                                                                                    | Date Time [PLC1]D00100 [PLC1]D00101 [PLC1]D00102 |        |               |             |       |
|              | No.1                                                                                                    | yy/mm/dd                                         | hh:mm  | ****          | ***         | xxxxx |
|              | No.2                                                                                                    | yy/mm/dd                                         | hh:mm  | ****          | ****        | ****  |
|              | No.3                                                                                                    | yy/mm/dd                                         | hh:mm  | ****          | ****        | ****  |
|              | No.4                                                                                                    | yy/mm/dd                                         | hh:mm  | ****          | ****        | ****  |
|              | No.5 yy/mm/dd hh:mm **** **** ****                                                                                                    |                                                  |        |               |             |       |
|              | No.6 yy/mm/dd hh:mm **** **** ****                                                                                                    |                                                  |        |               |             |       |
|              | No.7 yy/mm/dd hh:mm **** **** ****                                                                                                    |                                                  |        |               |             |       |
|              | No.8                                                                                                    | No.8 yy/mm/dd hh:mm **** **** ****               |        |               |             |       |
|              | No.9                                                                                                    | No.9 yy/mm/dd hh:mm **** **** ****               |        |               |             |       |
|              | No.10                                                                                                    | yy/mm/dd                                         | hh:mm  | ****          | ****        | ****  |
|              |                                                                                                    |                                                  |        |               |             |       |

# ♦ [Data Settings] Dialog Box

[Data Type] Tab

| 💣 Data Settings | ;                |            |                | ×      |
|-----------------|------------------|------------|----------------|--------|
| Data Type Sty   | le               |            |                |        |
| 🔲 Specify Inpu  | ut/Display Range | ]          |                |        |
| Data Type       | Dec              | 💌 🗆 Sign - | +/-            |        |
|                 |                  |            |                |        |
|                 |                  |            |                |        |
|                 |                  |            |                |        |
|                 |                  |            |                |        |
|                 |                  |            |                |        |
|                 |                  |            |                |        |
|                 |                  |            |                |        |
|                 |                  |            | OK ( <u>0)</u> | Cancel |

| Setting                         | Description                                                                                                    |
|---------------------------------|----------------------------------------------------------------------------------------------------|
| Specify Input/<br>Display Range | Designate whether or not an input range and display range of the data will be set. If designated, the following setting items will appear.                                                                                                    |
|                                 | ✓       Specify Input/Display Range         Input/Display Settings         Data Type       Dec         Input Range       Display Range         Input Sign       None         Bit Length       16         Min.       0         Max.       65535         Max.       65535                                                                             |
| Data Type                       | <ul> <li>Choose the data type from [Dec], [BCD], [Hex], or [Float].</li> <li>[Float] can only be selected when the set [Bit Length] is [32 Bit] on the [Address] tab.</li> <li>NOTE</li> <li>• When [BCD] is selected, sampling data that contains the digits A-F (hexadecimal) rather than BCD is printed as "" (Number of digits "-").</li> </ul> |
| Sign +/-                        | Designate whether or not to attach a minus sign to data. This can only be<br>set when the [Data Type] is [Dec].<br>NOTE<br>• This is fixed when the [Data Type] is [Float].                                                                                                    |

|                                           | Catting      |                                                                             |                | Description          |                                 |  |
|-------------------------------------------|--------------|-----------------------------------------------------------------------------|----------------|----------------------|---------------------------------|--|
|                                           | Setting      | Description                                                                 |                |                      |                                 |  |
|                                           | Input Sign   | If [Specify Input/Display Range] is designated and [Data Type] is [Dec],    |                |                      |                                 |  |
|                                           |              | select whether or not to handle negative numbers.                           |                |                      |                                 |  |
|                                           |              | None                                                                        |                |                      |                                 |  |
|                                           |              | Only posi                                                                   | tive numeric   | data.                |                                 |  |
|                                           |              | <ul> <li>2's Compl</li> </ul>                                               | ement          |                      |                                 |  |
|                                           |              | Negative                                                                    | numbers are h  | nandled with 2's co  | omplement.                      |  |
|                                           |              | <ul> <li>MSB Sign</li> </ul>                                                |                |                      |                                 |  |
|                                           |              | Negative                                                                    | numbers are h  | nandled with MSE     | B sign (highest bit).           |  |
|                                           | Bit Length   | If [Specify]                                                                | Input/Display  | Range] is designated | ated and [Data Length] is [16   |  |
|                                           |              | Bit] on the [                                                               | Address] tab   | , set the bit length | for one word from 1 to 16.      |  |
|                                           | Min. Value/  | If [Specify]                                                                | Input/Display  | Range] is designated | ated, set the data input range. |  |
| e                                         | Max. Value   | Each [Data                                                                  | Type] and [In  | put Sign] has a di   | fferent size range.             |  |
| anç                                       |              | Rit Longth                                                                  |                | Input Sign           | Input Pango                     |  |
| t R                                       |              |                                                                             |                | Nono                 |                                 |  |
| nd                                        |              | TO DIL                                                                      | Dec            |                      | 01065555                        |  |
| <u>_</u>                                  |              |                                                                             |                | 25 Complement        | -32708 10 32707                 |  |
|                                           |              |                                                                             | Hov            | INISE SIGN           |                                 |  |
|                                           |              |                                                                             |                | -                    |                                 |  |
|                                           |              |                                                                             | BCD            | -<br>Nana            | 0 10 9999                       |  |
|                                           |              | 32 DI                                                                       | Dec            |                      | 0 10 4294907295                 |  |
|                                           |              |                                                                             |                | 2 S Complement       | -2147483648 10 2147483647       |  |
|                                           |              |                                                                             | Hov            | MSB Sign             |                                 |  |
|                                           |              |                                                                             | Hex            | -                    |                                 |  |
|                                           |              |                                                                             | BCD            | -                    | 0 10 99999999                   |  |
|                                           |              |                                                                             | Float          | -                    | -9.9610 to 9.9610               |  |
|                                           |              | If [Specify]                                                                | [nput/Display] | Range] is designated | ated, Min. Value/Max. Value     |  |
|                                           |              | for the [Display Range] is displayed.                                       |                |                      |                                 |  |
| Ð                                         | Display Sign | If [Specify]                                                                | nput/Display   | Rangel is designa    | ated and [Data Type] is [Dec].  |  |
| ing                                       | +/-          | select whether or not to attach a sign to display data. This is fixed when  |                |                      |                                 |  |
| $\mathcal{L}$ the [Data Type] is [Float]. |              |                                                                             |                |                      |                                 |  |
| lay                                       | Round Off    | f Designate whether or not to round off fractions when converting input     |                |                      |                                 |  |
| isp                                       |              | values to the display range. Fractions will be discarded if rounding off is |                |                      |                                 |  |
|                                           |              | not selected                                                                | c display lang | c. I factions will t | se discurded in rounding off is |  |
|                                           |              | not belocitu.                                                               |                |                      |                                 |  |

|        | Setting                   | Description                                                                                                    |                                                    |                    |                                           |  |  |
|--------|---------------------------|----------------------------------------------------------------------------------------------------|----------------------------------------------------|--------------------|-------------------------------------------|--|--|
|        | Min. Value/<br>Max. Value | If you select [Specify an Input/Display Range], select the Min/Max for the display range. The settings range is different, depending on the [Data Type] and whether [Display Sign +/-] is set. |                                                    |                    |                                           |  |  |
|        |                           | Bit Length                                                                                                    | Bit Length Data Type Display Sign +/ Display Range |                    |                                           |  |  |
| ge     |                           | 16 Bit                                                                                                    | Dec                                                | Enable             | -32768 to 32767                           |  |  |
| ang    |                           |                                                                                                    |                                                    | Disable            | 0 to 65535                                |  |  |
| х<br>В |                           |                                                                                                    | Hex                                                | -                  | 0 to FFFF(h)                              |  |  |
| pla    |                           | BCD - 0 to 9999                                                                                                    |                                                    |                    |                                           |  |  |
| Disl   |                           | 32 bit                                                                                                    | Dec                                                | Enable             | -2147483648 to 2147483647                 |  |  |
|        |                           |                                                                                                    |                                                    | Disable            | 0 to 4294967295                           |  |  |
|        |                           |                                                                                                    | Hex                                                | -                  | 0 to FFFFFFF(h)                           |  |  |
|        |                           |                                                                                                    | BCD                                                | -                  | 0 to 99999999                             |  |  |
|        |                           |                                                                                                    | Float                                              | Checked<br>(Fixed) | –9.9e <sup>16</sup> to 9.9e <sup>16</sup> |  |  |

[Style] Tab

| Data Settings                                             | X                     |
|-----------------------------------------------------------|-----------------------|
| Data Display Style<br>Total Display Digits Decimal Places |                       |
| 4                                                         | Preview 1234          |
|                                                           |                       |
|                                                           |                       |
|                                                           |                       |
|                                                           |                       |
|                                                           | OK ( <u>D)</u> Cancel |

| Setting                | Description                                                                                                    |  |  |
|------------------------|----------------------------------------------------------------------------------------------------|--|--|
| Total Display Digits   | Select the number of display digits for the data from 1 to 17. This can be<br>designated to within the number of characters set in [Characters] or [Item<br>Name (Horizontal) Characters]. The numbers displayed after the decimal<br>point are also included in the number of digits.<br>(For example, Total Display Digits is "5", and the Decimal Places is "2") |  |  |
|                        | 123.45                                                                                                    |  |  |
| Decimal Places         | Set the number of display digits after the decimal point, from: 0 to [Total Display Digits]–1.<br>This cannot be set when the [Data Type] is [Hex].                                                                                                    |  |  |
| Align Right/Align Left | Select the data display position.                                                                                                    |  |  |
| Zero Suppress          | If this option is selected, leading zeros are not displayed.<br>(For example, Number of Display Digits = 4)<br>Zero Suppress<br>25<br>Leading zeroes are not<br>displayed<br>Zeroes are added to correspond to the<br>length of Display Digits                                                                                                    |  |  |
| Preview                | Preview the selected style.                                                                                                    |  |  |

### ♦ [Calculation Settings] Dialog Box

To display a Total row, click [Data Type Settings]. The [Calculation Settings] dialog box appears.

#### [Data Type] Tab

The [Total] row data type conforms to the settings in the [Data Settings] dialog box. (There is no item to set on this tab.)

[Style] Tab

| 💰 Calculation Set    | ings                            |                 |                | ×      |
|----------------------|---------------------------------|-----------------|----------------|--------|
| Data Type Style      | 1                               |                 |                | 1      |
| Data Display St      | le                              |                 |                |        |
| Total Display [<br>4 | Digits Decimal                  | Places          | Preview        |        |
| C Align Left         | <ul> <li>Align Right</li> </ul> | 🔽 Zero Suppress |                | 1234   |
|                      |                                 |                 |                |        |
|                      |                                 |                 |                |        |
|                      |                                 |                 |                |        |
|                      |                                 |                 |                |        |
|                      |                                 |                 |                |        |
|                      |                                 |                 |                |        |
|                      |                                 |                 | OK ( <u>0)</u> | Cancel |

| Setting                | Description                                                                |  |  |
|------------------------|----------------------------------------------------------------------------|--|--|
| Total Display Digits   | Select the number of display digits for the calculation data from 1 to 17. |  |  |
|                        | This can be designated to within the number of characters set in [Item     |  |  |
|                        | Name (Horizontal) Characters]. The numbers displayed after the decimal     |  |  |
|                        | point are also included in the number of digits.                           |  |  |
|                        | For example:                                                               |  |  |
|                        | When the Total Display Digits is 5, and the Decimal Places is 2.           |  |  |
|                        | 123.45                                                                     |  |  |
| Decimal Places         | Set the number of display digits after the decimal point for the           |  |  |
|                        | calculation data, from 0 to [Total Display Digits]–1.                      |  |  |
|                        | This cannot be set when the [Data Type] is [Hex].                          |  |  |
| Align Right/Align Left | Select the calculation data display position.                              |  |  |

| Setting       | 0                                                                                            | Description                                                           |  |  |
|---------------|----------------------------------------------------------------------------------------------|-----------------------------------------------------------------------|--|--|
| Zero Suppress | If this option is selected, leading<br>(For example, Number of Displa<br>Zero Suppress<br>25 | g zeros are not displayed.<br>ay Digits = 4)<br>Zero Suppress<br>0025 |  |  |
|               | Leading zeroes are not<br>displayed                                                          | Zeroes are added to correspond to the length of Display Digits        |  |  |
| Preview       | Preview the selected style.                                                                  |                                                                       |  |  |

### Print (Custom Settings)

| 📃 Base 1 (Untitled) 🗙 🛃 Sampling List 🗙 🞜 Sampling 1 (Group1) 🗙       | 4 ⊳ <b>x</b> |  |  |
|-----------------------------------------------------------------------|--------------|--|--|
| Address Mode Display/Save in CSV Print Write Data                     |              |  |  |
| I⊄ Print                                                              |              |  |  |
| C Basic Settings C Custom Settings Copy from Display/CSV Format       |              |  |  |
| Print Mode                                                            |              |  |  |
|                                                                       |              |  |  |
| Data Display Columns 1                                                |              |  |  |
| Left Margin 0 📻 🗰 Header Footer Preview                               |              |  |  |
| Number of Print A Detailed settings Add this Column Paste this Column |              |  |  |
| Columns 7 Copy this Column Delete this Column                         |              |  |  |
|                                                                       |              |  |  |
| Text Date Time Data1                                                  |              |  |  |
| Add this Bow                                                          |              |  |  |
|                                                                       |              |  |  |
| Lopy this How                                                         |              |  |  |
| Paste this Row                                                        |              |  |  |

| Setting    | Description                                                                                                    |  |  |
|------------|----------------------------------------------------------------------------------------------------|--|--|
| Print Mode | Select the print timing.                                                                                                    |  |  |
|            | Real-time Print                                                                                                    |  |  |
|            | Printing is performed every time sampling occurs.                                                                                                    |  |  |
|            | • Batch                                                                                                    |  |  |
|            | Data is printed in block units. This can only be set when in the [Mode tab's Extended area the [Overwrite old data after finishing the specifie cycles] check box is cleared.<br>Printing is started via the [Print Control Word Address]. |  |  |
|            | Batch Print Control Word Address [PLC1]D00000  Fint Completion Bit Address [PLC1]X00000 Fint                                                                                                    |  |  |

| Setting                                                                                                    |                                 | Description                                                                                                    |  |  |
|----------------------------------------------------------------------------------------------------|---------------------------------|----------------------------------------------------------------------------------------------------|--|--|
|                                                                                                    | Print Control<br>Word Address   | When the [Print Mode] is set to [Batch], select an address to control the printing. When 0 bit of the designated address turns ON the printing starts. Two sequential Words are used to store the Word Address: the control Word and the block number. Select the block number and start the printing.                                                          |  |  |
| Print Mode                                                                                                    |                                 | 0 Bit<br>Control Word Address<br>+1 Block No. ← Printing starts when ON                                                                                                    |  |  |
|                                                                                                    | Print Completion<br>Bit Address | When the [Print Mode] is set to [Batch], select an address to confirm the completion of the printing.<br>Designates the Bit Address to be turned ON when data is printed out for each block. After confirming that this Bit Address is turned ON, perform the next printing.                                                                                    |  |  |
| Copy from Display/<br>CSV Format                                                                                                    |                                 | When the format is set on the [Display/Save in CSV] tab, copy the<br>settings from the [Display/Save in CSV] tab. Use this feature when you<br>want to print data using the Display/Save in CSV format.<br>NOTE<br>• The Display/Save in CSV format Item Name (Horizontal)/Block Name<br>(Vertical) are handled as a Text row/Text column in the print settings |  |  |
| Da<br>Co                                                                                                    | ta Display<br>lumns             | Displays the number of data columns.                                                                                                    |  |  |
| Row/Column                                                                                                    |                                 | You can set the following items when in the [Mode] tab's Extended area<br>the [Overwrite old data after finishing the specified cycles] check box is<br>cleared.                                                                                                    |  |  |
|                                                                                                    |                                 | Row     Column       Add an item-name line to the top     Data Display Columns     3       Data Display Rows     1     1       Calculatation Results     0     1                                                                                                    |  |  |
| Add an item-<br>name line to the<br>topDesignate whether or not to add text row<br>sampling addresses are displayed in the e<br>item names. Cells that have an address di |                                 | Designate whether or not to add text rows on top of the Data row. The sampling addresses are displayed in the editing area as the Data column item names. Cells that have an address displayed cannot be edited.                                                                                                    |  |  |
|                                                                                                    | Data Display<br>Rows            | Set the number of data rows to print from 1 to the [Number of Times] set<br>on the [Mode] tab.                                                                                                    |  |  |
|                                                                                                    |                                 | Adjust the number of data display rows to the [Number of Times].                                                                                                    |  |  |
| Calculation<br>ResultsThe number of calculation ro<br>rows, values calculated (Tota<br>designated [Number of Times                                                        |                                 | The number of calculation rows can be from 0 to 4. In the Calculation rows, values calculated (Total, Average, Max, Min) from data from the designated [Number of Times] can be displayed.                                                                                                    |  |  |
|                                                                                                    | Data Display<br>Columns         | Displays the number of data columns.                                                                                                    |  |  |

| Setting            | Description                                                                                                    |  |  |
|--------------------|----------------------------------------------------------------------------------------------------|--|--|
| Left Margin        | The left margin when printing can be from 0 to 80 single-byte characters.                                                                                                    |  |  |
| Detail Settings    | Opens up a dialog box to configure detail settings for the column or         Calculation row selected in the Preview area.         Image: Image: Imag |  |  |
| Header/Footer      | <ul> <li>Opens the [Edit Header]/[Edit Footer] dialog box. Input text you wish to print as a header/footer. The number of characters that can be entered is 160 char./line x 40 lines.</li> <li>IMPORTANT</li> <li>When [Overwrite old data when designated block count finishes] is set in the Action, printing will not be performed even if the Header/Footer is</li> </ul>                                                                                                    |  |  |
| Proview            | Set. Only the Data rows will be printed.                                                                                                    |  |  |
| Add this Column    | Opens a preview screen to confirm the print image.         Insert a column in front of the column selected in the Preview area.         Choose from a [Date], [Time], [Data], [Text], or         [Ruled Line] column. You can directly input the desired text in each cell of an inserted [Text] column.         When adding a [Data] column, the [Select Print Data] dialog box opens and you can select a data column (address) you want to add.         Select Print Data         Image: Address of PLC1[D00100         Image: PLC1[D00100         Image: PLC1[D00102         Image: PLC1[D00102         I                                                                                                    |  |  |
| Copy this Column   | Copy the column selected in the Preview area.                                                                                                    |  |  |
| Paste this Column  | Insert the copied column in front of the column selected in the Preview area.                                                                                                    |  |  |
| Delete this Column | Delete the column selected in the Preview area.                                                                                                    |  |  |
| Add this Row       | <ul> <li>Insert a [Text] or [Ruled Line] row in front of the row selected in the Preview area.</li> <li>You can directly input the desired text in each cell of an inserted [Text] row.</li> <li>NOTE</li> <li>When multiple calculation rows are set, you cannot input a [Text] row between two calculation rows.</li> </ul>                                                                                                    |  |  |

| Setting                                                                                                    | Description                                                                                                    |                                                                         |                      |              |                  |              |              |
|----------------------------------------------------------------------------------------------------|----------------------------------------------------------------------------------------------------|-------------------------------------------------------------------------|----------------------|--------------|------------------|--------------|--------------|
| Copy this Row                                                                                                    | Copy the [Text] of                                                                                                    | Copy the [Text] or [Ruled Line] row selected in the Preview area.       |                      |              |                  |              |              |
| Paste this Row                                                                                                    | Insert the copied 1                                                                                                    | Insert the copied row in front of the row selected in the Preview area. |                      |              |                  |              |              |
| Delete this Row                                                                                                   | Delete the [Text]                                                                                                    | or [Ruled Line                                                          | e] row se            | elect        | ed in the        | Preview an   | ea.          |
| Preview area Displays the set contents with the selected form<br>If [Overwrite old data after finishing the speci |                                                                                                    |                                                                         | ormat.<br>cified cyc | cles] is sel | ected on         |              |              |
|                                                                                                    | the [Mode] tab's Extended settings, only one data row will display. If<br>[Overwrite old data after finishing the specified cycles] check box is<br>cleared, the data rows equal the designated [Number of Times]. |                                                                         |                      |              | ay. If the ox is |              |              |
|                                                                                                    | When [Overwrite old data after finishing the specified cycles] check box is selected                                                                                                    |                                                                         |                      |              |                  |              |              |
|                                                                                                    | Image: 1     1     2     3     4     5     6       Image: 1     Text     Date     Time     Data1     Data2     Data3       1     Show Data     Image: 1     yy/mm/dd     hh:mm     ****     ****                   |                                                                         |                      |              |                  |              |              |
|                                                                                                    | When [Overwrite is cleared                                                                                                    | old data after                                                          | finishin             | g the        | e specified      | l cycles] c  | heck box     |
|                                                                                                    |                                                                                                    | 1                                                                       | 2                    | 3            | 4                | 5            | 6            |
|                                                                                                    |                                                                                                    | Item Name (Vertical)                                                    | Date 1               | Time         | Data1            | Data2        | Data3        |
|                                                                                                    | 1 Item Name (Horizontal)                                                                                                    |                                                                         | Date 1               | Time         | [PLC1]D00100     | [PLC1]D00101 | [PLC1]D00102 |
|                                                                                                    | 2 No.1                                                                                                    |                                                                         | yy/mm/dd k           | nh:mm        | ****             | ****         | ****         |
|                                                                                                    | 3 No.2                                                                                                    |                                                                         | yy/mm/dd k           | nh:mm        | ****             | ****         | ****         |
| 4 No.3                                                                                                    |                                                                                                    |                                                                         | yy/mm/dd k           | nh:mm        | ****             | ****         | ****         |
|                                                                                                    | 5 No.4                                                                                                    |                                                                         | yy/mm/dd k           | nh:mm        | ****             | ****         | XXXX         |

#### Detail Settings [Date Set] Dialog Box

Select the Date column and click [Detail Settings]. The following dialog box appears.

| 💣 Date Set         | ×                      |
|--------------------|------------------------|
| Style              |                        |
| Column 2           |                        |
| Date Display       |                        |
| Date Format        | yy/mm/dd               |
| Text Display       |                        |
| Display Characters | 14 📑                   |
|                    | OK ( <u>D</u> ) Cancel |

| Setting            | Description                                                                                                    |
|--------------------|----------------------------------------------------------------------------------------------------|
| Column             | Displays the selected column number.                                                                                                    |
| Date Format        | Select the date format as: [yy/mm/dd], [mm/dd/yy], [dd/mm/yy], or [mm/dd]."yy" displays the last two digits of the year, and "mm" and "dd" use two digits to display the month and date. |
| Display Characters | Set the number of characters to 20 single-byte characters or less for display in the Date column cells.                                                                                  |

### ♦ Detail Settings [Time Set] Dialog Box

Select the Date column and click [Detail Settings]. The following dialog box appears.

| 🕯 Time Set         | ×                     |
|--------------------|-----------------------|
| Style              |                       |
| Column 3           |                       |
| Time Display       |                       |
| Time Format        | hh:mm                 |
| Text Display       |                       |
| Display Characters | 14 📑 🏢                |
|                    |                       |
|                    | OK ( <u>O)</u> Cancel |

| Setting            | Description                                                                                                    |
|--------------------|----------------------------------------------------------------------------------------------------|
| Column             | Displays the selected column number.                                                                                                    |
| Time Format        | Select the time format as: [hh:mm], [hh:mm:ss], or [hh:mm:ss.ms]."hh",<br>"mm", and "ss" use two digits to display the hours, minutes, and seconds.<br>"ms" uses three digits to display the milliseconds. |
| Display Characters | Set the number of characters to 20 single-byte characters or less for display in the Time column cells.                                                                                                    |

### ◆ Detail Settings [Data Settings] Dialog Box

Select a Data column in the Preview area and click [Detail Settings]. The following dialog box appears.

[Data Type] Tab

| Data Settings              |                       |
|----------------------------|-----------------------|
| Data Type Style            |                       |
| Column 4                   |                       |
| Address 1 : [PLC1]D00100   |                       |
| Data Type Dec 🔽 🗖 Sign +/- |                       |
|                            |                       |
|                            |                       |
|                            |                       |
|                            |                       |
|                            |                       |
|                            |                       |
|                            |                       |
|                            |                       |
|                            | OK ( <u>O)</u> Cancel |

| Setting                                    | Description                                                                                                    |  |  |
|--------------------------------------------|----------------------------------------------------------------------------------------------------|--|--|
| Column                                     | Displays the selected column's number.                                                                                                    |  |  |
| Address                                    | Displays the selected column address.                                                                                                    |  |  |
| Address<br>Specify Input/<br>Display Range | Displays the selected column address.<br>Designate whether or not an input range and display range will be set. If<br>designated, the following setting items will appear.<br>Specify Input/Display Range<br>Input/Display Settings<br>Data Type Dec<br>Input Range<br>Input Sign None<br>Bit Length 16<br>Min. 0<br>Min. 0<br>Min. 0<br>Display Sign +/-<br>Min. 0<br>Min. 0<br>Min. 0<br>Min. 0 |  |  |
|                                            | Max.       65535                                                                                                    |  |  |

GP-Pro EX Reference Manual

| Setting   | Description                                                                                                    |
|-----------|----------------------------------------------------------------------------------------------------|
| Data Type | Choose the data type from [Dec], [BCD], [Hex], or [Float].<br>[Float] can only be selected when the set [Bit Length] is [32 Bit] on the<br>[Address] tab.                  |
|           | <ul> <li>• When [BCD] is selected, sampling data that contains the digits A-F (hexadecimal) rather than BCD is printed as "" (Number of digits "-").</li> </ul>            |
| Sign +/-  | Designate whether or not to attach a minus sign to data. This can only be<br>set when the [Data Type] is [Dec].<br>NOTE<br>• This is fixed when the [Data Type] is [Float] |

### [Style] Tab

| 🕈 Data Settings                     | ×                     |
|-------------------------------------|-----------------------|
| Data Type Style                     |                       |
| Column 4                            |                       |
| Data Display Style                  |                       |
| Total Display Digits Decimal Places | Preview               |
| ○ Align Left                        | 1234                  |
| Text Display<br>Display Characters  |                       |
|                                     |                       |
|                                     |                       |
|                                     | OK ( <u>O)</u> Cancel |

| Setting                | Description                                                                                                    |  |
|------------------------|----------------------------------------------------------------------------------------------------|--|
| Total Display Digits   | Select the number of display digits for the data from 1 to 17. This can be designated to within the number of characters set in [Display Characters]. The numbers displayed after the decimal point are also included in the number of digits. (For example, Total Display Digits is "5", and the Decimal Places is "2") |  |
| Decimal Places         | Set the number of display digits after the decimal point, from: 0 to [Total Display Digits]–1.<br>This cannot be set when the [Data Type] is [Hex].                                                                                                    |  |
| Align Right/Align Left | Select the data display position.                                                                                                    |  |

| Setting            | Description                                                                                                 |  |  |
|--------------------|----------------------------------------------------------------------------------------------------|--|--|
| Zero Suppress      | If this option is selected, leading zeros are not displayed.<br>(For example, Number of Display Digits = 4) |  |  |
|                    | Zero Suppress                                                                                               |  |  |
|                    | 25 0025                                                                                                    |  |  |
|                    | Leading zeroes are not<br>displayed Zeroes are added to correspond to the<br>length of Display Digits       |  |  |
| Preview            | Preview the selected style.                                                                                 |  |  |
| Display Characters | Set the number of characters to be displayed in the Data column cells from 1 to 20 single-byte characters.  |  |  |

### ◆ Detail Settings [Text Settings] Dialog Box

If you add a [Text] column, select the column and click [Detail Settings]. The following dialog box appears.

| 💕 Text Settings    | ×                     |
|--------------------|-----------------------|
| Style              |                       |
| Column 4           |                       |
| Text Display       |                       |
| Display Characters | 14 芸 🧱                |
| Align Left         | Preview<br>ABCDEFG    |
|                    |                       |
|                    | OK ( <u>D)</u> Cancel |

| Setting            | Description                                                                                               |
|--------------------|----------------------------------------------------------------------------------------------------|
| Column             | Displays the selected column number.                                                                      |
| Display Characters | Set the number of characters to 20 single-byte characters or less for display in the [Text] column cells. |
| Align Left         | The display of the text is fixed as left-aligned.                                                         |
| Preview            | Previews the selected text column style.                                                                  |

### ♦ Detail Settings [Calculation Settings] Dialog Box

If the [Number of Calculation Display Rows] in [Block Print] is not zero, select the Calculation row or Data column Calculation cell, and click [Detail Settings]. The following dialog box appears.

[Data Type] Tab

| 💰 Calculation Sett     | ings X                 |
|------------------------|------------------------|
| Data Type Style        | 1                      |
| Row<br>Calculated Data | 3<br>Total             |
| Data Type              | Dec Sign +/-           |
|                        |                        |
|                        |                        |
|                        |                        |
|                        |                        |
|                        |                        |
|                        | OK ( <u>0</u> ) Cancel |

| Setting         | Description                                                                                                    |  |  |
|-----------------|----------------------------------------------------------------------------------------------------|--|--|
| Row Number      | Displays the selected row number.                                                                                                    |  |  |
| Calculated Data | Choose the data calculation type from [Total], [Average], [Max], or [Min].                                                                                                  |  |  |
| Data Type       | Choose the data type from [Dec], [BCD], [Hex], or [Float].<br>[Float] can only be selected when the set [Bit Length] is [32 Bit] on the<br>[Address] tab.                   |  |  |
|                 | <ul> <li>NOTE</li> <li>When [BCD] is selected, sampling data that contains the digits A-F (hexadecimal) rather than BCD is printed as "" (Number of digits "-").</li> </ul> |  |  |
| Sign +/-        | Designate whether or not to attach a minus sign to data. This can only be set when the [Data Type] is [Dec].                                                                |  |  |
|                 | • This is fixed when the [Data Type] is [Float].                                                                                                    |  |  |

[Style] Tab

| 💰 Data Settings 🛛 🔀                                                           |
|-------------------------------------------------------------------------------|
| Data Type Style                                                               |
| Column 6                                                                      |
| Data Display Style                                                            |
| Total Display Digits     Decimal Places     Preview       4     •     0     • |
| 🔿 Align Left 💿 Align Right 🔽 Zero Suppress                                    |
|                                                                               |
|                                                                               |
|                                                                               |
|                                                                               |
|                                                                               |
|                                                                               |
|                                                                               |
| ·                                                                             |
| OK (0) Cancel                                                                 |

| Setting                | Description                                                                                        |  |  |  |  |
|------------------------|----------------------------------------------------------------------------------------------------|--|--|--|--|
| Total Display Digits   | Select the number of display digits for the calculation data from 1 to 17.                         |  |  |  |  |
|                        | This can be designated to within the number of characters set in the                               |  |  |  |  |
|                        | [Style Type] tab's [Display Characters]. The numbers displayed after the                           |  |  |  |  |
|                        | decimal point are also included in the number of digits.                                           |  |  |  |  |
|                        | For example:                                                                                       |  |  |  |  |
|                        | When the Total Display Digits is 5, and the Decimal Places is 2.                                   |  |  |  |  |
|                        | 123.45                                                                                             |  |  |  |  |
| Decimal Places         | Set the number of display digits after the decimal point for the                                   |  |  |  |  |
|                        | calculation data, from 0 to [Total Display Digits]-1.                                              |  |  |  |  |
|                        | This cannot be set when the [Data Type] is [Hex].                                                  |  |  |  |  |
| Align Right/Align Left | Select the calculation data display position.                                                      |  |  |  |  |
| Zero Suppress          | If this option is selected, leading zeros are not displayed.                                       |  |  |  |  |
|                        | (For example, Number of Display Digits $= 4$ )                                                     |  |  |  |  |
|                        | Zero Suppress                                                                                      |  |  |  |  |
|                        | 25 0025                                                                                            |  |  |  |  |
|                        | Leading zeroes are not Zeroes are added to correspond to the<br>displayed length of Display Digits |  |  |  |  |
| Preview                | Preview the selected style.                                                                        |  |  |  |  |

### Write Data

Select the settings for writing sampling data to the GP internal device. For more information about this function, please refer to the following.

| ampieu Data                           |                   |  |
|---------------------------------------|-------------------|--|
| 🔽 Write                               |                   |  |
| Write Trigger Bit Address             | [PLC1]X00000      |  |
| E Specify Write-To Block Number       |                   |  |
| Block Number Storage Word Address     |                   |  |
| Write-To Internal Device Word Address | [#INTERNAL]LS0000 |  |
| Write Completion Bit Address          |                   |  |
| Include Number of Cycles              |                   |  |
| alculated Data                        |                   |  |
| Write Trigger Bit Address             | [PLC1]X00000      |  |
| E Specify Write-To Block Number       |                   |  |
| Block Number Storage Word Address     |                   |  |
| UNITED IN COLUMN                      | [#INTERNAL]LS0000 |  |
| Write-To Internal Device Word Address |                   |  |
| Write-To Internal Device Word Address |                   |  |

| P | "23.9.6 Writing to the Internal Device | e" (page 23-140) |
|---|----------------------------------------|------------------|
|---|----------------------------------------|------------------|

| Setting      |                                                | Description                                                                                                    |  |  |
|--------------|------------------------------------------------|----------------------------------------------------------------------------------------------------|--|--|
| Sampled Data | Write                                          | Select whether or not to write the sampling data stored in backup<br>SRAM (or DRAM) to the GP internal device.                                                                                                    |  |  |
|              | Write Trigger<br>Bit Address                   | Set the address to control data writing to internal device addresses.<br>When the bit address is set to ON, sampling data is sent to the internal device.                                                                                                    |  |  |
|              | Specify Write-<br>To Block<br>Number           | If in the [Mode] tab's Extended area the [Overwrite old data after<br>finishing the specified cycles] check box is cleared, designate whether<br>or not to set the block number to write to the internal device.                                                                      |  |  |
|              | Block Number<br>Storage Word<br>Address        | When [Specify Write-To Block Number] is designated, set a Word<br>Address in order to store the block number. The data stored in this<br>address block will be outputted to the internal device.<br>If no block number is specified, data from Block Number "0" will be<br>outputted. |  |  |
|              | Write-To<br>Internal<br>Device Word<br>Address | Select the internal device address where the data will be stored. The sampling data will be stored starting from this address.<br><sup>(F)</sup> * ◆ The Structure of Sampled Data Stored in the Internal Device" (page 23-141)                                                       |  |  |

| Setting         |                                                | Description                                                                                                    |  |  |
|-----------------|------------------------------------------------|----------------------------------------------------------------------------------------------------|--|--|
| Sampled Data    | Write<br>Completion Bit<br>Address             | <ul> <li>Designate whether or not to confirm the completion of writing to the internal device. If you want to confirm it, set a bit address. When the data writing is finished, this bit will turn ON.</li> <li><b>NOTE</b></li> <li>This bit will not be turned OFF automatically. After confirming that the writing was completed, please turn OFF this bit.</li> </ul> |  |  |
|                 | Include<br>Number of<br>Cycles                 | internal device along with the data.                                                                                                    |  |  |
|                 | Write                                          | Select whether or not to read total values for each data column, set on the [Display/Save in CSV] tab, to the internal device.                                                                                                    |  |  |
| Calculated Data | Write Trigger<br>Bit Address                   | Set the address to control the writing of calculation data to the interna<br>device. When this bit address turns ON, the calculation values for eac<br>Data column set on the [Display/Save in CSV] tab are written to the<br>internal device.                                                                                                    |  |  |
|                 | Specify Write-<br>To Block<br>Number           | If in the [Mode] tab's Extended area the [Overwrite old data after<br>finishing the specified cycles] check box is selected, designate whether<br>or not to set the block number to write to the internal device.                                                                                                    |  |  |
|                 | Block Number<br>Storage Word<br>Address        | When [Specify Write-To Block Number] is designated, set a word<br>address in order to store the block number. The totals data stored in this<br>address block will be outputted to the internal device.<br>If no block number is specified, totals data from block number [0] will<br>be outputted.                                                                       |  |  |
|                 | Write-To<br>Internal<br>Device Word<br>Address | Select the internal device address where the totals data will be stored.<br>The calculation data will be stored starting from this address.<br><sup>C</sup> " ◆ The Structure of Sampled Data Stored in the Internal Device" (page 23-<br>141)                                                                                                    |  |  |
|                 | Write<br>Completion Bit<br>Address             | Designate whether or not to confirm the completion of calculation data writing to the internal device. If you want to confirm it, set a bit address. When the data write is finished, this bit will turn ON.                                                                                                    |  |  |
|                 |                                                | • This bit will not be turned OFF automatically. After confirming that the writing was completed, please turn OFF this bit.                                                                                                    |  |  |

## 23.8.2 Sampling Data Display Guide

Displays the sampling group data with the display format set in the Common - [Sampling] on the GP screen. One data item can be placed per screen.

| 🕈 Sampling Data Display |                      |                                   |           |  |  |
|-------------------------|----------------------|-----------------------------------|-----------|--|--|
| Parts ID                | Basic Display Switch | 1                                 |           |  |  |
| SD_0000 🚔               | Group Number         | Block Number Specification A      | Address   |  |  |
|                         | 1 🗄 🏢                |                                   | <b>V</b>  |  |  |
| $\square$               |                      | Edit Data                         |           |  |  |
|                         | Display Rows 3       | 🗄 🏥 🗖 Interlock                   |           |  |  |
|                         | Display Columns 3    | Interlock Address                 |           |  |  |
|                         | Display Spacing      | Touch Enable Condition            | on        |  |  |
|                         | propidy opposing [-  | 🖸 🗰 💿 When ON 🔿 W                 | /hen OFF  |  |  |
|                         | Data Border          |                                   |           |  |  |
|                         | o                    |                                   |           |  |  |
|                         | No Border            | Show Border Border v              | vith Item |  |  |
|                         | Cherr Cales          | Name<br>Name                      | Fields    |  |  |
|                         |                      | Blink<br>None 🔽 🗖 Calculation Par | rt Scroll |  |  |
|                         |                      |                                   |           |  |  |
| Help ( <u>H</u> )       |                      | OK ( <u>D</u> )                   | Cancel    |  |  |

| Setting  | Description                                                            |
|----------|------------------------------------------------------------------------|
| Parts ID | Parts are automatically assigned an ID number.                         |
|          | Sampling Data Display's ID: SD_**** (4 digits)                         |
|          | The alphabetic portion is fixed. You can change the number part within |
|          | the range of 0000-9999.                                                |
| Comment  | The comment for each Part can be up to 20 characters long.             |

### Basic Settings

| 💕 Sampling Data Dis               | play                                | ×                                        |
|-----------------------------------|-------------------------------------|------------------------------------------|
| Parts ID<br>SD_0000 ==<br>Comment | Basic Display Switch                | L                                        |
|                                   | Group Number                        | Block Number Specification Address       |
|                                   | Display Rows 3<br>Display Columns 3 | Edit Data                                |
|                                   | Display Spacing 0                   | Touch Enable Condition                   |
|                                   | Data Border                         | • •                                      |
|                                   | No Border<br>Clear Color B          | Show Border Border with Item Name Fields |
| Help ( <u>H</u> )                 |                                     | OK ( <u>0</u> ) Cancel                   |

| Setting                               | Description                                                                                                    |
|---------------------------------------|----------------------------------------------------------------------------------------------------|
| Sampling Group                        | Set the sampling group number you want to display on the screen from among the sampling groups created in [Common] - [Sampling].                                                                                                    |
| Block Number<br>Specification Address | When the designated sampling group has multiple blocks, this address will designate which block's data will be displayed.<br>You can change the displayed data by changing the block number stored here.                                                                               |
|                                       | <ul> <li>If a block number that does not exist is specified, data will not be displayed.</li> <li>If in the [Mode] tab's Extended area the [Overwrite old data after finishing the specified cycles] check box is selected, this address is disabled.</li> </ul>                       |
| Display Rows                          | Set the number of lines to be displayed on the screen from 1 to 50.                                                                                                    |
| Display Columns                       | Set the number of columns to be displayed on the screen from 1 to 25.                                                                                                    |
| Display Spacing                       | Select the spacing between rows and columns displayed on the screen<br>from 0 to 10 dots. This can only be set when the [Data Border] is set to<br>[No Border]. When drawing a ruled line freely, draw a line within the<br>width of the spacing so that it may not overlap the cells. |
| Edit Data                             | Specify whether or not displayed data can be edited. If this is designated, touching a displayed Date/Time or numeric value cell on the screen will allow you to change the value.                                                                                                    |
|                                       | <ul> <li>NOTE</li> <li>If you change the block number while editing data or move a cell being edited off the screen with a scroll switch, the value will not be changed and data edit mode will be canceled.</li> </ul>                                                                |

| Setting                 |     | Setting                   | Description                                                                                                    |
|-------------------------|-----|---------------------------|----------------------------------------------------------------------------------------------------|
| Edit Data               | Int | erlock                    | When [Edit Data] is designated, select whether or not to use the<br>Interlock feature (the feature to allow data editing only when a condition    |
|                         |     |                           | is satisfied).                                                                                                    |
|                         |     | Interlock<br>Address      | If the Interlock feature is enabled, designate the address which will<br>control whether touch is enabled or disabled. Only when this bit address |
|                         |     |                           | is in the same state as the [Touch Enable Condition] can data be edited<br>by touching it.                                                        |
|                         |     | Touch Enable<br>Condition | When using the Interlock feature, choose the condition which will<br>enable touch.                                                                |
|                         |     |                           | <ul> <li>ON<br/>Touch is only enabled when the designated [Interlock Address] is ON.</li> <li>OFF</li> </ul>                                      |
|                         |     |                           | Touch is only enabled when the designated [Interlock Address] is OFF.                                                                             |
|                         |     |                           | NOTE                                                                                                    |
|                         |     |                           | • When touch is disabled while editing data on the screen, the Edit Data mode is canceled.                                                        |
| Data Border             |     | order                     | Select the type of data border from [No Border], [Border], or [Border with Item Name Fields].                                                     |
| Clear Color             |     | Color                     | Select a color for the portion with no text displayed.                                                                                            |
| Blink                   |     |                           | Select whether or not the [Clear Color] will blink, and the blink speed.                                                                          |
|                         |     |                           | NOTE                                                                                                    |
|                         |     |                           | • There are cases where you can and cannot set Blink depending on the                                                                             |
|                         |     |                           | <sup>G</sup> "8.5.1 Setting Colors ■ List of Available Colors" (page 8-42)                                                                        |
| Calculation Part Scroll |     | ation Part Scroll         | Designate whether or not to scroll the calculation data portion together                                                                          |
|                         |     |                           | with the data portion. If this is not designated, the data calculation<br>portion will be displayed on the screen                                 |
|                         |     |                           | This cannot be set when [Overwrite old data when designated block                                                                                 |
|                         |     |                           | count finishes] is set to the sampling data. The calculation data is not                                                                          |
|                         |     |                           | scrolled.                                                                                                    |

# Display

| Sampling Data Dis                 | pla <b>y</b> 🔀                                                                |
|-----------------------------------|-------------------------------------------------------------------------------|
| Parts ID<br>SD_0000 **<br>Comment | Basic Display Switch<br>Font<br>Font Type Standard Font V Size 8 x 8 Pixels V |
| Help ( <u>H</u> )                 | OK ( <u>0</u> ) Cancel                                                        |

| Setting   | Description                                                               |
|-----------|---------------------------------------------------------------------------|
| Font Type | Choose a font type for the characters and numeric values from [Standard   |
|           | Font] or [Stroke Font].                                                   |
|           | Standard Font                                                             |
|           | This is a Bitmap font. Choose the character height and width              |
|           | magnification ratio. When you magnify/shrink characters, the outline      |
|           | may become rough or the letter may appear squished.                       |
|           | Stroke Font                                                               |
|           | This is an outline font where the ratio of the character height/width is  |
|           | fixed. The letters will have a smooth outline even if you magnify/shrink  |
|           | them. However, this font uses more disk space on the GP.                  |
| Size      | Select a font size for the characters and numeric values to be displayed. |
|           | Standard Font: From [8x8] to [64x128], in increments of 8 dots.           |
|           | Fixed Size: select from [6x10], [8x13], or [13x23].                       |
|           | Stroke Font: 6 to 127 dots                                                |

### Switch Settings

Set the Switches to scroll the display of the Sampling Data Display.

| 💕 Sampling Data Disj                                     | əlay 🛛 🗙                                                                                                    |
|----------------------------------------------------------|----------------------------------------------------------------------------------------------------|
| Parts ID<br>SD_0000 **<br>Comment<br>ABC<br>Select Shape | Basic Display Switch<br>Switch Layout<br>Switch Layout<br>Scroll Up Samples to Scroll 1<br>Scroll Lett Samples to Scroll 1<br>Scroll Right Samples to Scroll 1<br>Switch Label<br>Fort Type Standard Font Select Switch<br>Display ASCII<br>Text Color 7<br>Switch Color Blink Pattern<br>Tor None None None<br>Display Color Blink |
| Help ( <u>H</u> )                                        | OK ( <u>0</u> ) Cancel                                                                                                    |

| Setting          |                                                            | Description                                                                                                    |
|------------------|------------------------------------------------------------|----------------------------------------------------------------------------------------------------|
| Part Shape       |                                                            | Displays the shape that you chose for the switch with [Select Shape].                                                                                          |
| Select Shap      | De                                                         | Open the [Select Shape] dialog box to choose the switch shape.                                                                                                 |
| Switch<br>Layout | Scroll Up/<br>Scroll Down/<br>Scroll Left/<br>Scroll Right | Select whether or not to place switches to scroll the display data in each direction.                                                                          |
|                  | Samples to<br>Scroll                                       | When selecting a switch to place, set how many rows or columns it will scroll when pressed.                                                                    |
|                  | Font Type                                                  | Choose the label font for the switches from [Standard Font] or [Stroke Font].                                                                                  |
| Switch<br>Label  | Display<br>Language                                        | Select a language for the label on the switch from [Japanese],<br>[West], [Chinese (Traditional)], [Chinese (Simplified)], [Korean],<br>[Cyrillic], or [Thai]. |
|                  | Text Color                                                 | Select the font color that will be displayed on the switch labels.                                                                                             |
|                  | Select Switch                                              | Select a switch whose label you will set from among the placed switches.                                                                                       |
|                  | Label                                                      | Enter the text that you want to display on the switch selected in [Select Switch].                                                                             |
| Setting |               | Description                                                               |
|---------|---------------|---------------------------------------------------------------------------|
| Switch  | Border Color  | Select a color and border color for the Switch.                           |
| Color   | Clear Color   | NOTE                                                                      |
|         |               | • Some settings cannot be set depending on the part that you chose        |
|         |               | with [Select Shape].                                                      |
|         | Pattern       | Select the switch pattern from 9 types.                                   |
|         | Pattern Color | Select the switch pattern color.                                          |
|         | Blink         | Select whether or not the Part will blink, and the blink speed. You can   |
|         |               | choose different blink settings for the [Display Color], [Pattern Color], |
|         |               | [Border Color], and [Text Color].                                         |
|         |               | NOTE                                                                      |
|         |               | • There are cases where you can and cannot set Blink depending on         |
|         |               | the Display Unit and System Settings' [Color Settings].                   |
|         |               | "8.5.1 Setting Colors 	List of Available Colors" (page 8-42)              |

# 23.9 Sampling Structure

## 23.9.1 Summary

Select which address data and which timing will be used for sampling. The sampled data is handled as a group based on those settings (called a "Sampling Group").

A maximum of 64 sampling groups can be set in each project. The number of groups that can be set in a system depends on the Cycles and the Addresses.

When there is only one sampling group, the maximum number of data (number of addresses) that can be sampled at one time is 512 for 16 bit length, and 256 for 32 bit length.

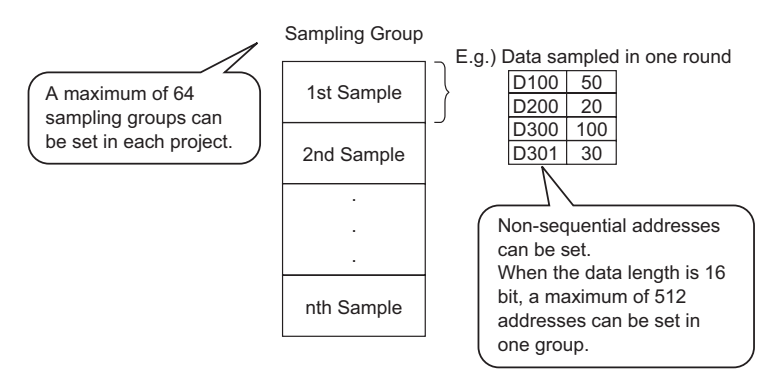

Sampled data is displayed by group unit on the GP screen, and saved to CF Card or USB storage.

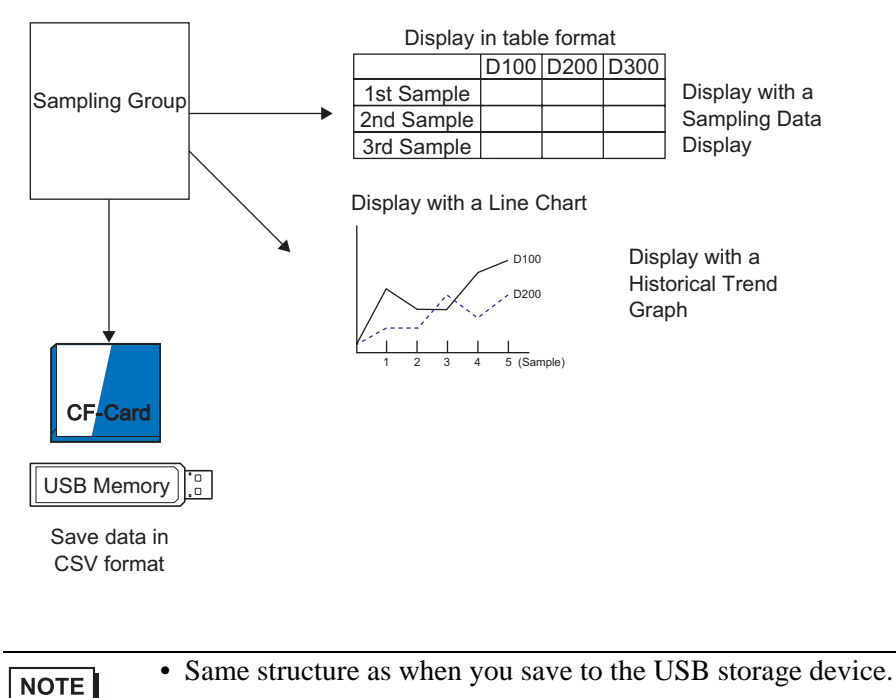

# Data Sampling Flow

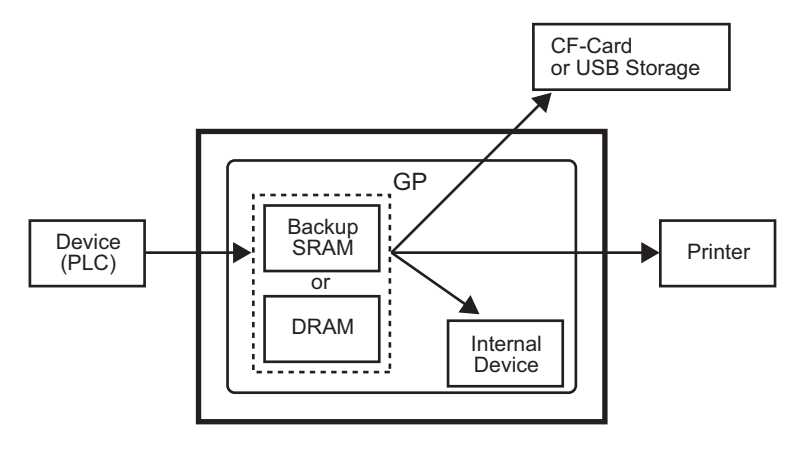

## Backup SRAM

This memory will save data even when the GP unit is OFF.

The SRAM backup is used for operation log data, alarm history data, backup data in internal devices, filing data, and sampling data.

The amount of internal memory that sampling data can use depends on the GP model and the amount of memory used by other data.

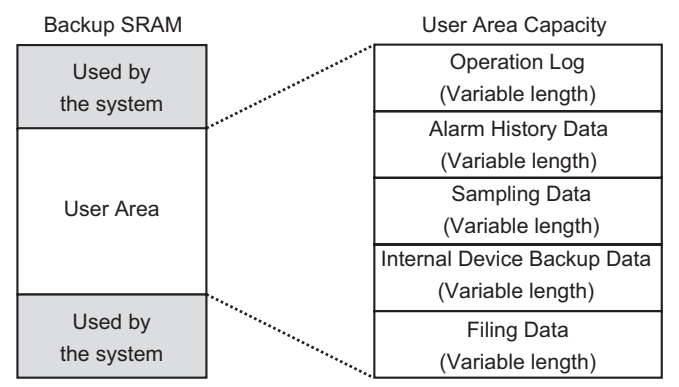

Backup SRAM has the following usage priorities:

- (1) Operation log data
- (2) Alarm history data
- (3) Sampling data
- (4) Backup data in internal devices
- (5) Filing data

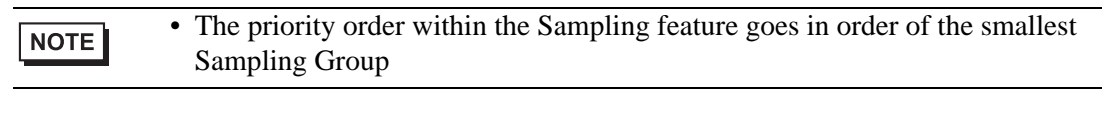

| IMPORTANT | <ul> <li>Sampling data stored in backup SRAM is erased when:</li> </ul> |
|-----------|-------------------------------------------------------------------------|
|           | <ul> <li>Screen transfer occurs</li> </ul>                              |
|           | <ul> <li>Memory is reset (Offline)</li> </ul>                           |
|           | <ul> <li>Internal memory is initialized (Offline)</li> </ul>            |
|           | •The designated [Data Clear Bit Address] turns ON                       |

#### DRAM

This memory is used for temporary storage and all data stored here will be erased when the GP is turned OFF or reset.

When you clear the [Mode] tab's [Backup to Internal Memory] check box, sampling data will be stored in this DRAM.

| IMPORTANT | <ul> <li>Sampling data stored in DRAM is erased when:</li> <li>GP is turned OFF</li> <li>GP is reset</li> </ul> |
|-----------|----------------------------------------------------------------------------------------------------|
|           | •Screen transfer occurs<br>•The designated [Data Clear Bit Address] turns ON                                    |

#### Usage Capacity of Sampled Data

Sampling data backup SRAM (or DRAM) usage capacity differs depending on the Number of Sampling Groups, Data Length, Number of Data (Addresses) and the contents of the action settings.

Without the sampling settings, the usage capacity is 0 bytes.

Calculation

• Usage capacity per group (in bytes)

 $20 + Blocks \ x \ Cycles^{*2} \ x \ [(\underline{Number of Data + 31})/32 \ x \ 4^{*3} + 2^{*5} \ x \ Number of Data^{*1} + 12^{*4}]$ 

- \*1When the Number of Data is an odd number, this value becomes [Data Items] (the portion in bold)+1.
- \*2When in the [Mode] tab's Extended area the [Overwrite old data after finishing the specified cycles] check box is selected, this value becomes [Cycles] + 1.
- \*3When [Add Data Valid/Invalid Flag] is selected in the action settings, this portion size (the underlined portion) is added.
- \*4When [Add Time Data] is designated in the action settings, 12 bytes will be added to each sample as time data.
- \*5When the data length is 16 bits equals 2 bytes; when the data length is 32 bits equals 4 bytes.
- Usage capacity for whole system (in bytes)

(4 + 4 x Number of Groups) + each Sampling Group's total usage capacity

#### Calculation Example

| Setting                    | Description |
|----------------------------|-------------|
| Number of Groups           | 1           |
| Data Type                  | 16 Bit      |
| Blocks                     | 1           |
| Number of Times            | 100         |
| Number of Data (Addresses) | 7           |

Example 1) [Overwrite old data after finishing the specified cycles] is cleared, [Add Time Data] is cleared, [Add Data Valid/Invalid Flag] is selected

[Calculation] (4 + 4 x Number of Groups) + [20 + Blocks x Cycles x {(Number of Data + 31)/32 x 4 + 2 x (Number of Data + 1)}

[Calculation Result]  $(4 + 4 x 1) + [20 + 1 x 100 x {(7 + 31)/32 x 4 + 2 x (7 + 1)}]$ = 2103 bytes (Around 2.1 KB)

Example 2) [Overwrite old data after finishing the specified cycles] is selected, [Add Time Data] is selected, [Add Data Valid/Invalid Flag] is selected

[Calculation]  $(4 + 4 \text{ x Number of Groups}) + [20 + Blocks \text{ x (Cycles + 1) x {(Number of Data + 31)/32 x 4 + 2 x (Number of Data + 1) + 12}}$ 

[Calculation Result](4 + 4 x 1) + [20 + 1 x (100 + 1) x {(7 + 31)/32 x 4 + 2 x (7 + 1) + 12}] = 3335 bytes (Around 3.3 KB)

Indication of the number of sampling data you can save

Set the following high limit as an indication of the occurrences of sampling (or Occurrences x Number of Blocks) for whole system when the sampling data number at one time (Address) is one.

(The following indicates the number of sampling data you can save when you use the GP model with an SRAM capacity of 320 KB. You can set up to 65535 times the occurrences of sampling.)

| Condition                                                 | Sampled Data storage area |            |                                   |  |  |  |
|-----------------------------------------------------------|---------------------------|------------|-----------------------------------|--|--|--|
|                                                           | Backup SRAM               | DRAM       | Combining Backup<br>SRAM and DRAM |  |  |  |
| Only Sampled Data                                         | for 81,332                | for 81,912 | for 163,244                       |  |  |  |
| Sampled Data + Time<br>Data                               | for 20,332                | for 20,476 | for 40,808                        |  |  |  |
| Sampled Data + Data<br>Valid/Invalid Flag                 | for 40,664                | for 40,954 | for 81,618                        |  |  |  |
| Sampled Data + Time<br>Data + Data Valid/<br>Invalid Flag | for 16,264                | for 16,380 | for 32,644                        |  |  |  |

#### Backup Sampled Data

You can display sampling data saved in the backup SRAM as historical data in the [Historical Trend Graph]. By backing up data in the SRAM to CF card or USB storage, you can confirm more historical data on the graph.

To back up data from the SRAM to the CF card or USB storage, a file name is automatically assigned in Bin format when data for specified times is saved in the SRAM.

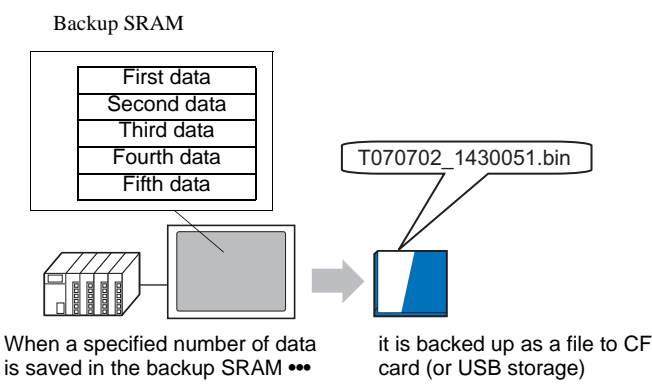

After you back up the specified [Backup Count], select whether to stop the backup or delete an old file and save new backup data.

"18.5 Using a Line Chart to View Historic Data" (page 18-15)

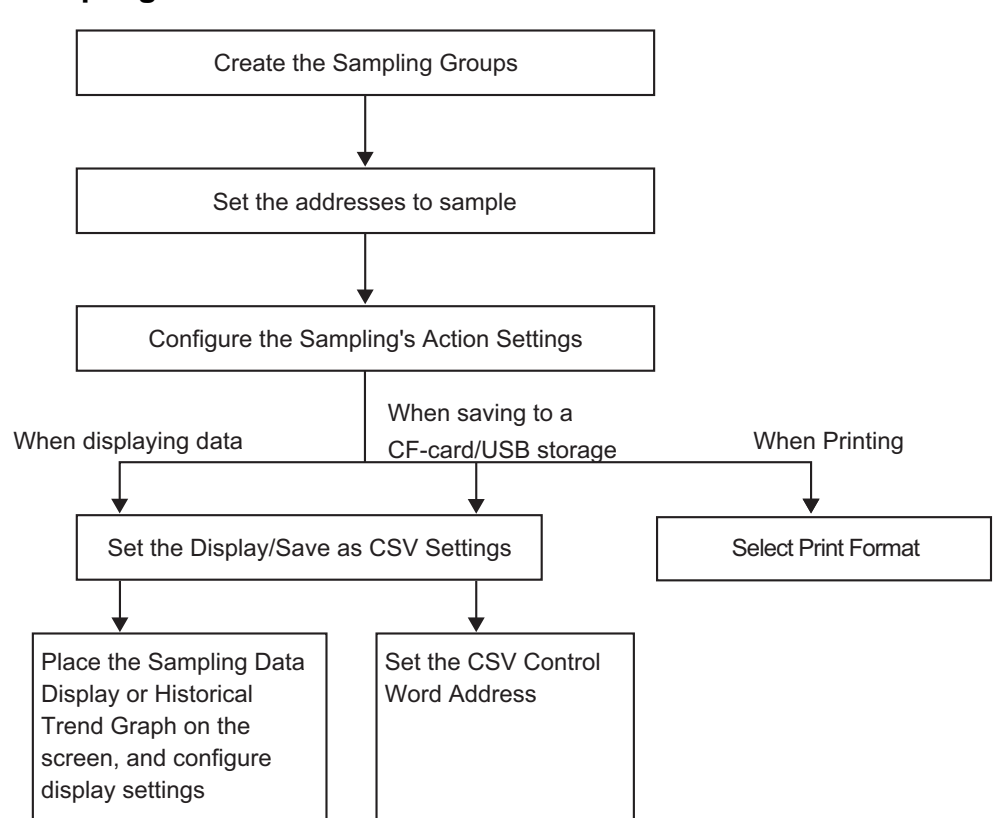

#### Sampling Flow

# 23.9.2 The Sampling Action

## Data Sampling Timing

There are two methods of sampling, by time period or bit state.

The following shows the execution conditions for the Sampling, and the characteristic of each action.

| Timing      | Sampling Execution                                                                                                    | Attribute                                                                                                    |
|-------------|----------------------------------------------------------------------------------------------------|----------------------------------------------------------------------------------------------------|
| Time Period | Time Specification<br>Sampling begins at the<br>designated time and<br>continues for the<br>designated period.                                                               | <ul> <li>You can set the start time.</li> <li>Sampling cycles are set in 15 second increments.</li> <li>After collecting data for the specified number of times, select whether to store them by overwriting the oldest data or storing them as another new block *1without overwriting.</li> </ul>                                                  |
|             | Constant Cycle <sup>*2</sup><br>Sample data at constant<br>cycles starting from when<br>the GP is turned ON.                                                                 | <ul> <li>You can set the sampling cycle 100 ms<br/>(millisecond) or 1 s (second) units.</li> <li>Data will be overwritten and stored, starting<br/>with the oldest data, after data has been<br/>sampled the designated number of times.</li> </ul>                                                                                                  |
|             | Constant Cycle when Bit is<br>ON <sup>*2</sup><br>Sample data at constant<br>cycles starting from when<br>the GP is turned ON, but<br>only when the designated<br>bit is ON. | <ul> <li>You can set the sampling cycle 100 ms<br/>(millisecond) or 1 s (second) units.</li> <li>While the designated bit is OFF, data will<br/>not be sampled even when a cycle starts.</li> <li>Data will be overwritten and stored, starting<br/>with the oldest data, after data has been<br/>sampled the designated number of times.</li> </ul> |
| Bit         | Bit ON<br>Data is collected every<br>time the designated bit<br>turns ON.                                                                                                    | • After collecting data for the specified<br>number of times, you can select whether to<br>store them by overwriting the oldest data or<br>store them as another new block <sup>*1</sup> without<br>overwriting.                                                                                                    |
|             | Bit Change <sup>*2</sup><br>Data is collected every<br>time the designated bit<br>changes state (ON/OFF).                                                                    | • Data will be overwritten and stored, starting with the oldest data, after data has been sampled the designated number of times.                                                                                                    |

\*1 A group of sampling data over a specified number of times is called a "Block".

" ■ Data Storage Methods" (page 23-122)

\*2 [Constant Cycle], [Constant Cycle when Bit is ON], and [Bit Change], all the set address data is read) at the time the execution condition becomes satisfied, and stored in backup SRAM (or DRAM).

# • After the GP is powered ON and the internal programs are prepared, one second maximum of delay time may occur before the sampling starts.

- When using [Constant Cycle], [Constant Cycle while Bit is ON], or [Bit Change], after powering up these sampling groups read in data for all the defined addresses before starting sampling operations.
- For [Constant Cycle], [Constant Cycle when Bit is ON], and [Bit Change], because all the set address data is being read, the communication may put a burden on the system if the number of addresses to sample is large.
- The data's display state when a communication error occurs during sampling depends on the execution condition.
  - "23.9.3 About Sampling Data Display What Happens When Data Cannot be Sampled?" (page 23-130)

#### Time Specification

When a device/PLC [Sampling Permit Bit Address] is ON and the designated [Start Time] begins, the data from the designated addresses is read. After that, the data is read occurs at the designated cycle.

The sampling cycle's time monitor is operated by the GP's internal clock.

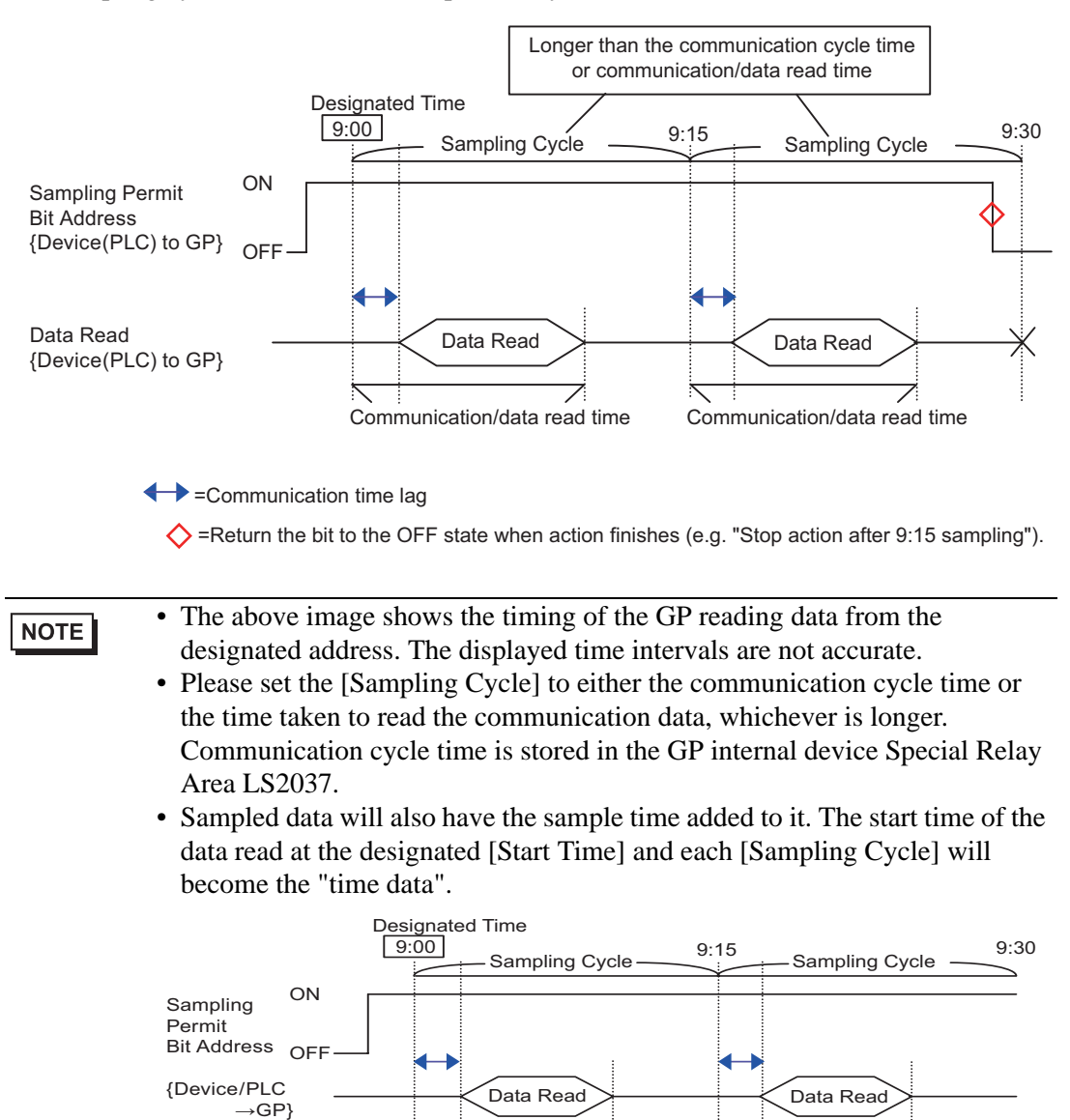

Time

## Constant Cycle

Read data at the designated fixed cycle starting from when the GP unit is turned ON. The sampling cycle's time monitor is operated by the GP's internal clock.

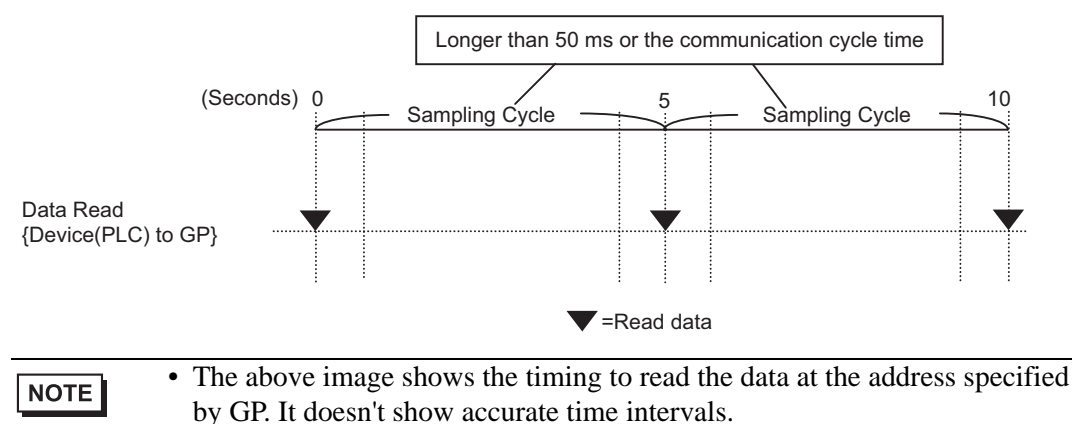

When using the Direct Access method to communicate with the device/PLC, set the [Sampling Cycle] to the communication cycle time or 50 ms, whichever is longer. For the Memory Link method, set the [Sampling Cycle] to 50 ms or more. Communication cycle time is stored in the GP internal device's (Special Relay Area) LS2037.

#### Constant Cycle when Bit is ON

When the device/PLC [Sampling Trigger Bit Address] is ON, data is read at the designated fixed cycle. The sampling cycle's time monitor is operated by the GP's internal clock.

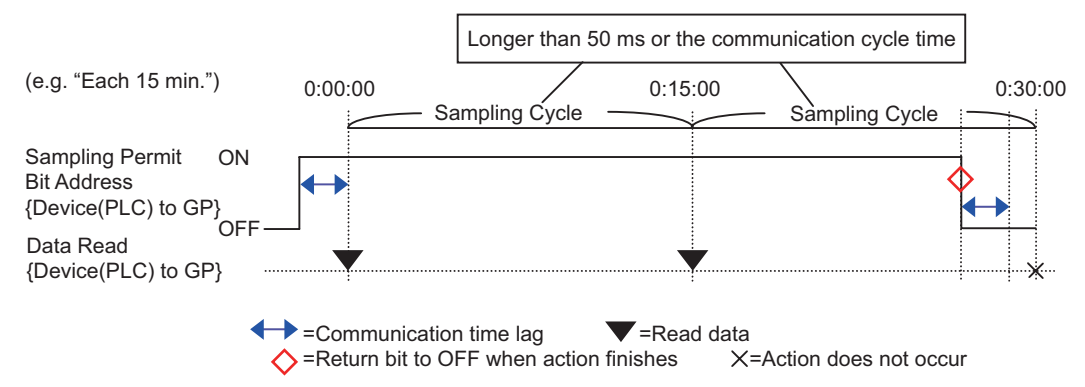

# • The above image shows the timing to read the data at the address specified by GP. It doesn't show accurate time intervals.

- The time period from when the [Sampling Permit Bit Address] turns ON to the time the sampling actually begins can be up to one second.
- When using the Direct Access method to communicate with the device/PLC, set the [Sampling Cycle] to the communication cycle time or 50 ms, whichever is longer. For the Memory Link method, set the [Sampling Cycle] to 50 ms or more. Communication cycle time is stored in the GP internal device's (Special Relay Area) LS2037.
- Please plan the action settings to take into consideration cases where the GP's power is turned OFF while an action is running. Please ensure that each Bit Address such as the [Sampling Permit Bit Address] and [Data Full Bit Address] is in the OFF state when power is turned ON.

# Bit ON

When the device/PLC [Sampling Trigger Bit Address] turns ON, the designated address data is read to the GP. When the GP finishes reading data, the [ACK Bit Address] is turned ON. When you detect that the device/PLC [ACK Bit Address] has turned ON, please turn OFF the [Sampling Trigger Bit Address]. When you turn OFF the [Sampling Trigger Bit Address], the [ACK Bit Address] will be turned OFF.

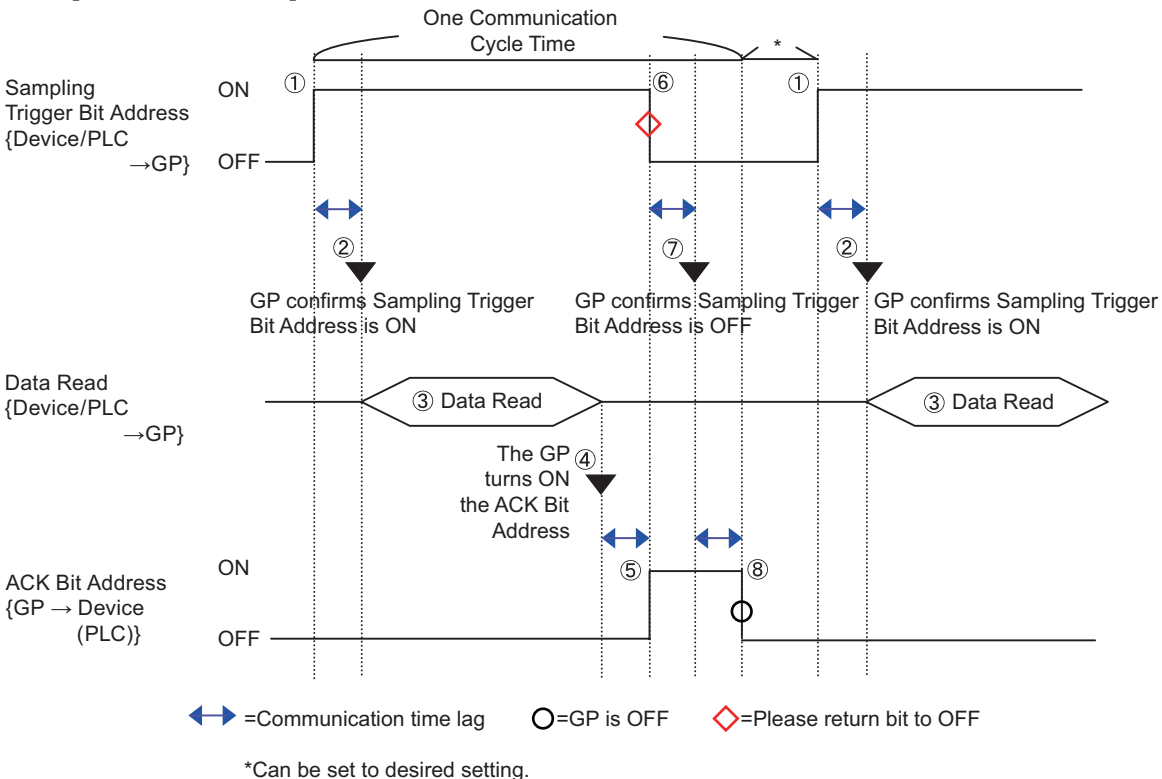

| NOTE | <ul> <li>The above image shows the timing to read the data at by GP. It doesn't show accurate time intervals.</li> <li>Please confirm that the [ACK Bit Address] is turned</li> <li>Please plan the action settings to take into consideration power is turned OFF while an action is running. Pleas address such as the [Sampling Trigger Bit Address] at is in the OFF state when power is turned ON.</li> <li>When adding the acquisition time (time data) to sampling is not the time when [Sampling Trigger Bit Address] when the data reading is completed.</li> </ul> | t the address specified<br>OFF before sampling.<br>on cases where the GP's<br>se ensure that each bit<br>and [ACK Bit Address]<br>pling data, the time data<br>is ON, but the time |
|------|----------------------------------------------------------------------------------------------------|----------------------------------------------------------------------------------------------------|
|      | ON<br>Sampling Trigger Bit Address<br>{Device(PLC) to GP}<br>OFF                                                                                                    |                                                                                                    |
|      | Time Cannot store                                                                                                    | ta Read                                                                                                    |
|      | =Communication                                                                                                    | nication time lag                                                                                                    |

## Bit Change

When the device/PLC [Sampling Trigger Bit Address] turns ON or turns OFF, the designated address data is read to the GP.

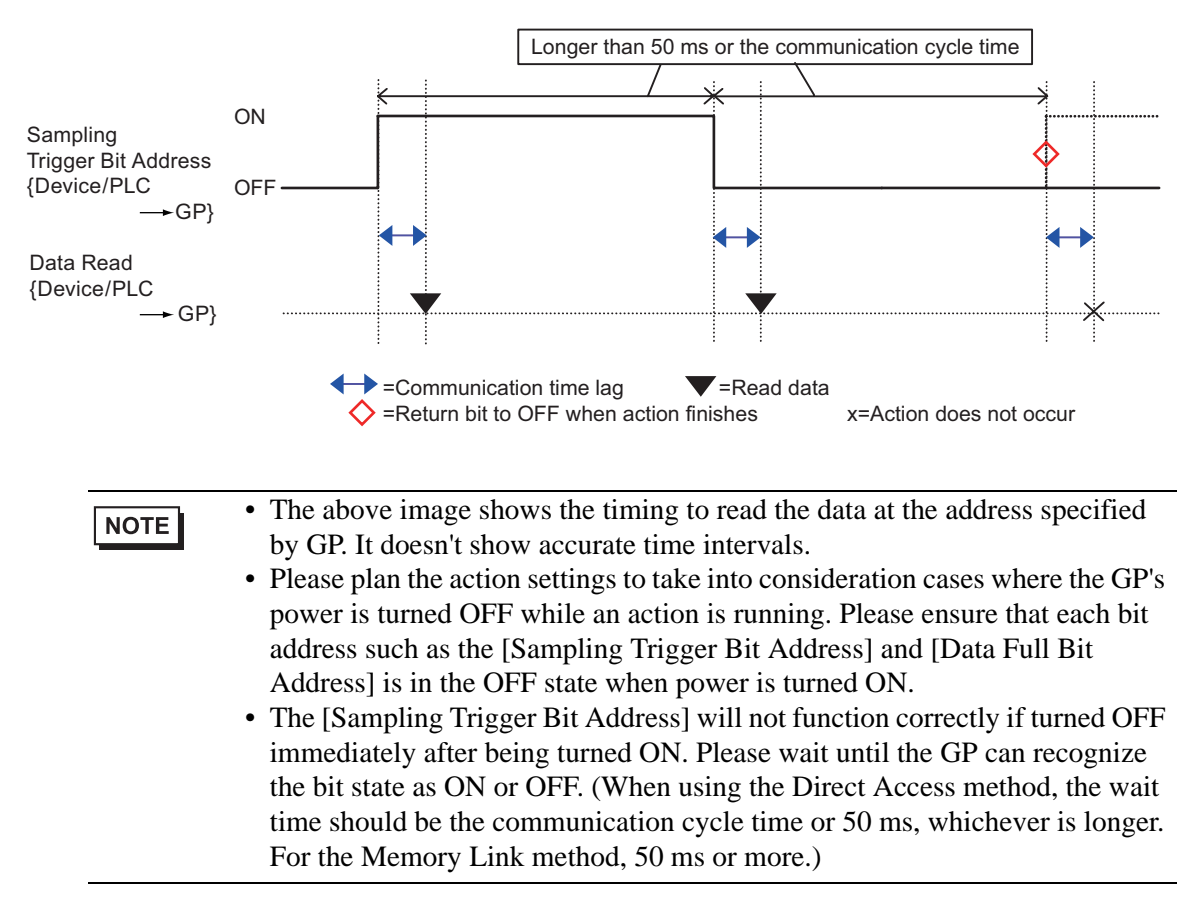

## Data Storage Methods

Sampled data is stored in the GP backup SRAM (or DRAM) in Sampling Group units. Data sampled from the designated Cycles is stored with one of the following two methods.

(1) Overwrite old data and store the latest data.

(2) Do not overwrite data and store as a separate block.

The above storage methods are set by the [Overwrite old data after finishing the specified cycles] check box in the [Mode] tab's Extended area.

When the execution condition is [Constant Cycle], [Constant Cycle when Bit is ON], or [Bit Change], only method (1) is possible.

When the execution condition is [Time Specification] or [Bit ON], you can select method (1) or (2).

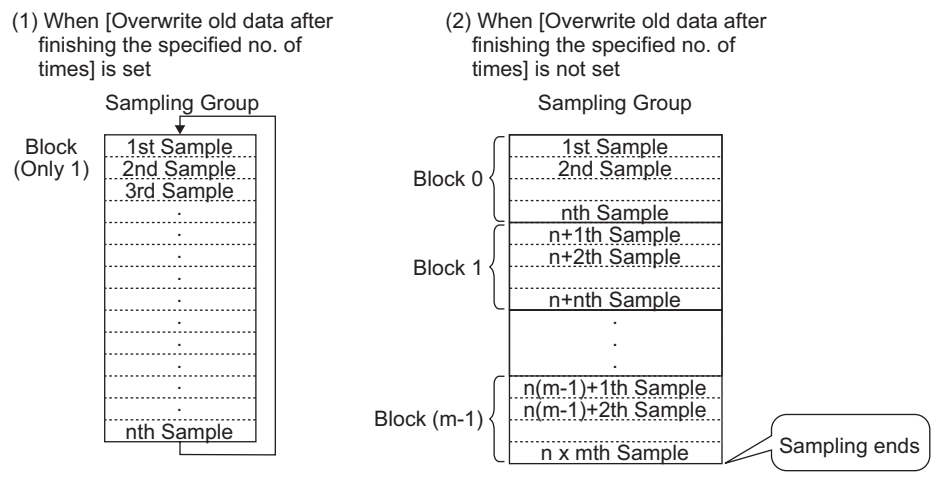

(n: No. of Times)

(n: No. of Times, m: No. of Blocks)

(1)When [Overwrite old data after finishing the specified cycles] is selected

Even after data has been sampled the designated Cycles, because old data stored in the GP is overwritten with new data, sampling automatically continues.

| NOTE | • After sampling for the designated Cycles finished, the [Data Full Bit  |
|------|--------------------------------------------------------------------------|
|      | Address] turns ON. This only indicates that data has been stored for one |
|      | round. Sampling will automatically continue. After confirming that one   |
|      | round of data sampling has finished, please turn OFF the [Data Full Bit  |
|      | Address] so that it can detect when the next round finishes.             |

#### (2) When [Overwrite old data after finishing the specified cycles] is cleared

After data has been sampled the designated Cycles, the next data is stored as a separate block. (A block is the sampling data collected from the designated Cycles.) Data from the designated Cycles x Blocks is stored. After that, data is not sampled.

When you store data into multiple, separate blocks, you can display and print each block. For example, if you want to sample data 10 times per day from Monday to Friday, store Monday's data in "block 0", Tuesday's data in "block 1", and so on. You can now print data for each day's information.

| NOTE | • When one block finishes, the [Block Termination Bit Address] is turned ON.<br>After you confirm that the block has finished, please turn OFF the [Block<br>Termination Bit Address] so that it can detect when the next block finishes.                                                                                                    |
|------|----------------------------------------------------------------------------------------------------|
|      | Also, please confirm that the [Block Termination Bit Address] is turned OFF before sampling.                                                                                                    |
|      | <ul> <li>When all data sampling finishes (Cycles x Blocks), the [Data Full Bit Address] turns ON and further sampling will not occur. To start the sampling action again, turn ON the designated [Data Clear Bit Address] and erase the stored data.</li> <li>Content of the store of the store of the s</li></ul> |

# Deleting Data

If in the [Mode] tab's Extended area the [Overwrite old data after finishing the specified cycles] check box is cleared, sampling will not occur after data has been stored for the designated Cycles x Blocks. To start sampling again, you must delete sampling data stored in the GP.

When data has been sampled from the Cycles x Blocks, the designated [Data Full Bit Address] is turned ON. Please confirm that this bit is ON and turn ON the [Data Clear Bit Address].

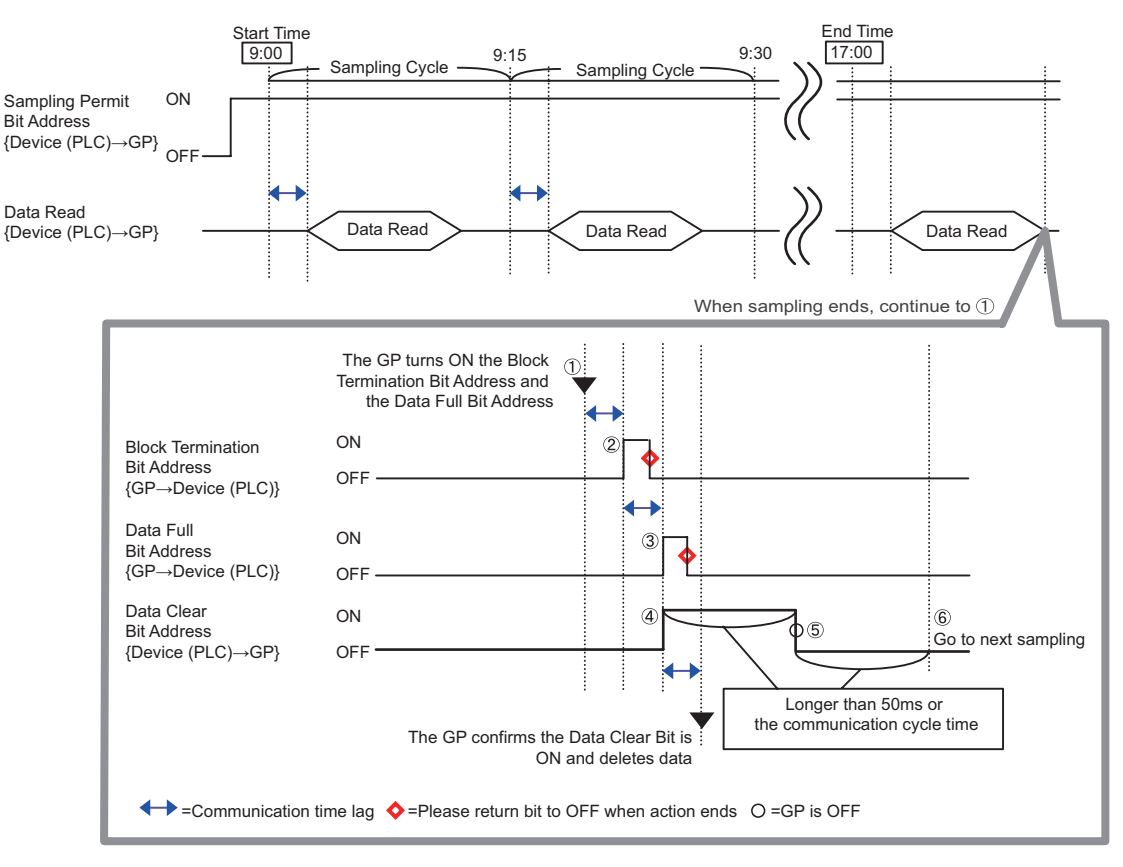

(For example, Execution Condition: Time Specification)

- (1) When data has been sampled from the Cycles x Blocks, the GP turns ON the [Block Termination Bit Address] and [Data Full Bit Address].
- (2) The [Block Termination Bit Address] turns ON.
- (3) The [Data Full Bit Address] turns ON.
- (4) Confirm that [Data Full Bit Address] is set to ON and set [Data Clear Bit Address] to ON. GP recognizes this and starts to delete sampling data.
- (5) When the data deletion completes, the GP automatically turns OFF the [Data Clear Bit Address].

- (6) You can now start the sampling action again. Data will be stored starting from the top (the first sample cycle in "block 0".
- The [Data Clear Bit Address] will not function correctly if turned OFF immediately after being turned ON (or if turned ON immediately after being turned OFF). When using the Direct Access method to communicate with the device/PLC, maintain the bit's state for the communication cycle time or 50ms, whichever is longer. For the Memory Link method, 50ms or more.

## 23.9.3 About Sampling Data Display

Data is displayed on a Sampling Data Display on the GP screen every time sampling occurs. When the data surpasses the designated [Display Rows], the old data will shift up and the new data will be added.

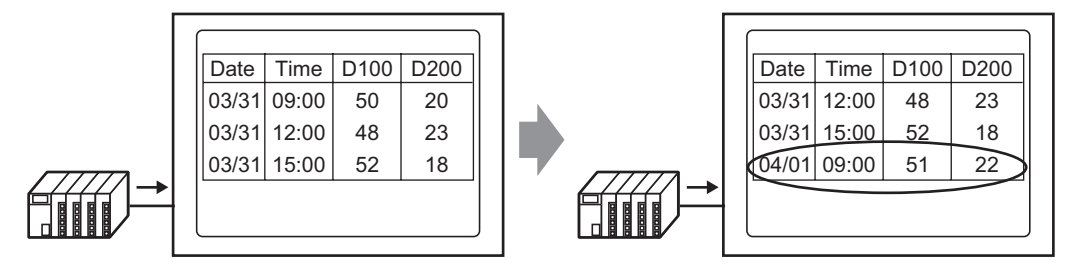

Each time data is sampled, old data is shifted up and the new data is added and displayed.

If [Overwrite old data when designated block count finishes] is not set in the Action, only the sampling data from the block number stored in the [Block Number Storage Address] will be displayed. When the last data from the block is displayed, the display will not be updated again.

To display another block's data, change the value in the [Block Completed Bit Address] and the display will change.

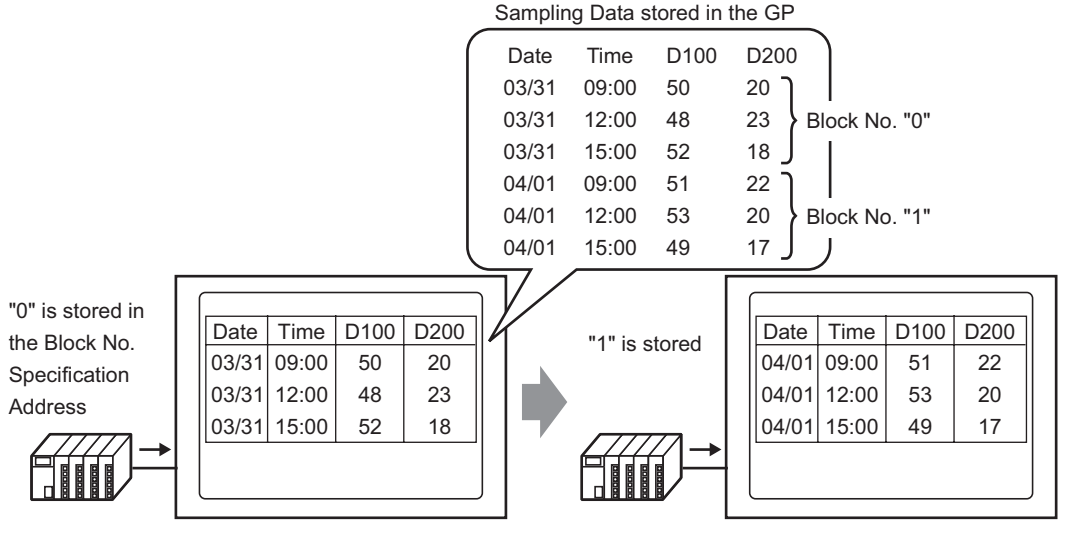

The Sampling Data Display's Block No. Specification Address changes and...

The displayed block changes.

NOTE

• If a block number that does not exist is specified, data will not be displayed.

## Display Example for Basic Settings

In the Basic Settings mode, a fixed preset format (such as the following) can be used to create a simple format.

- Data columns and Time columns are displayed sequentially line by line, then data columns for all of the Addresses set after the Date/Time are displayed.
- The 1st row displays the Item Name row. The Data columns' item names each display an address.
- When the Total row is displayed, it appears in the row after the data display rows. The item name is displayed as "Total".
- If in the [Mode] tab's Extended area the [Overwrite old data after finishing the specified cycles] check box is selected, only one data row will be displayed. If it is not checked, the data rows will equal the designated Cycles.

• The data, except Item Name in a Data column, Time column, and Data column, are displayed in the center of each cell on the Sampling Data Display.

(For example, Display Format Settings: Number of Item Name Characters = 8, Number of Display Digits = 4, Align Right)

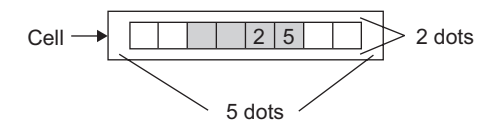

## When [Overwrite old data when designated block count finishes] is Set Display Format Settings

(For example, Total row = checked, Number of Item Name Characters = 8)

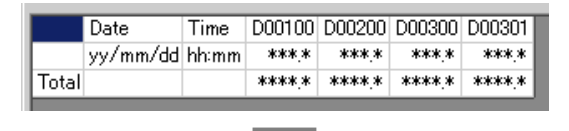

#### Sampling Data Display

(For example, Display Rows = 6, Display Columns = 7)

|       | Date     | Time  | D00100 | D00200 | D00300 | D00301 | ] |
|-------|----------|-------|--------|--------|--------|--------|---|
|       | 05/03/31 | 12:00 | 323.6  | 26.4   | 26.4   | 6.4    |   |
|       | 05/03/31 | 15:00 | 324.4  | 28.6   | 27.6   | 6.2    | ] |
|       | 05/03/31 | 18:00 | 320.2  | 30.7   | 28.7   | 6.5    |   |
|       | 05/04/01 | 09:00 | 321.0  | 26.9   | 29.9   | 6.3    | ] |
| Total |          | <     | 1289.2 | 112.6  | 112.6  | 25.4   | Þ |

Calculated data is the value of data calculated at the time when they are stored in GP. Overwritten data is not the target.

To shift the old data up, every time sampling occurs, the data display rows are shifted up and the new data is displayed.

#### When [Overwrite old data after finishing the specified cycles] is Cleared Display Format Settings

(For example, Total row = checked, Number of Item Name Characters = 8)

| kl., 4     |          |       | 000100 | 000200 | D00300 | D00301 |
|------------|----------|-------|--------|--------|--------|--------|
| INO. I   ) | yy/mm/dd | hh:mm | ****_* | ****   | ***,*  | ***.*  |
| No.2       | yy/mm/dd | hh:mm | ****_* | ****   | ***.*  | ***.*  |
| No.3       | yy/mm/dd | hh:mm | ****   | *** *  | ***.*  | ***.*  |
| No.4       | yy/mm/dd | hh:mm | ***.*  | ***.*  | ***.*  | ***.*  |
| Total      |          |       | ****   | ****   | ****.* | ****   |

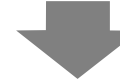

#### Sampling Data Display

(For example, Display Rows = 6, Display Columns = 7)

|       | Date     | Time  | D00100 | D00200 | D00300 | D00301 |
|-------|----------|-------|--------|--------|--------|--------|
| No.1  | 05/03/31 | 09:00 | 322.8  | 30.3   | 25.3   | 6.1    |
| No.2  | 05/03/31 | 12:00 | 323.6  | 26.4   | 26.4   | 6.4    |
| No.3  | 05/03/31 | 15:00 | 324.4  | 28.6   | 27.6   | 6.2    |
| No.4  | 05/03/31 | 18:00 | 320.2  | 30.7   | 28.7   | 6.5    |
| Total |          |       | 1291.0 | 116.0  | 108.0  | 25.2   |

Only the designated block's data is displayed.

The calculation data are values calculated from data from the designated Cycles.

## Display Example for Custom Settings

You can create a customized format with Custom Settings.

- You can set each data column's Display Range and Total Display Digits.
- You can add Date columns, Time columns, Data columns, Text columns, and Text rows.
- You can directly input text in Text columns, Text rows, and Item Name rows.
- When in the [Mode] tab's Extended area the [Overwrite old data after finishing the specified cycles] check box is cleared, you can set the calculation rows (Total, Average, Max, Min).

• The data, except Item Name and Text in a Data column, Time column, and Data column, are displayed in the center of each cell on the Sampling Data Display.
 (For example, Display Format Settings: Number of Item Name Characters = 8, Number of Display Digits = 4, Align Right)

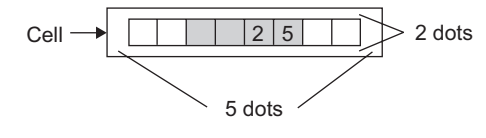

#### When [Overwrite old data when designated block count finishes] is Set Display Format Settings

|                        | 1                                                                 | 2                                                                                                    | 3                                                                                                    | 4                                                                                                    | 5                                                                                                    | 6                                                                                                    |
|------------------------|-------------------------------------------------------------------|----------------------------------------------------------------------------------------------------|----------------------------------------------------------------------------------------------------|----------------------------------------------------------------------------------------------------|----------------------------------------------------------------------------------------------------|----------------------------------------------------------------------------------------------------|
|                        | Item Name (Vertical)                                              | Data1                                                                                                    | Time                                                                                                    | Data2                                                                                                    | Data3                                                                                                    | Data4                                                                                                    |
| Item Name (Horizontal) |                                                                   | Voltage                                                                                                    | Time                                                                                                    | Temp.1                                                                                                    | Temp.2                                                                                                    | Pressure                                                                                                    |
| Show Data              | Data                                                              | ****                                                                                                    | hh:mm                                                                                                    | **.*                                                                                                    | **.*                                                                                                    | *.*                                                                                                    |
| Calculation            | Sum                                                               | *****                                                                                                    |                                                                                                    | ***.*                                                                                                    | ***.*                                                                                                    | **.*                                                                                                    |
| Calculation            | Average                                                           | ****                                                                                                    |                                                                                                    | **.*                                                                                                    | **.*                                                                                                    | *.*                                                                                                    |
|                        | Item Name (Horizontal)<br>Show Data<br>Calculation<br>Calculation | 1       Item Name (Vertical)       Item Name (Vertical)       Show Data       Calculation       Sum       Calculation       Average | 1     2       Item Name (Vertical)     Data1       Item Name (Horizontal)     Voltage       Show Data     Data       Calculation     Sum       Calculation     Average | 1         2         3           Item Name (Vertical)         Data1         Time           Item Name (Horizontal)         Voltage         Time           Show Data         Data         Time           Calculation         Sum         axxxxx           Calculation         Average         xxxxx | 1         2         3         4           Item Name (Vertical)         Data1         Time         Data2           Item Name (Horizontal)         Voltage         Time         Temp.1           Show Data         Data         Time         Temp.1           Calculation         Sum         sxxxxxxxxxxxxxxxxxxxxxxxxxxxxxxxxxxxx | 1         2         3         4         5           Item Name (Vertical)         Data1         Time         Data2         Data3           Item Name (Horizontal)         Voltage         Time         Temp.1         Temp.2           Show Data         Data         Time         Secondary         Temp.2           Calculation         Sum         Secondary         Secondary         Secondary           Calculation         Average         Secondary         Secondary         Secondary |

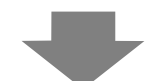

#### Sampling Data Display

|           | Voltage | Time  | Temp. 1 | Temp. 2 | Pressure |
|-----------|---------|-------|---------|---------|----------|
| Data      | 3236    | 12:00 | 26.4    | 26.4    | 6.4      |
| Data      | 3244    | 15:00 | 28.6    | 27.6    | 6.2      |
| Data      | 3202    | 18:00 | 30.7    | 28.7    | 6.5      |
| Data      | 3210    | 09:00 | 26.9    | 29.9    | 6.3      |
| Sum       | 12892   |       | 112.6   | 112.6   | 25.4     |
| Average ૮ | 3223    |       | 28.1    | 28,1    | 6.3      |
|           |         |       |         |         |          |
|           |         |       |         |         |          |

To shift the old data up, every time sampling occurs, the data display rows are shifted up and the new data is displayed.

Calculated data is the value of data calculated at the time when they are stored in GP. Overwritten data is not the target.

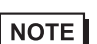

• Text rows are not displayed even if you set them.

## When [Overwrite old data after finishing the specified cycles] is Cleared Display Format Settings

|                          | 1                    | 2       | 3     | 4      | 5      | 6        |
|--------------------------|----------------------|---------|-------|--------|--------|----------|
|                          | Item Name (Vertical) | Data1   | Time  | Data2  | Data3  | Data4    |
| 1 Item Name (Horizontal) |                      | Voltage | Time  | Temp.1 | Temp.2 | Pressure |
| 2 No.1                   | 1                    | ****    | hh:mm | ** *   | ** *   | *.*      |
| 3 No.2                   | 2                    | ****    | hh:mm | ** *   | **.*   | *.*      |
| 4 No.3                   | 3                    | жжж     | hh:mm | жн. н  | **.*   | *.*      |
| 5 No.4                   | 4                    | ****    | hh:mm | ** *   | **.*   | *.*      |
| 6 Calculation            | Sum                  | *****   |       | ***.*  | ***.*  | **.*     |
| 7 Calculation            | Average              | ****    |       | **.*   | **.*   | *.*      |

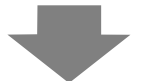

#### Sampling Data Display

|           | Voltage | Time  | Temp. 1 | Temp. 2 | Pressure |
|-----------|---------|-------|---------|---------|----------|
| 1         | 3228    | 09:00 | 30.3    | 25.3    | 6.1      |
| 2         | 3236    | 12:00 | 26.4    | 26.4    | 6.4      |
| 3         | 3244    | 15:00 | 28.6    | 27.6    | 6.2      |
| 4         | 3202    | 18:00 | 30.7    | 28.7    | 6.5      |
| Sum       | 12910   |       | 116.0   | 188.8   | 25.2     |
| Average 🄇 | 3227    |       | 29.0    | 27.0    | 6.3      |
|           |         |       |         |         |          |
|           |         |       | 1       |         |          |

The designated block's data is displayed.

The calculation data are values calculated from data from the designated Cycles.

## What Happens When Data Cannot be Sampled?

If data sampling cannot occur, for example due to a communication error occurring during sampling, that round of data will be saved in CSV as follows according to the execution condition.

#### ♦ When the Execution Condition is [Time Specification] or [Bit ON]

As a read error, [\*\*\*\*] is displayed.

(For example, Execution Condition = Time Designation, Start Time = 17:00, Sampling Cycle = 30 min., Cycles = 5)

| Wh<br>err | nen a communica<br>or occurs at 18:0 | ation Wi | hen the GP is tur<br>N after 17:30 | ned |
|-----------|--------------------------------------|----------|------------------------------------|-----|
| 17:00     | 100                                  | 17:00    | ***                                |     |
| 17:30     | 200                                  | 17:30    | ***                                |     |
| 18:00     | ***                                  | 18:00    | 300                                |     |
| 18:30     | 400                                  | 18:30    | 400                                |     |
| 19:00     | 500                                  | 19:00    | 500                                |     |

### When the Execution Condition is [Constant Cycle], [Constant Cycle when Bit is ON], or [Bit Change]

The read data will appear immediately before a communication error occurs.

(For example, A communication error occurred right after the second sampling round, and the error state continued until right before the third sampling round)

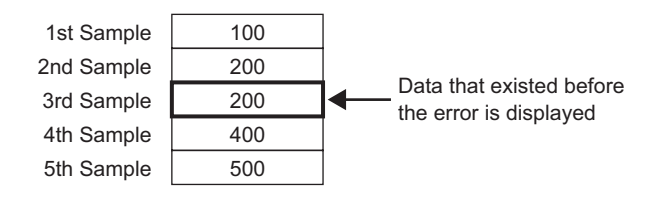

NOTE

• The previous sampling cycle data will remain displayed if the [Sampling Cycle] is shorter than the communication cycle time, or the communication cycle time becomes longer due to a screen change/scroll display occurring and exceeds the [Sampling Cycle], or because sampling is performed before the device/PLC data is read.

• When the [Sampling Cycle] is short (1 to 2 sec., or 100 ms), and a large process occurs such as a screen change, sampling will be omitted for a set period of time. As shown above, the previous data will also be treated as the omitted round of data.

## 23.9.4 About Save in CF Card/USB Storage

The sampling data saved in CF Card/USB storage (SA\*\*\*\*.csv) is not same as the [Display/Save in CSV] tab setting. The format is partially fixed as follows.

- Regardless of the settings, the calculation row will not be exported to a CSV file. Only the Item Name row and data display rows will be outputted.
- One Date column and one Time column will be displayed in a fixed position. When outputting as CSV, the Display Format is fixed as "yy/mm/dd" and "hh:mm:ss". However, when the [Sampling Cycle] is set to milliseconds in the Action, the Time column will be fixed as "hh:mm:ss.000".
- The Date/Time column item names are fixed as "Date" and "Time". In Custom Settings, the Item Name row is not set and will appear in the first row. In that case, the data column item name will be blank.
- Even if you set a Text row or Text column in the Custom Settings, they will not be outputted in the CSV file.

## ■ Displays the data saved in CF Card/USB storage with Excel.

You can edit a CSV file saved on a CF Card/USB storage device using general spreadsheet software (such as Excel) on a computer.

When a sampling data CSV file is opened in Excel

| Item Name<br>column<br>/ | Date colur | mn<br>Time colun<br>/ | Only Data | a columns ap | pear after the | Time column |                   |
|--------------------------|------------|-----------------------|-----------|--------------|----------------|-------------|-------------------|
|                          | Date       | Time                  | D00100    | D00200       | D00300         | D00301 ·    | Item Name row     |
| Group1                   | 2005/3/31  | 9:00:00               | 123.4     | 123          | 12.345         | 1234        | h                 |
| Group2                   | 2005/3/31  | 12:00:00              | 234.5     | 234          | 23.456         | 2345        | Data rows for the |
| Group3                   | 2005/3/31  | 15:00:00              | -321      | -321         | -32.1          | -3210       | designated Cycles |
|                          |            |                       |           |              |                |             | IJ                |

NOTE

- If [Add Time Data] is not designated in the Action, the Date column and Time column will be blank and only the item name will be displayed.
- In Custom Settings, if the Item Name column is not set, the far left is the Date column, the 2nd is the Time column, and the 3rd and other columns are the Data columns. The order of the data columns will follow the order set in the Custom Settings.

#### Excel Display Example for Basic Settings

The following example shows how data is saved to the CF Card with custom settings (CSV save), and how the CSV file looks in Excel.

#### Action

Action: Time Specification, [Overwrite old data after finishing the specified cycles] is cleared Start Time: 09:00 Sampling Cycle: 3 hours Cycles: 4 Blocks: 2

#### Display/Save in CSV Settings

|       | Date  | Time  | [PLC1]D00100 | [PLC1]D00200 | [PLC1]D00300 | [PLC1]D00301 |
|-------|-------|-------|--------------|--------------|--------------|--------------|
| No.1  | mm/dd | hh:mm | ****         | ****.*       | ****.*       | ****.*       |
| No.2  | mm/dd | hh:mm | ****         | ****         | ****.*       | ****.*       |
| No.3  | mm/dd | hh:mm | ****.*       | ****.*       | ****.*       | ****.*       |
| No.4  | mm/dd | hh:mm | ****         | ****.*       | ****.*       | ****.*       |
| Total |       |       | *****        | *****        | *****        | *****        |

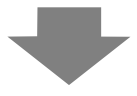

#### Excel Display

|      | Date      | Time              | D00100 | D00200 | D00300 | D00301 | When a read error occurs, |
|------|-----------|-------------------|--------|--------|--------|--------|---------------------------|
| No.1 | 2005/3/31 | 9:00:00           | 322.8  | 30.3   | 25.3   | 6.1    |                           |
| No.2 | 2005/3/31 | 12:00:00          | **** * | **** * | **** * | **** * |                           |
| No.3 | 2005/3/31 | 15:00:00          | 324.4  | 28.6   | 27.6   | 6.2    |                           |
| No.4 | 2005/3/31 | 18:00:00          | 320.2  | 30.7   | 28.7   | 6.5    |                           |
|      |           |                   |        |        |        |        |                           |
| No.1 | 2005/4/1  | 9:00:00           | 321    | 26.9   | 29.9   | 6.3    | A blank row is inserted   |
| No.2 | 2005/4/1  | <b>D</b> 12:00:00 | 323.6  | 26.4   | 26.4   | 6.4    | between blocks.           |
|      |           |                   |        |        |        |        |                           |

Date is output to the CSV file as "2005/04/01", but gets displayed as "2005/4/1" in Microsoft Excel.

The data is outputted in CSV format as "321.0". However, in Excel the final "0" after the decimal point is dropped, and "321" is displayed.

#### Excel Display Example for Basic Settings

The following will introduce an example for when data is saved to the CF Card with custom settings (CSV save) and the CSV file is then opened in Excel.

• When [Overwrite old data when designated block count finishes] is set Display/Save in CSV Settings

| Γ |                        | 1                    | 2       | 3     | 4      | 5      | 6        |
|---|------------------------|----------------------|---------|-------|--------|--------|----------|
|   |                        | Item Name (Vertical) | Data1   | Time  | Data2  | Data3  | Data4    |
| 1 | Item Name (Horizontal) |                      | Voltage | Time  | Temp.1 | Temp.2 | Pressure |
| 2 | Show Data              | Data                 | ****    | hh:mm | **.*   | **.*   | *.*      |
| 3 | Calculation            | Sum                  | *****   |       | ***.*  | *** *  | **.*     |
| 4 | Calculation            | Average              | ****    |       | **.*   | **.*   | *.*      |

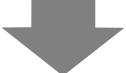

#### Excel Display

|      | Date      | Time     | Voltage | Temp1 | Temp2 | Pressure |
|------|-----------|----------|---------|-------|-------|----------|
| Data | 2005/3/31 | 9:00:00  | 3228    | 30.3  | 25.3  | 6.1      |
| Data | 2005/3/31 | 12:00:00 | 3236    | 26.4  | 26.4  | 6.4      |
| Data | 2005/3/31 | 15:00:00 | 3244    | 28.6  | 27.6  | 6.2      |
| Data | 2005/3/31 | 18:00:00 | 3202    | 30.7  | 28.7  | 6.5      |
| Data | 2005/4/1  | 9:00:00  | 3210    | 26.9  | 29.9  | 6.3      |
|      |           |          |         |       |       |          |

• When [Overwrite old data after finishing the specified cycles] is cleared Display/Save in CSV Settings

|   |                        | 1                    | 2       | 3     | 4      | 5      | 6        |
|---|------------------------|----------------------|---------|-------|--------|--------|----------|
|   |                        | Item Name (Vertical) | Data1   | Time  | Data2  | Data3  | Data 4   |
| 1 | Item Name (Horizontal) |                      | Voltage | Time  | Temp.1 | Temp.2 | Pressure |
| 2 | No.1                   | 1                    | ****    | hh:mm | ** *   | ** *   | ×.×      |
| 3 | No.2                   | 2                    | ****    | hh:mm | **.*   | **.*   | *.*      |
| 4 | No.3                   | 3                    | ****    | hh:mm | **.*   | **.*   | ×.×      |
| 5 | No.4                   | 4                    | ****    | hh:mm | ** *   | **.*   | *.*      |
| 6 | Calculation            | Sum                  | *****   |       | ***.*  | ***.*  | **.*     |
| 7 | Calculation            | Average              | ****    |       | **.*   | **.*   | *.*      |

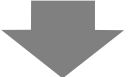

#### Excel Display

|   | Date      | Time     | Voltage | Tmp1 | Temp2 | Pressure |
|---|-----------|----------|---------|------|-------|----------|
| 1 | 2005/3/31 | 9:00:00  | 3228    | 30.3 | 25.3  | 6.1      |
| 2 | 2005/3/31 | 12:00:00 | 3236    | 26.4 | 26.4  | 6.4      |
| 3 | 2005/3/31 | 15:00:00 | 3244    | 28.6 | 27.6  | 6.2      |
| 4 | 2005/3/31 | 18:00:00 | 3202    | 30.7 | 28.7  | 6.5      |
|   |           |          |         |      |       |          |
| 1 | 2005/4/1  | 9:00:00  | 3210    | 26.9 | 29.9  | 6.3      |
|   |           |          |         |      |       |          |

## 23.9.5 Printing

There are two methods for printing sampling data: (Real Time Printing) which prints data every time sampling occurs, or (Block Unit Printing) which prints data in collected groups.

• Some printers cannot print every line even with real-time print, because they do not support paper feed for every line.

#### **Real-time Print**

Data is printed each time sampling occurs.

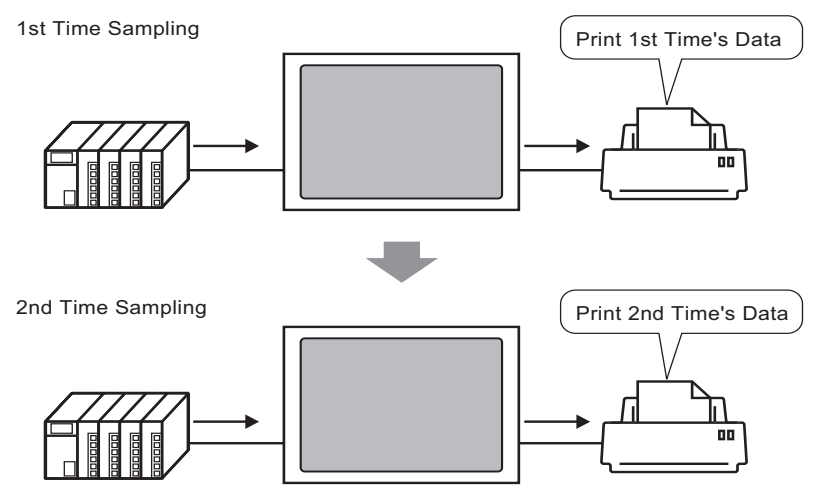

#### Batch

Designate the block number, turn ON bit 0 of the [Print Control Word Address], and all the data from the designated block will be outputted.

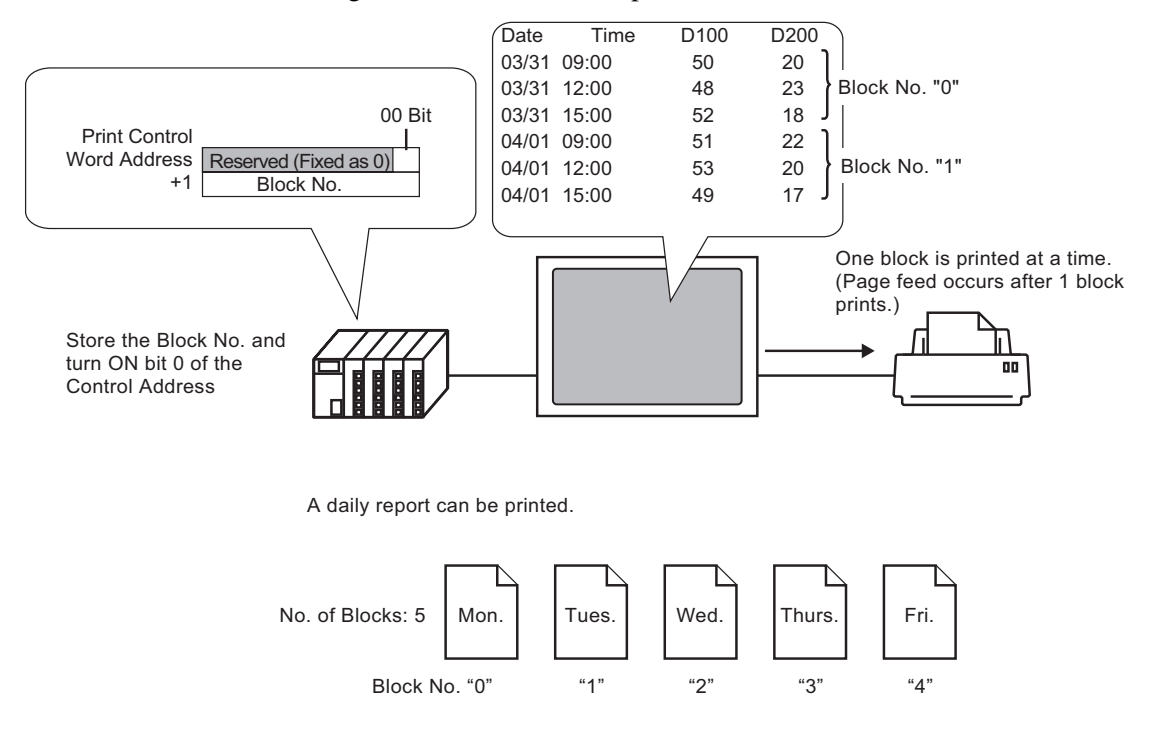

# • When in the [Mode] tab's Extended area the [Overwrite old data after finishing the specified cycles] check box is selected, only the Real Time Print

option can be selected.Before printing data, you must connect a printer to the GP and configure the printer settings.

<sup>(@~</sup> "33.3.2 Printer Setup Procedure" (page 33-14)

- If [Add Time Data] is not set in the Action, the Date column and Time column will be blank.
- You cannot configure the Position Settings (Align Right/Align Left) for Date columns and Time columns. Item Names are always aligned left and data is printed in the center.

Example) Display Characters = 12

| Date                 | Time           |
|----------------------|----------------|
| 05/03/31<br>05/03/31 | 09:00<br>12:00 |
|                      | 4 5 3          |

## Print Example for Basic Settings

In the Basic Settings, a simple printing format can be created with only a few settings using the fixed preset formats.

The format is different depending on whether the [Overwrite old data after finishing the specified cycles] is selected or cleared.

#### When [Overwrite old data after finishing the specified cycles] is Selected (Real-time Print)

Print Format Settings

Print Mode: Real-time Print

Item Name (Vertical): checked

Ruled Line: Enable

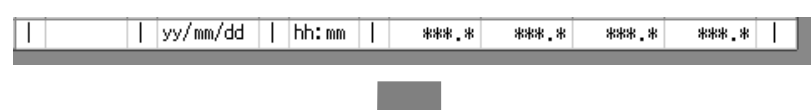

Print Image

| 05/03/31 09:00 | 322.8 | 30.3 | 25.3 | 6.1 |
|----------------|-------|------|------|-----|
| 05/03/31 12:00 | 323.6 | 26.4 | 26.4 | 6.4 |
| 05/03/31 15:00 | 324.4 | 28.6 | 27.6 | 6.2 |
| 05/03/31 18:00 | 320.2 | 30.7 | 28.7 | 6.5 |
| 05/04/0109:00  | 321.0 | 26.9 | 29.9 | 6.3 |
| 05/04/01 12:00 | 321.9 | 29.2 | 24.0 | 6.0 |
| 05/04/01 15:00 | 322.7 | 31.1 | 25.1 | 6.3 |
| 05/04/01 18:00 | 323.5 | 27.3 | 26.3 | 6.1 |
|                |       |      |      |     |

• All of the selected addresses data is printed.

#### When [Overwrite old data after finishing the specified cycles] is Cleared Print Format Settings

Print Mode: Real-time Print/Batch Item Name (Horizontal): checked Item Name (Vertical): checked

Total row: checked

Ruled Line: Enable

| + |       | + |          | + |       | + |        |        |        |        | + |
|---|-------|---|----------|---|-------|---|--------|--------|--------|--------|---|
| Π |       | Τ | Date     | Ι | Time  | Ι | D00100 | D00200 | D00300 | D00301 | Т |
| + |       | + |          | + |       | + |        |        |        |        | + |
| Т | No.1  | Τ | yy/mm/dd | Ι | hh:mm | Ι | ****   | ****.* | ***.*  | ***.*  | Т |
| Т | No.2  | Ι | yy/mm/dd | Ι | hh:mm | Ι | ****   | ****_* | ***.*  | ***.*  | Т |
| Т | No.3  | Ι | yy/mm/dd | Ι | hh:mm | Ι | ****   | ****   | ***,*  | ***.*  | Т |
| Т | No.4  | Ι | yy/mm/dd | Ι | hh:mm | Ι | ***    | ***    | ***,*  | ***.*  | Т |
| + |       | + |          | + |       | + |        |        |        |        | + |
| Т | Total | Ι |          | Ι |       | Ι | ****   | ****   | ****   | ****.* | Т |
| + |       | + |          | + |       | + |        |        |        |        | + |

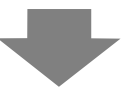

## Print Image

|       | Date     | Time  | D00100 D | 00200 D | 00300 D0 | 0301 |
|-------|----------|-------|----------|---------|----------|------|
| No. 1 | 05/03/31 | 09:00 | 322.8    | 30.3    | 25.3     | 6.1  |
| No. 2 | 05/03/31 | 12:00 | 323.6    | 26.4    | 26.4     | 6.4  |
| No. 3 | 05/03/31 | 15:00 | 324.4    | 28.6    | 27.6     | 6.2  |
| No. 4 | 05/03/31 | 18:00 | 320.2    | 30.7    | 28.7     | 6.5  |
| Total |          |       | 1291.0   | 116.0   | 108.0    | 25.2 |

These values are calculated from data sampled from the designated No. of Times (1 block)

- The Item Name row is printed in the 1st row. The Date column and Time column appear as [Date] and [Time]. Each data column has an address printed as its item name.
- All of the selected addresses data is printed.
- In the Item Name column is printed the sampling round. (For example, 3rd round  $\rightarrow$  "Number 3")
- The Total row is printed after the data display rows.
- Regardless of whether Real-time Print or Batch is used, a form feed occurs after printing.

## Print Example for Custom Settings

You can create the following type of customized format with Custom Settings.

- You can set each data column's Display Range and Total Display Digits.
- You can add Date columns, Time columns, Data columns, Text columns, and Ruled Line.
- You can directly input text in Text columns, Text rows, and Item Name rows.
- When the [Overwrite old data after finishing the specified cycles] check box is cleared, you can print the header/footer and calculation rows (Total, Average, Max, Min).

NOTE

- The maximum number of columns is 521, and the maximum number of rows 4,204.
- Text in the Text row or Text column can only be inputted in the language set in the [Sampling List] tab's [Language].

### When [Overwrite old data after finishing the specified cycles] is Selected (Real-time Print)

**Print Format Settings** 

Print Mode: Real-time Print

|   |           | 1 | 2     | 3 | 4       | 5     | 6 | 7      | 8     | 9 | 10       | 11    | 12 |
|---|-----------|---|-------|---|---------|-------|---|--------|-------|---|----------|-------|----|
|   |           |   | Time  |   | Text    | Data1 |   | Text   | Data2 |   | Text     | Data4 |    |
| 1 | Text      | Π | Time  | Ι |         | D100  | Ι |        | D200  | Ι |          | D301  | Τ  |
| 2 |           | + |       | + |         |       | + |        |       | + |          |       | +  |
| 3 | Show Data | Ι | hh:mm | I | Voltage | ****  | Ι | Temp.1 | **.*  | Ι | Pressure | **.*  | 1  |

Print Image

| 09:00 | Voltage | 3228 | Temp. 1 | 30. 3  Pressure | 6. 1 |
|-------|---------|------|---------|-----------------|------|
| 12:00 | Voltage | 3236 | Temp. 1 | 26. 4  Pressure | 6. 4 |
| 15:00 | Voltage | 3244 | Temp. 1 | 28. 6  Pressure | 6. 2 |
| 18:00 | Voltage | 3202 | Temp. 1 | 30. 7  Pressure | 6. 5 |
| 09:00 | Voltage | 3210 | Temp. 1 | 26. 9  Pressure | 6. 3 |
| 12:00 | Voltage | 3219 | Temp. 1 | 29. 2  Pressure | 6. 0 |
| 15:00 | Voltage | 3227 | Temp. 1 | 31. 1  Pressure | 6. 3 |
| 15:00 | Voltage | 3227 | Temp. 1 | 31.1 Pressure   | 6.3  |
| 18:00 | Voltage | 3235 | Temp. 1 | 27.3 Pressure   | 6.1  |

• Only the data display rows will be printed. Ruled Line rows and Text rows are not printed. When the Header/Footer is set, printing will not be performed.

#### When [Overwrite old data after finishing the specified cycles] is Cleared Print Format Settings

Print Mode: Real-time Print/Batch Header is set.

|    |             | 1 | 2        | 3 | 4     | 5 | 6       | 7     | 8     | 9        | 10 | 11      | 12 |
|----|-------------|---|----------|---|-------|---|---------|-------|-------|----------|----|---------|----|
|    |             |   | Date     |   | Time  |   | Data1   | Data2 | Data3 | Data4    |    | Text    |    |
| 1  |             | + |          | + |       | + |         |       |       |          | +  |         | +  |
| 2  | Text        | Ι | Date     | T | Time  | Ι | Voltage | Temp1 | Temp2 | Pressure | Т  |         | 1  |
| 3  |             | + |          | + |       | + |         |       |       |          | +  |         | +  |
| 4  | Number1     | Ι | yy/mm/dd | Ι | hh:mm | I | ****    | **.*  | **.*  | *.*      | Т  | Monday  | 1  |
| 5  | Number2     | Ι | yy/mm/dd | I | hh:mm | I | XXXX    | **.*  | **.*  | ×.×      | Ι  | Monday  | 1  |
| 6  | Number3     | Ι | yy/mm/dd | I | hh:mm | Ι | ****    | **.*  | **.*  | ×.×      | Τ  | Monday  | 1  |
| 7  | Number4     | Ι | yy/mm/dd | Τ | hh:mm | Ι | ****    | **.*  | **.*  | ×.×      | Т  | Monday  | 1  |
| 8  |             | + |          | + |       | + |         |       |       |          | +  |         | +  |
| 9  | Calculation | Ι |          | Ι |       | I | *****   | ***.* | ***.* | **.*     | Τ  | Total   | 1  |
| 10 | Calculation | Ι |          | T |       | Ι | ****    | ** *  | ** *  | *.*      | Τ  | Average | 1  |
| 11 | Calculation | Ι |          | Ι |       | Ι | ****    | **.*  | **.*  | ×.×      | Τ  | Maximum | 1  |
| 12 | Calculation | Ι |          | Ι |       | Ι | ****    | **.*  | **.*  | ×.×      | Ι  | Minimum | 1  |
| 13 |             | + |          | + |       | + |         |       |       |          | +  |         | +  |

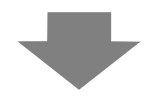

(Print Image)

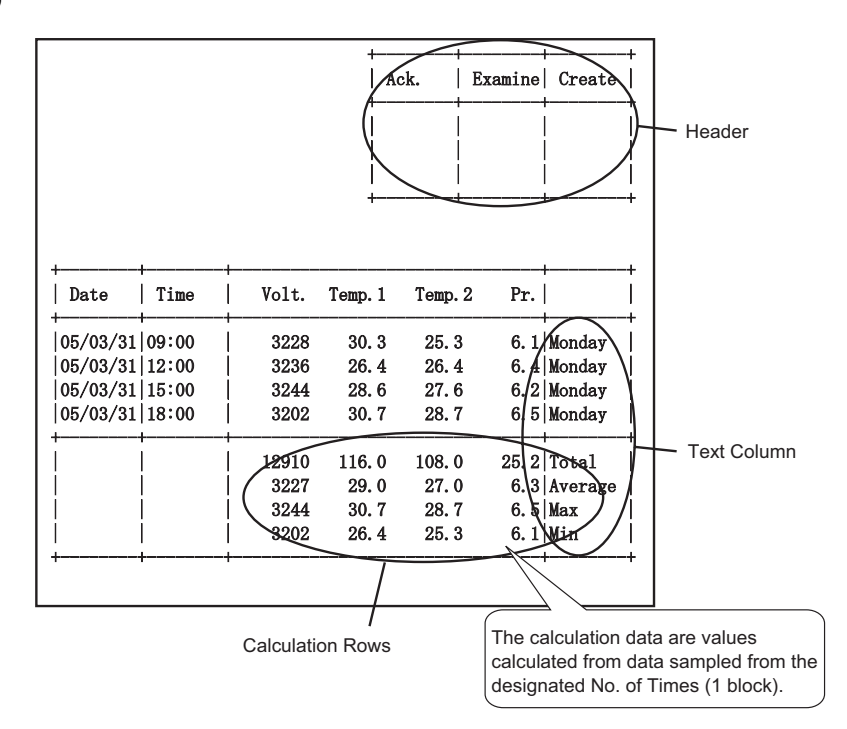

NOTE

• The printing format consists of the three areas: the header, the main area, and the footer.

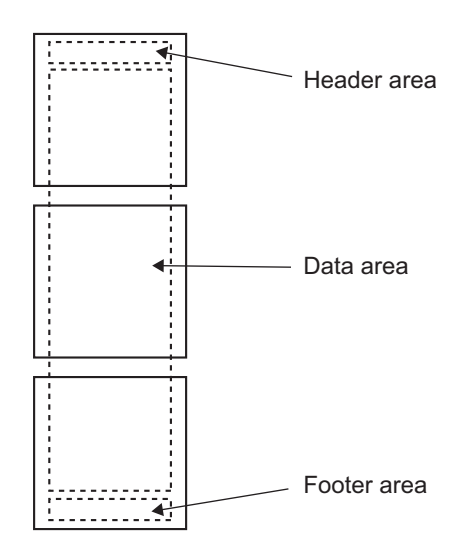

- For Real-time Print, the header area is printed when the block's initial data is printed. The calculation row(s) and the footer are printed when the block's final data is printed.
- Regardless of whether Real-time Print or Batch is used, a form feed occurs after printing.
- If you changed the [Cycles] in the Action after setting the Print Format, change the [Number of Data Display Rows] according to the number of times.

## 23.9.6 Writing to the Internal Device

By writing sampling data to the GP internal device (LS Area, USR Area), you can display one data item from among the sampled data using a Data Display or Graph Part, and use that data independently.

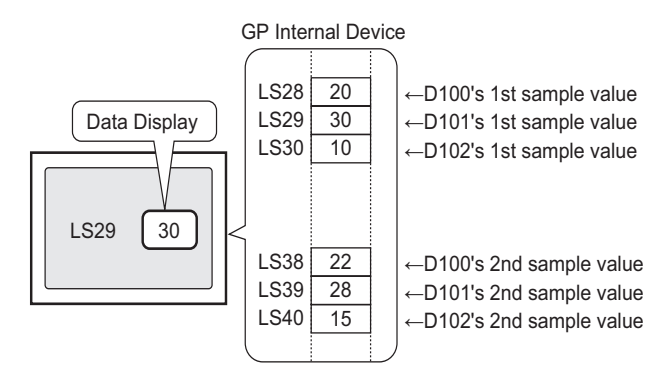

## Writing to the Internal Device

Turn ON the designated [Write Trigger Bit Address], and sampling data stored in backup SRAM (or DRAM) is written to the internal device.

If in the [Mode] tab's Extended area the [Overwrite old data after finishing the specified cycles] check box is cleared, you can write each block.

#### Writing Sampled Data

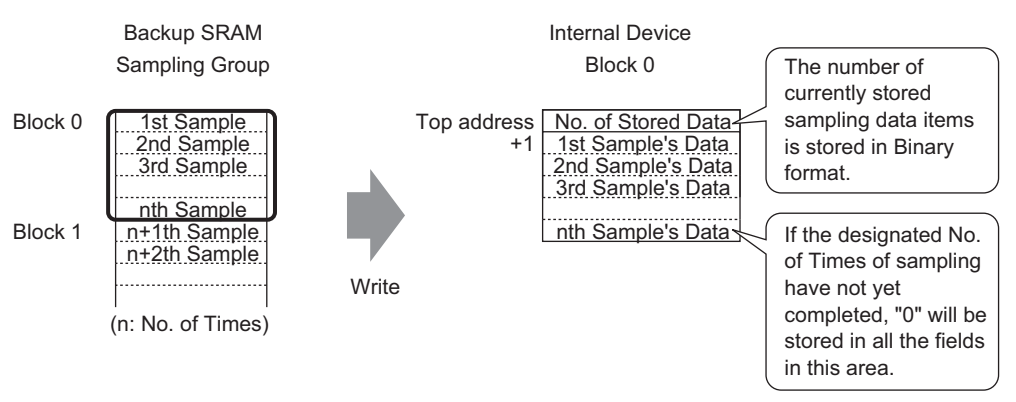

When storing sampling data to the internal device, the stored data of the current sampling round is saved in the top address in Binary format.

For example, if the Cycles is 5, and the current sampling round is 2, then [Number of Stored Data] will be "2". At that time, "0" will be stored in sampling data storage area for sample 3 and later.

# NOTE

• If the [Overwrite old data after finishing the specified cycles] check box is selected, sampling data will be transferred, in order, starting with old data.

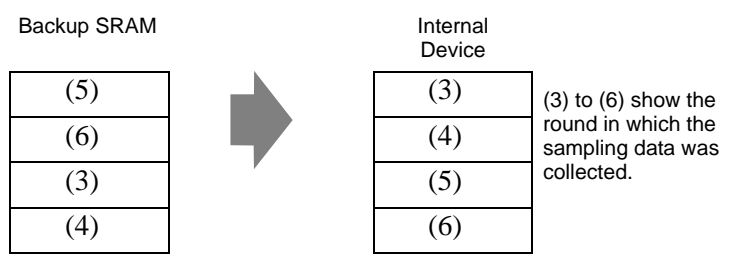

- If no block number is stored, data from block number "0" will be written.
- If you set a calculation row with the [Display/Save in CSV] tab, you can also write calculation data to the internal device. Sampling data and calculation data are written separately.
- If the size of blocks or calculation data to be written is larger than the internal device's storage area, they cannot be written.

#### The Structure of Sampled Data Stored in the Internal Device

When the internal device is 16 bit

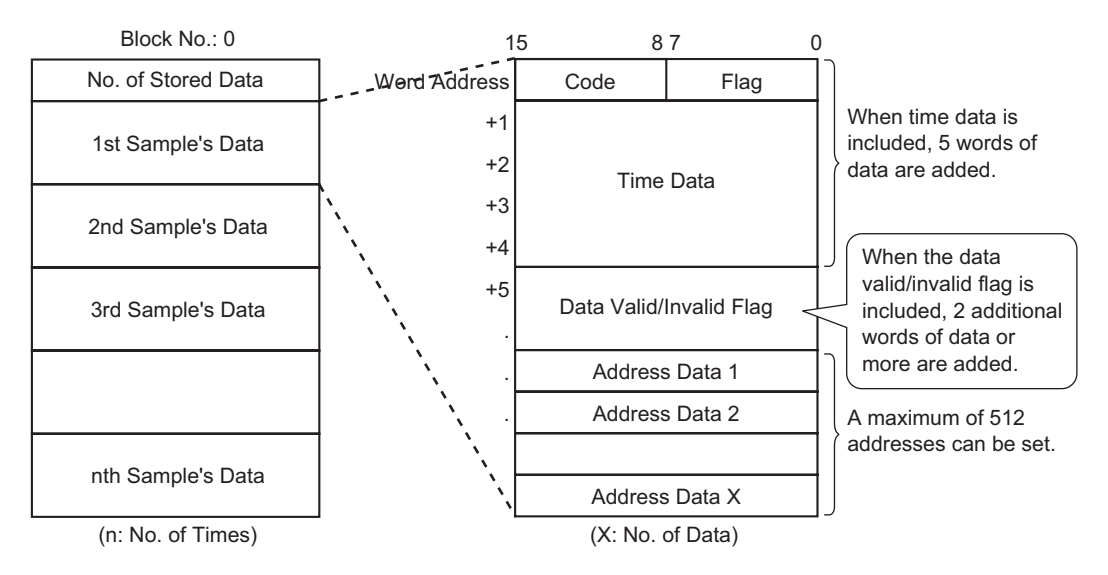

Code/Flag

If the [Add Time Data] check box is selected in the [Mode] tab's Extended settings, you can monitor whether sampling is completed and whether the sampling was read normally or a read error occurred.

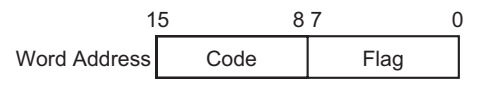

Flag

The flag's value is "1" when sampling is complete, and "0" when sampling is not occurring.

Code

The code's value is "0" when data is being read correctly, and "1" when there is a read error.

Time Data

NOTE

If the [Add Time Data] check box is selected in the [Mode] tab's Extended settings, the sample's time data is stored as in the following picture. The data is 2 digits long and saved in BCD format.

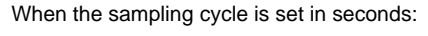

|    | 15 |       | 8 | 7 | 0      |
|----|----|-------|---|---|--------|
| +1 |    |       |   |   | Year   |
| +2 |    | Month |   |   | Day    |
| +3 |    | Hour  |   |   | Minute |
| +4 |    |       |   |   | Second |

When the sampling cycle is set in milliseconds:

|    | 15 | 8    | 7 | 0          |
|----|----|------|---|------------|
| +1 |    |      |   | Year       |
| +2 | М  | onth |   | Day        |
| +3 | H  | lour |   | Minute     |
| +4 | Se | cond | Μ | illisecond |

• When the Execution Condition is set to [Bit ON], the Time data will represent the time when the data read completes.

• When the sampling cycle is set in milliseconds, the data will be stored in 10 ms units.

Example) March, 31, 2005 17h 30m 25s 600ms

|    | 15 | 8  | 7 |    | 0 |           |
|----|----|----|---|----|---|-----------|
| +1 |    |    |   | 05 |   |           |
| +2 |    | 03 |   | 31 |   |           |
| +3 |    | 17 |   | 30 |   | <u> </u>  |
| +4 |    | 25 |   | 60 |   | 60 X 10ms |

Data Valid/Invalid Flag

The [Data Valid/Invalid Flag], which monitors whether address data is valid or invalid, is added to the sampling data if the Execution Condition is set to [Time Specification] or [Bit ON]. Valid data is marked with "1" invalid data with "0".

For example, when a read error occurs during sampling, "1" is stored in [Code], and each address's valid/invalid bit is "0". When the value of erroneous sampling data (data displayed with "\*\*\*\*") is corrected, that data changes from invalid to  $\rightarrow$ valid, and the corrected address's valid/invalid bit changes from "0" to  $\rightarrow$  "1".

The storage area for the data valid/disabled flags fluctuates from 2 to 32 addresses.

Each address' data valid/invalid bit

|    | 15 |    |    |    |    |    |    |    |    |    |    |    |    |    |    | 0  |
|----|----|----|----|----|----|----|----|----|----|----|----|----|----|----|----|----|
| +1 | 16 | 15 | 14 | 13 | 12 | 11 | 10 | 9  | 8  | 7  | 6  | 5  | 4  | 3  | 2  | 1  |
| +2 | 32 | 31 | 30 | 29 | 28 | 27 | 26 | 25 | 24 | 23 | 22 | 21 | 20 | 19 | 18 | 17 |

+32 512 511 510 509 508 507 506 505 504 503 502 501 500 499 498 497

#### ♦ The Structure of Calculated Data Stored in the Internal Device

The structure of calculation data (Total, Average, Max, Min) is set according to settings in the [Display/Save in CSV] tab and is shown in the following diagram. Bit length is 32 bit and data is stored in the internal device.

Calculated values are stored in order from the top down, starting with the left most data column designated in the [Display/Save in CSV] format.

When Total and Average are set

|                 | Display Columns 6        | Detailed settings    | Ado   | d this Colu | umn    | Past   | e this Colum  | n  |              | Internal Device      |
|-----------------|--------------------------|----------------------|-------|-------------|--------|--------|---------------|----|--------------|----------------------|
|                 |                          |                      | Cop   | by this Co  | lumn   | Dele   | te this Colun | nn | Save in      |                      |
| Display Rows    |                          | 1                    | 2     | 3           | 4      | 5      | 6             |    |              |                      |
| 7               |                          | Item Name (Vertical) | Time  | Data1       | Data 2 | Data 3 | Data4         |    | Word Address | Data column 1's tota |
| (               | 1 Item Name (Horizontal) |                      | Time  | Voltage     | Temp.1 | Temp.2 | Pressure      |    | +1           |                      |
| Add this Row    | 2 No.1                   | No.1                 | hh:mm | ****        | **.*   | **.*   | *.*           |    |              |                      |
|                 | 3 No.2                   | No.2                 | hh:mm | ****        | **.*   | **.*   | *.*           |    | +2           | Data column 1's      |
| Copy this How   | 4 No.3                   | No.3                 | hh:mm | ****        | **.*   | **.*   | *.*           |    | +3           | average              |
| Paste this Row  | 5 No.4                   | No.4                 | hh:mm | ****        | ×× ×   | ** *   | *.*           |    |              |                      |
| Delete this Row | 6 Calculation            | Sum                  |       | / *****     | *** *  | ***.*  | **.*          |    | +4           | Data column 2's tota |
| Delete this now | 7 Calculation            | Average              |       | ****        | **.*   | ×*.*   | *.*           |    | +5           |                      |
|                 |                          |                      |       |             |        |        |               |    | 16           | Doto column 2'a      |
|                 |                          |                      |       |             |        |        |               |    | +0           | Data column 2 s      |
|                 | ,                        |                      | /     |             |        | /      | <u>,</u>      |    | +7           | average              |
|                 |                          | ĺ                    | st    |             |        |        | Srd           |    | +8           | Data column 3's tota |
|                 |                          |                      | ••    | 2           | nd     |        | oru           |    | +0<br>+0     |                      |
|                 |                          |                      |       |             |        |        |               |    | +3           |                      |
|                 |                          |                      |       |             |        |        |               |    | +10          | Data column 3's      |

+11

average

# 23.10 Restrictions

## 23.10.1 Data Sampling Restrictions

- Up to 64 Sampling Groups can be set in the system.
- The maximum number of data item (number of addresses) that can be sampled at one time is 512 for 16 bit length, and 256 for 32 bit length.
- The number of times settings can be made in a sampling group (or Occurrences x Number of Blocks) depends on the check or non check \*1 of [Backup to Internal Memory] in the [Mode], the number of sampling data in one time (number of address), data length and the mode.
- Please read the following for details on the backup SRAM and DRAM, and how to calculate the sampled data capacity.
  - <sup>©</sup> Backup SRAM" (page 23-111)
- When you use a display unit with 320 KB of SRAM, the estimated number of samples you can save is as follows.

Only one sampling group

| Specified Addresses | Data Length: 16 bit | Data Length: 32 bit |
|---------------------|---------------------|---------------------|
| 1                   | for 81,332          | for 81,332          |
| 16                  | for 10,166          | for 5,082           |
| 64                  | for 2,540           | for 1,270           |
| 256                 | for 634             | for 316             |
| 512                 | for 316             | -                   |

(The number provided is the estimation calculated from the backup SRAM capacity, and the actual sampling occurrence that you can set is Max 65535.)

To check the Backup SRAM capacity, from the [Project] menu, point to [Properties], and then select [SRAM Information].

- After the GP is powered ON and the internal programs are prepared, one second maximum of delay time may occur before the sampling starts.
- If a large amount of data is set to be sampled in a short cycle, then display updates and screen changes will slow down and the communication cycle time<sup>\*2</sup> will increase. In this case, because the next sampling occurs before reading data from the device/PLC, the previous data is treated as that round's sampling data.
- \*1 To store sampling data in the internal memory, select the [Backup to Internal Memory] checkbox in [Mode]. To store the data in the DRAM, clear the checkbox. You can change the storage option for each set of sampling data.
- \*2 The Communication Cycle Time is the time it takes from the point the GP requests data until the GP receives the data from the device. This time is stored in internal device address LS2037 as a binary value in 10 ms increments.
- For the Execution Condition [Constant Cycle], [Constant Cycle when Bit is ON], and [Bit Change], because all the set address data is being read, the communication may put a burden on the system if the number of addresses to sample is large.
- If the Execution Condition is [Constant Cycle], or [Constant Cycle when Bit is ON], even if the [Sampling Cycle] is longer than the communication cycle time, the communication cycle time\*<sup>2</sup> may exceed the [Sampling Cycle], due to a screen change or scroll display. In that case, because sampling occurs before reading data from the device/PLC, the previous data is treated as that round's sampling data.
- When the [Sampling Cycle] is short (1 to 2 sec., or 100 ms), and a large process occurs such as a screen change, sampling will be disabled (sampling will be omitted) for a set period of time. As shown above, the previous data will be displayed as that round's data. If [Random] is selected, it will take longer to communicate with the device than when [Sequential] is selected.
- When [Random] is selected, you cannot set a symbol variable to the address.

# To backup sampling data in SRAM

- The file name of the file (Bin format) backed up in CF card or USB storage will be a time stamp with the hour/minute/second. However, you can set the sampling cycle by 100 ms, and the file may save at the same time depending on the settings. If the file name is the same as an existing file, an error is generated and the new file will not be saved.
- When you back up sampling data to a CF card or USB drive and the save operation performs in less than 1 second, the file names in the backup file may be duplicated and are not saved properly, or sampling data is saved in multiple sampling groups and are not saved properly. This depends on the frequency of saving, which affects the increased number of sampling data.

#### 23.10.2 Display Restrictions

- One Sampling Data Display can be placed per screen. If multiple Displays are on one screen, only the Display set first is active.
- A Sampling Data Display cannot be set to the screen at the same time as a Special Data Display [Show CSV] or a Data Display which uses a pop-up keypad.
- The calculation operations are carried out in 32 bit length. If the calculation data has more digits (exceeds 32 bits), the calculation will not display correctly.
- When the [Overwrite old data after finishing the specified cycles] check box is selected, the calculation rows (Total, Average, Max, Min) will show the calculated value of the data housed in the GP. Overwritten data is not included in the calculations.
- In the sampling group's Address, if the [Bit Length] or [Addressing] change, the [Display/ Save in CSV] format will be reset.
- When changing the [Display/Save in CSV] settings from [Custom Settings] → [Basic], all customized settings will be reset.

#### 23.10.3 Restrictions on CF Card/USB Storage Save

• Set [CSV Save Control Word Address] with no overlap among each sampling group or control word address to save on a CF Card/USB storage device. If you set overlapped, it will not operate normally and the status cannot be obtained.

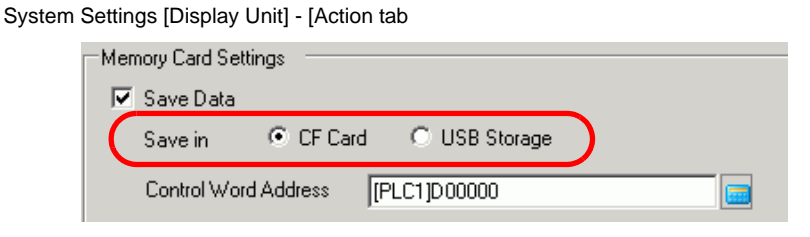

- You cannot run automatic save on multiple sampling groups at the same time.
- When you save automatically, and the sampling cycle time is short (sampling frequency is short or number of times is small), data writes to the CF Card/USB storage device may take longer than the actual sampling. If so, the sampling operation continues only after the writing process for the sampled data is complete.
- When you save automatically, do not set very short sampling cycles (sampling frequency is short or the number of times is small). This can cause increased writing of data and shortens the life of the CF Card/USB storage.
- In the sampling group's Address, if the [Bit Length] or [Addressing] change, the [Display/ Save in CSV] format will be reset.
- When changing the [Display/Save in CSV] settings from [Custom Settings] → [Basic], all customized settings will be reset.

## ■ Caution for Saving to a CF Card or USB Storage Device

- While data is written to the CF Card, changes in the display of parts and screens may slow down.
- It may take several seconds to write data, depending on the amount.
- After the Status data is read out from the GP, before the next command can be written be sure to allow time equal to at least one communication cycle<sup>\*1</sup> or one Display Scan Time<sup>\*2</sup> period, whichever is longer.
- Do not operate a screen configured with a CF Card if the CF Card is not inserted in the GP. The screen will not operate properly.
- If a write error occurs, any file that has not finished loading may remain on the CF Card.
- When overwriting a file by transferring data to the CF Card, the CF Card must have enough free room to allow the data. If the data is larger than the available space, a write error will occur.
- \*1 The Communication Cycle Time is the time from when the display unit requests data from the device/PLC, until the display unit receives the data. The time value is stored in internal device LS2037, as a binary value, in units of 10 milliseconds (ms).
- \*2 Display Scan Time is the time required to process one screen. This value is stored in internal device LS2036 as a binary value, in millisecond units.

- When saving to the CF Card, if the target folder (\SAMP01) does not exist, a folder will be created, and the data will be saved there. However, if the CF Card cannot be initialized or the folder cannot be created, a read error will occur.
- The number of times that data can be written on a CF Card is limited. (Approximately 100,000 times for rewriting 500 KB.)
- To format the CF Card/USB storage on your PC, select FAT or FAT32. If you use NTFS for formatting, GP does not recognize the CF Card/USB storage.
- Do not connect more than 1 USB storage. If you do so, the USB devices may not be recognized properly.

## CF Card Cautions for Use

- When ejecting a CF Card, make sure that the CF Card access LED lamp turns OFF. Otherwise, the data on the CF Card may be damaged.
- When accessing a CF Card, be sure not to power OFF or reset the GP, or eject the CF Card. Create an application screen on which the CF Card cannot be accessed, and on that application screen, you may power OFF or reset the GP, open and close the CF Card cover, and eject the CF Card.
- When inserting a CF Card, check the front and back sides and the connector position of the card. If the CF Card is inserted the wrong way, the data, the CF Card, or the GP may be damaged.
- Use a CF Card manufactured by Digital Electronics Corporation. If a CF Card manufactured by another company is used, the contents of the CF Card may be damaged.
- Please make sure to back up all CF Card data.
- Please refrain from doing the following, as it can result in damage to data and equipment:
  Bending the CF Card
  - •Dropping the CF Card
  - •Spilling water on the card
  - •Touching the CF Card's connectors directly
  - •Disassembling or modifying the CF Card

## USB Storage Handling Instructions

• While accessing the USB device, do not reset the display unit or remove the USB storage device. Data on the USB storage device may become corrupted.

To remove the USB storage device safely, design the system to remove the device only after turning ON system variable #H\_Control\_USBDetachTrigger and after confirming #H\_Status\_USBUsing is OFF.

<sup>C</sup> "A.6.2 HMI system variables (#H system variables) ■ Bit type" (page A-116)

• Please make sure to back up all data on the USB storage device.

### 23.10.4 Restrictions on Printing

- Up to 160 single-byte characters can be printed in a single line.
- You cannot designate the size of the characters to print.
- When printing sampling data, any portion wider than A4 will not be printed. The number of characters that can be printed on one line depends on the printer.
- Regardless of the printer color settings (monochrome/color), all data is printed in black and white.
- When the sampling group font type is set to [Stroke Font] and the language is set to [Standard Font] of [Chinese (Traditional)], [Chinese (Simplified)], or [Korean], text will be printed out as image data, and it may take some time to print.
- DO NOT enter other printing commands during real-time printing. If an Alarm History printing command occurs during real-time printing, the alarm history and other data will be mixed together during printing.
- Some printers cannot print every line even with real-time print, because they do not support paper feed for every line.
- If sampling data is deleted during printing, printing will not continue. If the GP is turned OFF during printing, jobs in the queue are lost.
- The calculation operations are carried out in 32 bit length. If the calculation data has more digits (exceeds 32 bits), the correct value will not be printed.
- If sampling data changes when the [Overwrite old data after finishing the specified number of times] check box is selected, the printing speed can be slower than the data overwrite and store speed if the [Number of Times] is small or a short Sampling Cycle is being used. When sampling data is overwritten before printing, the data prior to the overwrite cannot be printed.
- In the sampling group's Address, if the [Bit Length] or [Addressing] change, the print format will be reset.
- When changing the print mode between [Custom Settings] → [Basic], all customized settings will be reset.
- When using Custom Settings, the maximum number of columns that can be set with the print format is 521 columns. The maximum number of rows is 4,204. The maximum number of columns is the total of the Date, Time, Data, Text, and Ruled Line columns. The maximum number of rows is the total of the Data, Calculation, and Ruled Line rows. Calculation rows and the header/footer areas are not included.